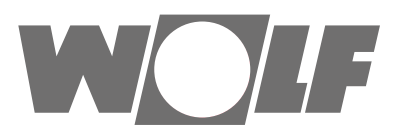

# Montageanleitung für den Fachhandwerker Bedienmodul BM-2 ab FW 2.30

#### Bedienmöglichkeit - Vereinfachter Modus

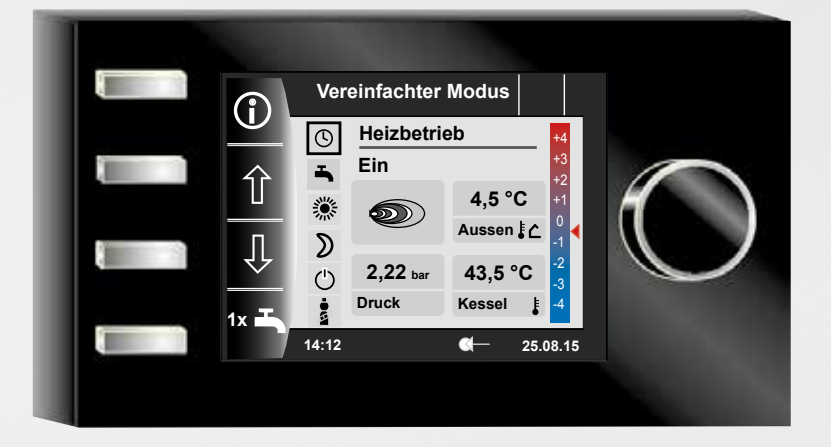

## Bedienmöglichkeit -Erweiterter Modus

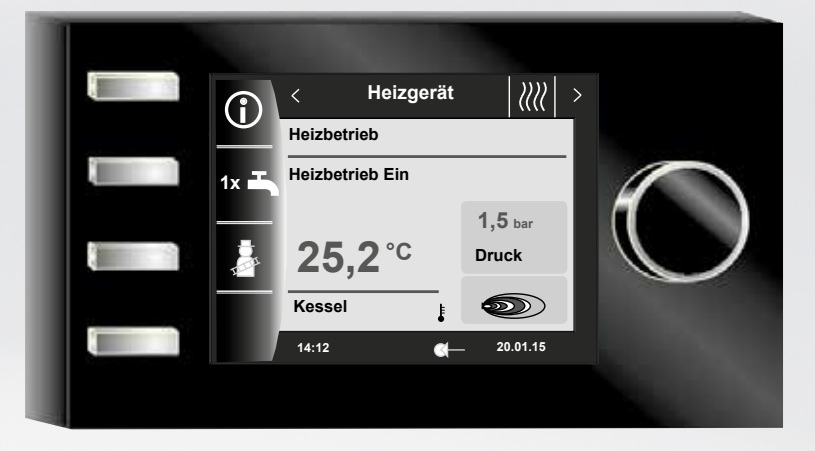

Wolf GmbH • Postfach 1380 • D-84048 Mainburg • Tel. +49.0.8751/74-0 • Fax +49.0.8751/741600 • Internet: www.wolf.eu Art.-Nr.: 3063305\_201707 Änderungen vorbehalten

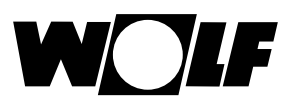

## Inhaltverzeichnis

| 1  | Lieferumfang prüfen           |                                                     | 7  |
|----|-------------------------------|-----------------------------------------------------|----|
| 2  | Gerätebeschreibung            |                                                     | 8  |
| 3  | 3 Sicherheit und Vorschriften |                                                     | 9  |
|    | 3.1                           | Allgemeine Sicherheitshinweise                      | 9  |
|    | 3.2                           | Normen / Richtlinien                                | 9  |
|    | 3.3                           | Installation / Inbetriebnahme                       | 9  |
|    | 3.4                           | CE Kennzeichnung                                    | 9  |
|    | 3.5                           | Verwendete Symbole und Warnhinweise                 | 10 |
|    | 3.5.1                         | Aufbau von Warnhinweisen                            | 10 |
| 4  | N                             | lontage                                             | 11 |
|    | 4.1                           | Anforderungen an den Montageort                     | 11 |
|    | 4.2                           | Bedienmodul BM-2 in Heizgeräte und Module einsetzen | 11 |
|    | 4.2.1                         | Bedienmodul BM-2 in CGB-2                           | 11 |
|    | 4.2.2                         | Bedienmodul BM-2 in TOB                             | 12 |
|    | 4.2.3                         | Bedienmodul BM-2 im MGK-2                           | 12 |
|    | 4.2.4                         | Bedienmodul BM-2 im MM-2, KM-2, SM1-2 und SM2-2     | 12 |
|    | 4.3                           | Bedienmodul BM-2 mit Wandsockel montieren           | 13 |
|    | 4.4                           | Elektroinstallation Wandsockel vornehmen            | 14 |
|    | 4.5                           | Außenfühler montieren                               | 15 |
| 5  | G                             | esamtübersicht Bedienmodul BM-2                     | 16 |
| 6  | В                             | eschreibung Schnellstarttasten/Drehtaster           | 17 |
| 7  | V                             | ereinfachter Modus                                  | 18 |
| 8  | E                             | rweiterter Modus - Übersicht Statusseiten           | 20 |
| 9  | S                             | tatusseite Heizgerät - Erweiterter Modus            | 21 |
|    | 9.1                           | Drücken der Taste 1x 1x Warmwasserbetrieb           | 21 |
|    | 9.2                           | Drücken der Taste 👔 Schornsteinfegerbetrieb         | 22 |
| 10 | ) S                           | tatusseite Warmwasser - Erweiterter Modus           | 23 |
|    | 10.1                          | Ändern der Warmwasser Solltemperatur                | 23 |
|    | 10.2                          | Ändern der Warmwasser Betriebsart                   | 23 |
| 11 | S                             | tatusseite Heizkreis - Erweiterter Modus            | 24 |
|    | 11.1                          | Ändern der Heizkreis Solltemperatur                 | 24 |
|    | 11.2                          | Ändern der Heizkreis Betriebsart                    | 24 |

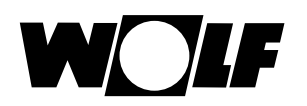

| 12   | Statusseite Mischer - Erweiterter Modus       | 25 |
|------|-----------------------------------------------|----|
| 12.1 | Ändern der Mischerkreis Solltemperatur        | 25 |
| 12.2 | Ändern der Mischerkreis Betriebsart           | 25 |
| 13   | Statusseite Solaranlage - Erweiterter Modus   | 26 |
| 14   | Statusseite Lüftungsgerät - Erweiterter Modus | 28 |
| 15   | Statusseite Meldungen                         | 29 |
| 15.1 | Vorgehen bei Störungen:                       | 29 |
| 15.2 | Vorgehen bei Warnungen:                       | 29 |
| 15.3 | Störung quittieren für Benutzer               | 29 |
| 15.4 | Störung quittieren für Fachhandwerker         | 30 |
| 16   | Übersicht Hauptmenü                           | 31 |
| 16.1 | Anzeige Soll- Isttemperaturen (Kapitel 17)    | 31 |
| 16.2 | Grundeinstellungen (Kapitel 18)               | 31 |
| 16.3 | Zeitprogramme (Kapitel 19)                    | 31 |
| 16.4 | Fachmannebene (Kapitel 20)                    | 31 |
| 17   | Anzeige Soll- Isttemperaturen                 | 32 |
| 18   | Grundeinstellungen Übersicht                  | 33 |
| 18.1 | Heizgerät                                     | 33 |
| 18.1 | .1 Warmwasser Betriebsart                     | 33 |
| 18.2 | Heizkreis / Mischerkreise 1-7                 | 34 |
| 18.2 | .1 Sparfaktor bei Sparbetrieb einstellen      | 34 |
| 18.2 | .2 Winter-/Sommerumschaltung einstellen       | 35 |
| 18.2 | .3 ECO-ABS einstellen                         | 35 |
| 18.2 | .4 Tagtemperatur (Raumtemperatur) einstellen  | 35 |
| 18.2 | .5 Raumeinfluss einstellen                    | 35 |
| 18.3 | Sprache                                       | 36 |
| 18.4 | Uhrzeit                                       | 36 |
| 18.5 | Datum                                         | 36 |
| 18.6 | Winter- / Sommerzeit                          | 37 |
| 18.7 | Min. Hintergrundbeleuchtung                   | 37 |
| 18.8 | Bildschirmschoner                             | 37 |
| 18.9 | Tastensperre                                  | 37 |
| 18.1 | 0 Benutzeroberfläche                          | 37 |

# Inhaltsverzeichnis

W

| 19 | ) Z    | leitprogramme                                  | 38 |
|----|--------|------------------------------------------------|----|
|    | 19.1   | Vorprogrammierte Schaltzeiten                  | 38 |
|    | 19.2   | Aktive Zeitprogramme                           | 39 |
|    | 19.3   | Schaltzeiten anzeigen / auswählen              | 40 |
|    | 19.4   | Schaltzeiten bearbeiten                        | 41 |
|    | 19.5   | Schaltzeiten hinzufügen                        | 41 |
|    | 19.6   | Schaltzeiten löschen                           | 41 |
|    | 19.7   | Schaltzeiten kopieren                          | 42 |
| 20 | ) F    | Passwort für Fachmannebene                     | 43 |
| 21 | I N    | lenüstruktur Fachmannebene                     | 44 |
| 22 | 2 F    | achmannebene - Anlage                          | 45 |
|    | 22.1   | Beispiel Anlagenparameter einstellen           | 45 |
|    | 22.2   | Parameter Gesamtliste Anlagenparameter         | 46 |
|    | 22.2.1 | Funktion BM-2 (Busadresse)                     | 46 |
|    | 22.3   | Beschreibung Anlagenparameter                  | 47 |
|    | 22.3.1 | Raumeinflussfaktor einstellen (A00)            | 47 |
|    | 22.3.2 | Außenfühler gemittelt einstellen (A04)         | 47 |
|    | 22.3.3 | Anpassung Raumfühler (RF) (A05)                | 47 |
|    | 22.3.4 | Antilegionellenfunktion einstellen (A07) - ALF | 48 |
|    | 22.3.5 | Wartungsmeldung (A08)                          | 48 |
|    | 22.3.6 | Frostschutzgrenze einstellen (A09)             | 48 |
|    | 22.3.7 | Freigabe-Parallelbetrieb einstellen (A10)      | 49 |
|    | 22.3.8 | Raumtemperatur Abschaltung (A11)               | 50 |
|    | 22.3.9 | Absenkstopp einstellen (A12)                   | 50 |
|    | 22.3.1 | 0 Warmwasserminimaltemperatur einstellen (A13) | 50 |
|    | 22.3.1 | 1 Warmwassermaximaltemperatur einstellen (A14) | 51 |
|    | 22.3.1 | 2 Korrektur Außentemperatur einstellen (A15)   | 51 |
|    | 22.3.1 | 3 Reiner Raumregler (A16)                      | 51 |
|    | 22.3.1 | 4 P-Anteil (A17) für reiner Raumregler         | 52 |
|    | 22.3.1 | 5 I-Anteil (A18) für reiner Raumregler         | 52 |
|    | 22.3.1 | 6 Startzeit Antilegionellenfunktion (A23)      | 52 |

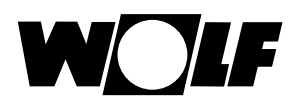

|    | 22.3.17 | 7 Zuordnung PWS (Programmwahlschalter) (A24) | 52 |
|----|---------|----------------------------------------------|----|
|    | 22.3.18 | 3 Wartungsmeldung Datum (A25)                | 53 |
|    | 22.3.19 | Freigabe Smarthome (A26)                     | 53 |
| 23 | ; Fa    | achmannebene Heizgerät                       | 54 |
|    | 23.1    | Heizgerät einstellen                         | 54 |
|    | 23.1.1  | Parameter Gesamtliste Heizgeräte             | 55 |
|    | 23.1.2  | Relaistest bei Heizgerät CGB-2               | 56 |
|    | 23.1.3  | Parameter Reset Heizgerät                    | 57 |
| 24 | F F     | achmannebene Heizkreis                       | 58 |
|    | 24.1    | Heizkurve einstellen                         | 58 |
|    | 24.2    | Beschreibung Heizkurve                       | 59 |
|    | 24.3    | Einstellung Estrichtrocknung Heizkreis       | 60 |
|    | 24.3.1  | Aus                                          | 60 |
|    | 24.3.2  | Automatik                                    | 60 |
|    | 24.3.3  | Konstanttemperatur                           | 61 |
|    | 24.3.4  | Laufzeit Funktionsheizen (Tage)              | 61 |
|    | 24.3.5  | Estrichtrocknung Zeitprogramm Heizkreis      | 62 |
|    | 24.3.6  | Datenaufzeichnung Estrichtrocknung           | 62 |
| 25 | i F     | achmannebene Kaskadenmodul                   | 64 |
|    | 25.1    | Parameter Gesamtliste Kaskadenmodul          | 65 |
|    | 25.2    | Relaistest Kaskadenmodul                     | 65 |
| 26 | i Fa    | achmannebene Mischerkreis                    | 66 |
|    | 26.1    | Heizkurve Mischer                            | 67 |
|    | 26.2    | Parameter Gesamtliste Mischermodul           | 67 |
|    | 26.3    | Relaistest Mischer                           | 67 |
|    | 26.4    | Einstellung Estrichtrocknung Mischerkreis    | 68 |
|    | 26.4.1  | Aus                                          | 68 |
|    | 26.4.2  | Automatik                                    | 68 |
|    | 26.4.3  | Konstanttemperatur                           | 69 |
|    | 26.4.4  | Laufzeit Funktionsheizen (Tage)              | 69 |
|    | 26.4.5  | Estrichtrocknung Zeitprogramm Mischerkreis   | 70 |
|    | 26.4.6  | Datenaufzeichnung Estrichtrocknung           | 70 |

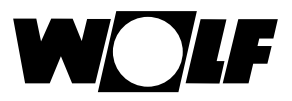

| 2    | 7    | Fachmannebene Solar                                 | 72  |
|------|------|-----------------------------------------------------|-----|
| 27.1 |      | Relaistest Solar                                    |     |
|      | 27.2 | Parameter Gesamtliste Solarmodul                    | 73  |
| 2    | 8    | Fachmannebene Lüftungsgerät                         | 74  |
| 2    | 9    | Fachmannebene Kühlkurve                             | 77  |
| 3    | 0    | Fachmannebene Meldungshistorie                      | 78  |
| 3    | 1    | Temperaturwahl -4 bis +4 / Sparfaktor               | 79  |
|      | 31.1 | Überblick                                           | 79  |
|      | 31.2 | Temperaturwahl -4 +4 für Heizkreis                  | 80  |
|      | 31.3 | Sparfaktor 0 bis 10 für Heizkreis                   | 81  |
|      | 31.4 | Temperaturwahl -4+4 Mischerkreis                    | 82  |
|      | 31.5 | Sparfaktor 0 bis 10 Mischerkreis                    | 82  |
| 3    | 2    | Überblick Symbole                                   | 83  |
|      | 32.1 | Symbole bei den Schnellstarttasten                  | 83  |
|      | 32.2 | Symbole der möglichen Änderungen mit Drehtaster     | 85  |
|      | 32.3 | Symbole in der Statusanzeige                        | 87  |
|      | 32.4 | Symbole im Untermenü Zeitprogramme                  | 88  |
| 3    | 3    | Außerbetriebnahme und Entsorgung                    |     |
|      | 33.1 | Außerbetriebnahme                                   | 89  |
|      | 33.2 | Entsorgung und Recycling                            | 89  |
|      | 33.3 | Wartung / Reinigung                                 | 89  |
| 3    | 4    | Hinweise zur Dokumentation                          | 90  |
|      | 34.1 | Mitgeltende Unterlagen                              | 90  |
|      | 34.2 | Aufbewahrung der Unterlagen                         | 90  |
|      | 34.3 | Gültigkeit der Anleitung                            | 90  |
|      | 34.4 | Übergabe an den Benutzer                            | 90  |
| 3    | 5    | Technische Daten                                    | 91  |
| 3    | 6    | Störungen                                           |     |
| 37   |      | Warnmeldungen                                       |     |
| 3    | 8    | Inbetriebnahmeassistent                             | 96  |
| 3    | 9    | Produktdatenblatt nach Verordnung (EU) Nr. 811/2013 |     |
| 4    | 0    | Notizen                                             |     |
| 4    | 1    | Stichwortverzeichnis                                | 100 |

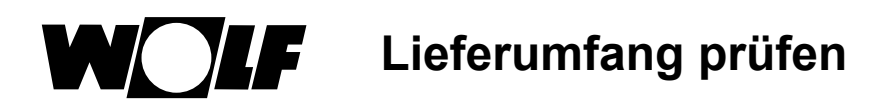

## 1 Lieferumfang prüfen

| Nr. | Bezeichnung                                 | BM-2 ohne<br>Außenfühler<br>Art.Nr. 2745306 | BM-2 mit<br>Außenfühler<br>Art.Nr. 2745304 |
|-----|---------------------------------------------|---------------------------------------------|--------------------------------------------|
| 1   | Montageanleitung für<br>Fachhandwerker      | 1                                           | 1                                          |
| 2   | Bedienungsanleitung<br>für Benutzer         | 1                                           | 1                                          |
| 3   | Außenfühler inkl.<br>Schrauben und<br>Dübel |                                             | 1                                          |
| 4   | Bedienmodul BM-2                            | 1                                           | 1                                          |

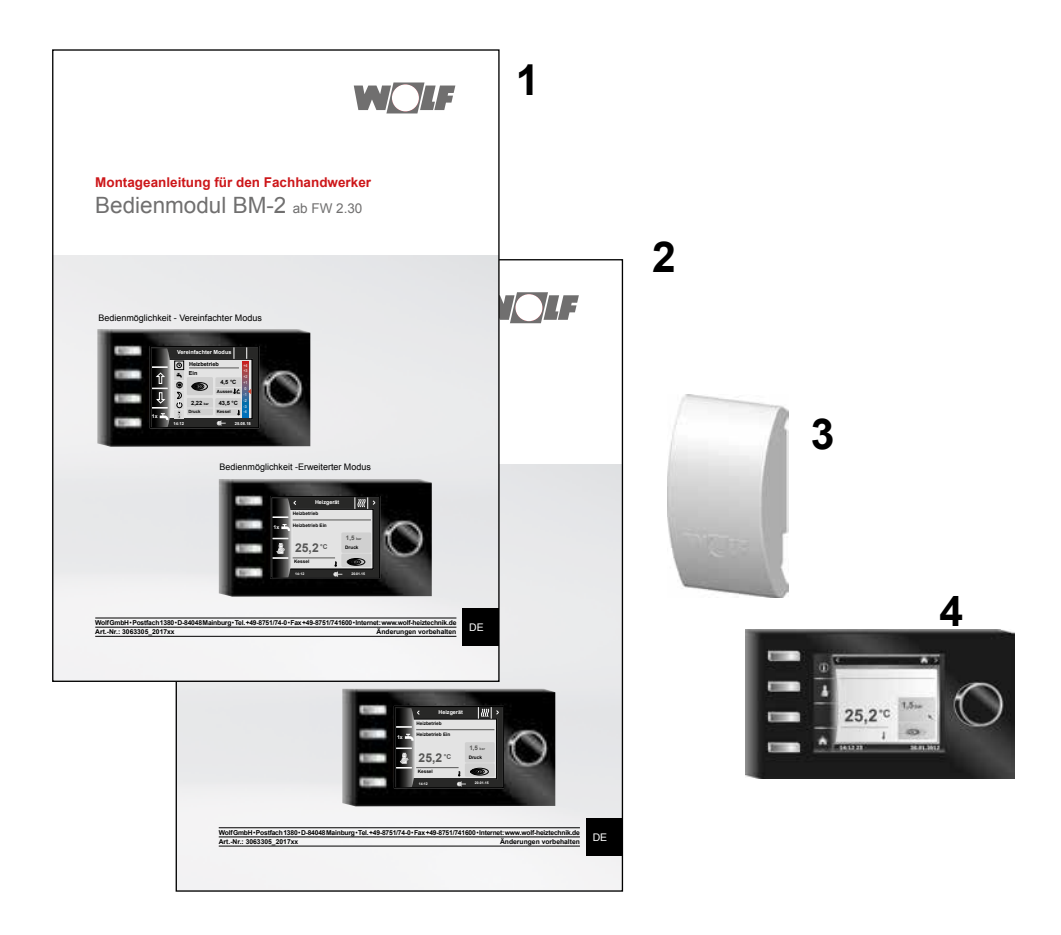

## 2 Gerätebeschreibung

#### ► Bestimmungsgemäße Verwendung

Das Wolf Bedienmodul BM-2 wird ausschließlich in Verbindung mit Wolf Heizgeräten und Wolf Zubehören eingesetzt. Das Wolf Bedienmodul BM-2 dient zur Regelung der gesamten Heizungsanlage und zur Einstellung spezifischer Heizungsparameter. Zur bestimmungsgemäßen Verwendung gehört auch das Beachten der Bedienungsanleitung sowie aller weiteren mitgeltenden Unterlagen.

Zu beachten:

• Bedienmodul BM-2 kann auch als Fernbedienung montiert werden; dafür muss im Heizgerät ein Anzeigemodul AM eingebaut sein.

#### ► Nicht bestimmungsgemäße Verwendung

Eine anderweitige Verwendung als die bestimmungsgemäße Verwendung ist nicht zulässig. Bei jeder anderen Verwendung, sowie bei Veränderungen am Produkt, auch im Rahmen von Montage und Installation, verfällt jeglicher Gewährleistungsanspruch. Das Risiko trägt allein der Betreiber.

Dieses Gerät ist nicht dafür bestimmt, durch Personen (einschließlich Kinder) mit eingeschränkten physischen, sensorischen oder geistigen Fähigkeiten oder mangels Erfahrung und/oder mangels Wissen benutzt zu werden, es sei denn, sie werden durch eine für ihre Sicherheit zuständige Person beaufsichtigt oder erhielten von ihr Anweisungen, wie das Gerät zu benutzen ist.

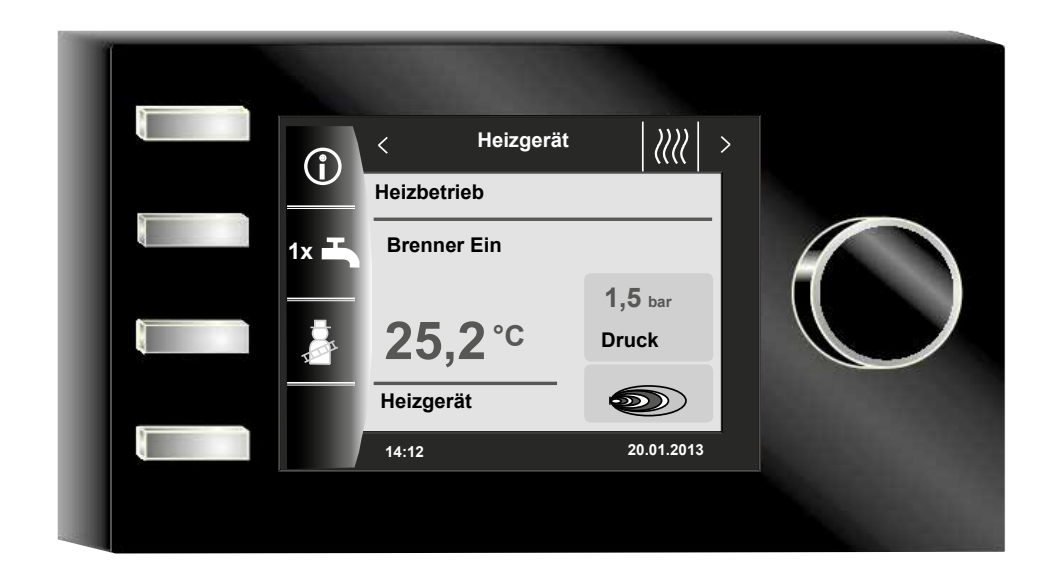

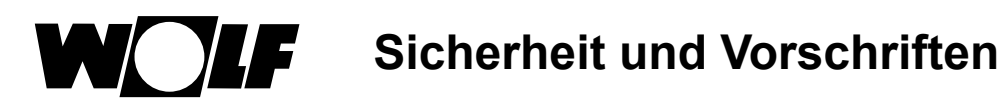

## 3 Sicherheit und Vorschriften

Beachten Sie unbedingt die allgemeinen Sicherheitshinweise.

#### 3.1 Allgemeine Sicherheitshinweise

Das Bedienmodul BM-2 muss von einem qualifizierten Fachhandwerker montiert und in Betrieb genommen werden.

- Schalten Sie vor dem Einbau des BM-2 das Heizgerät und alle angeschlossenen Komponenten stromlos.
- Beachten Sie, dass auch bei ausgeschaltetem Netzschalter des Heizgerätes Netzspannung an der Elektrik anliegt.
- Ersetzen Sie schadhafte oder defekte Bauteile nur durch Original Wolf-Ersatzteile.
- Sicherheits- und Überwachungseinrichtung dürfen weder entfernt, überbrückt, noch außer Kraft gesetzt werden.
- Betreiben Sie die Anlage nur, wenn diese in einem technisch einwandfreien Zustand ist.
- Beseitigen Sie umgehend Störungen und Schäden, die die Sicherheit beeinträchtigen.
- Wenn die Brauchwassertemperatur über 60 °C eingestellt wird ist ein thermostatischer Wassermischer einzubauen.
- Durch elektrische Entladung können elektronische Baugruppen beschädigt werden. Vor den Arbeiten geerdete Objekte, z.B. Heizungs- oder Wasserrohre berühren, um die statische Aufladung abzuleiten.

#### 3.2 Normen / Richtlinien

Das Gerät, sowie das Regelungszubehör, entsprechen folgenden Bestimmungen:

#### **EG-Richtlinien**

- ► 2006/95/EG Niederspannungsrichtlinie
- 2004/108/EG EMV-Richtlinie
   EN-Normen
- EN 55014-1 Störaussendung
- ► EN 55014-2 Störfestigkeit
- EN 60335-2-102
- ► EN 60529

#### 3.3 Installation / Inbetriebnahme

- Die Installation und Inbetriebnahme der Heizungsregelung und der angeschlossenen Zubehörteile dürfen It. DIN EN 50110-1 nur von Elektrofachkräften durchgeführt werden.
- ► Die örtlichen EVU-Bestimmungen sowie VDE-Vorschriften sind einzuhalten.
- ► DIN VDE 0100-Bestimmungen für das Errichten von Starkstromanlagen bis 1000V
- ► DIN VDE 0105-100 Betrieb von elektrischen Anlagen

Ferner gelten für Österreich:

- die ÖVE-Vorschriften sowie die örtliche Bauordnung.
- örtliche Bestimmungen der Bau- und Gewerbeaufsichtsämter (meistens vertreten durch den Schornsteinfeger).

Für die Installation in der Schweiz gelten:

- VKF Vorschriften
- BUWAL und örtliche Vorschriften

#### 3.4 CE Kennzeichnung

CE

Mit der CE Kennzeichnung bestätigen wir als Hersteller, dass das Bedienmodul BM-2 die grundlegenden Anforderungen der Richtlinie über die elektromagnetische Verträglichkeit (Richtlinie 2004/108/EWG des Rates) erfüllt. Das Bedienmodul BM-2 erfüllt die grundlegenden Anforderungen der Niederspannungsrichtlinie (Richtlinie 2006/95/EWG des Rates).

Sicherheit und Vorschriften

#### 3.5 Verwendete Symbole und Warnhinweise

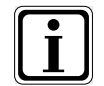

Symbol für eine zusätzliche Information

Symbol für eine notwendige Handlung

Warnhinweise im Text warnen Sie vor Beginn einer Handlungsanweisung vor möglichen Gefahren. Die Warnhinweise geben Ihnen durch ein Piktogramm und ein Signalwort einen Hinweis auf die mögliche Schwere der Gefährdung.

| Piktogramm | Signalwort | Erläuterung                                                         |
|------------|------------|---------------------------------------------------------------------|
| Â          | Gefahr!    | Lebensgefahr oder<br>schwere Verletzungsgefahr                      |
| <u>/</u>   | Gefahr!    | Lebensgefahr oder<br>schwere Verletzungsgefahr durch<br>Stromschlag |
| I          | Warnung!   | Leichte Verletzungsgefahr                                           |
|            | Vorsicht!  | Mögliche Sachbeschädigung                                           |

Tab. 3.1 Bedeutung Warnhinweise

#### 3.5.1 Aufbau von Warnhinweisen

Die Warnhinweise in dieser Anleitung erkennen Sie an einem Piktogramm, einer oberen und einer unteren Linie. Warnhinweise sind nach folgendem Prinzip aufgebaut:

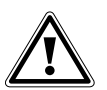

#### Signalwort

Art und Quelle der Gefahr. Erläuterung der Gefahr.

► Handlungsanweisung zur Abwendung der Gefahr.

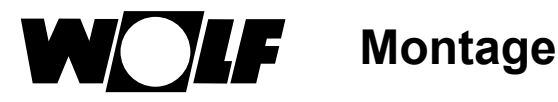

## 4 Montage

Das Bedienmodul BM-2 kann in folgende Geräte eingesteckt werden:

CGB-2, CGS-2, CGW-2, CSZ-2, MGK-2, BWL-1-S, TOB, MM-2, SM1-2, SM2-2 und KM-2

und als Fernbedienung auch für KM, MM, SM1, SM2, BWL-1-S(B), FGB und CWL Excellent verwendet werden.

#### Das Bedienmodul BM-2 ist nicht mit dem Bedienmodul BM kombinierbar!

#### 4.1 Anforderungen an den Montageort

Der Montageort muss trocken und durchgängig frostfrei sein.

#### 4.2 Bedienmodul BM-2 in Heizgeräte und Module einsetzen / entfernen

- Es gelten die Anforderungen an den Aufstellort für das Heizgerät.
- ▶ Beachten Sie die Hinweise in der Montageanleitung des Heizgerätes.
- ▶ Bedienmodul BM-2 beim Einsetzen aufstecken bis es einrastet.
- Beim Entfernen vom Bedienmodul BM-2 muss der Einraster an der Rückseite mit einem Schraubendreher gedrückt werden.
- Schalten Sie das Heizgerät mit dem Betriebsschalter (Wolflogo) aus.
- Schalten Sie die Stromzufuhr zu den Geräten ab.
- ► Sichern Sie die Stromzufuhr gegen Wiedereinschalten.
- ▶ Setzen Sie das Bedienmodul BM-2 in den Sockel ein.
- Schalten Sie die Stromzufuhr zu den Geräten ein.
- Schalten Sie das Heizgerät mit dem Betriebsschalter (Wolflogo) ein.

#### 4.2.1 Bedienmodul BM-2 in CGB-2

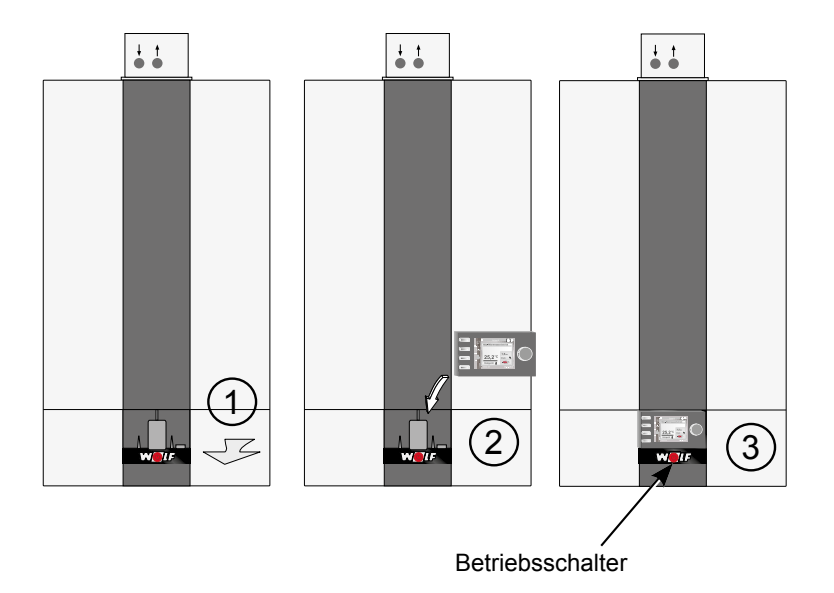

Abb. 4.1 Bedienmodul BM-2 in CGB-2 einsetzen

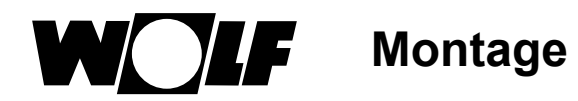

## 4.2.2 Bedienmodul BM-2 in TOB

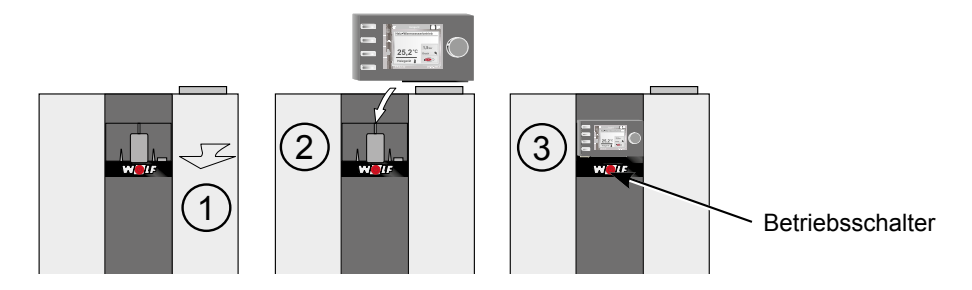

Abb. 4.2 Bedienmodul BM-2 in TOB einsetzen

#### 4.2.3 Bedienmodul BM-2 im MGK-2

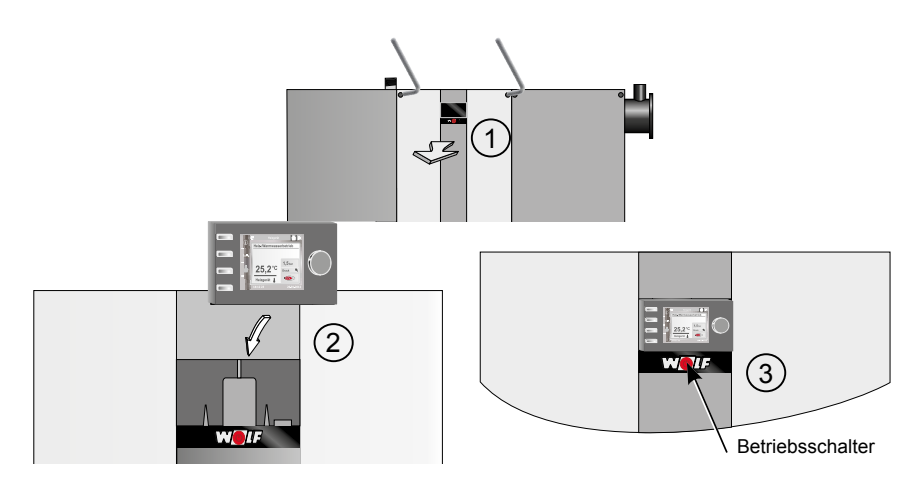

Abb. 4.3 Bedienmodul BM-2 in MGK-2 einsetzen

## 4.2.4 Bedienmodul BM-2 im MM-2, KM-2, SM1-2 und SM2-2

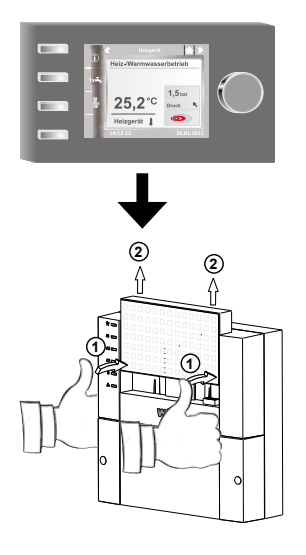

Abb. 4.4 Bedienmodul BM-2 in MM-2, KM-2, SM1-2 und SM2-2 einsetzen

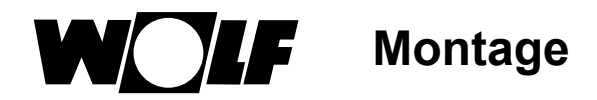

## 4.3 Bedienmodul BM-2 mit Wandsockel montieren

- Der Montageort sollte in einem Referenzraum (z. B. Wohnzimmer) sein.
- Ein Raumtemperaturfühler sollte in 1,5 m Höhe montiert sein.
- Das Bedienmodul BM-2 bzw. der Raumtemperaturfühler dürfen weder Zugluft noch direkter Wärmestrahlung ausgesetzt sein.
- Das Bedienmodul BM-2 darf nicht von Vorhängen oder Schränken verdeckt sein.
- Alle Heizkörperventile im Referenzraum müssen voll geöffnet sein.
- Befestigen Sie den Wandsockel auf einer Unterputzdose (Ø 60 mm).
   ODER
- ▶ Befestigen Sie den Wandsockel mit Schrauben und Dübeln an der Wand.

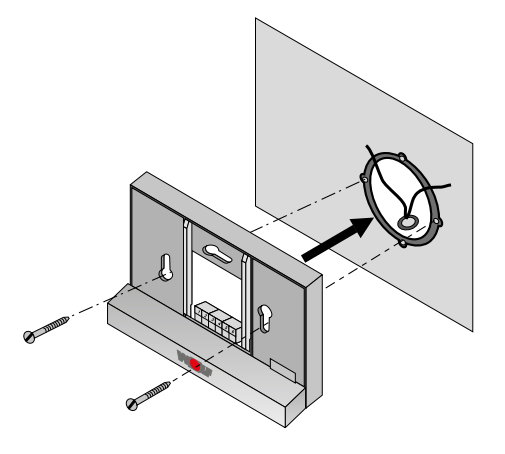

Abb. 4.5 Wandsockel BM-2 an UP-Dose (bauseits) montieren

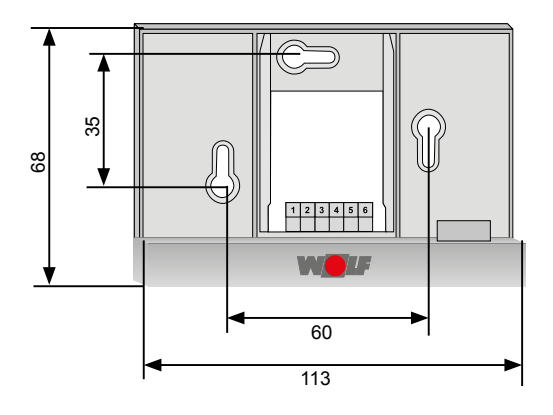

Abb. 4.6 Wandsockel BM-2 mit Schrauben und Dübeln an Wand montieren

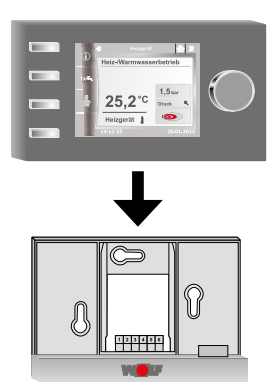

Abb. 4.7 Bedienmodul BM-2 von oben in die Führung am Wandsockel einsetzen

Montage

#### Elektroinstallation Wandsockel vornehmen 4.4

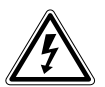

Gefahr! Lebensgefahr durch unsachgemäße Installation!

Unsachgemäße Elektroinstallation kann zu Lebensgefahr führen.

- Sorgen Sie dafür, dass nur ein gualifizierter Fachhandwerker die Elektroinstallation vornimmt.
- Führen Sie alle Elektroarbeiten nach anerkannten Regeln und Richtlinien aus.

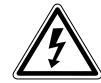

#### Gefahr!

Lebensgefahr durch Stromschlag!

- An den Anschlussklemmen des Heizgerätes liegt auch bei ausgeschaltetem Betriebschalter Netzspannung an.
- Schalten Sie die Stromzufuhr zu den Geräten ab. ► ►
  - Sichern Sie die Stromzufuhr gegen Wiedereinschalten.

#### Am Heizgerät

- Siehe auch Montageanleitung des Heizgerätes. ►
- Schalten Sie das Heizgerät aus. ►
- Schalten Sie die Stromzufuhr zu den Geräten ab. ►
- Sichern Sie die Stromzufuhr gegen Wiedereinschalten. ►
- Schließen Sie die Anschlussleitungen der eBus-Verbindung an den mitgelieferten Steckern des Heizgerätes an.
- Stecken Sie den Stecker in den beschrifteten Platz der Steckerleiste der Heizgeräteregelung.
- Sichern Sie das Kabel mit einer Zugentlastung.

#### Am Wandsockel

- Schließen Sie die eBus-Leitung zum Heizgerät an den Anschlüssen 1(+) und 2(-) an. ►
- Schließen Sie den Fernschaltkontakt an den Anschlüssen 3 und 4 an (optional). ►
- Schließen Sie den Außenfühler an den Anschlüssen 5 und 6 an (optional). ►

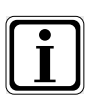

#### Fernschaltkontakt

- Mit einem potenzialfreien Fernschaltkontakt haben Sie die Möglichkeit die Heizungsanlage für Permanentbetrieb und Warmwasserbereitung freizugeben.
- Bleibt der Fernschaltkontakt offen, läuft die Heizungsanlage in der eingestellten Betriebsart.

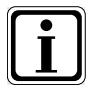

Wenn Sie mehrere Fernbedienungen bzw. ein Funkuhrmodul anschließen möchten, dann klemmen Sie alle Zubehörmodule parallel zum eBUS der Regelung an. Achten Sie auf richtige Polung (+, -).

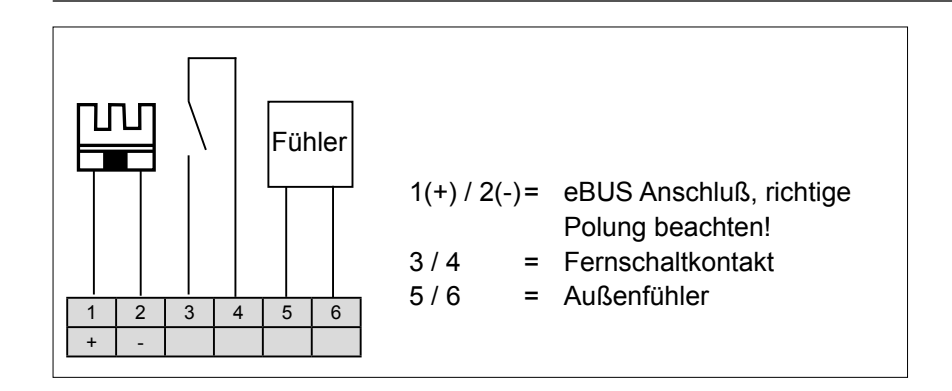

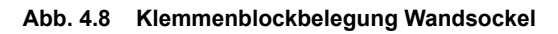

Montage

#### 4.5 Außenfühler montieren

Der Montageort des Außenfühlers sollte an der Nord- oder Nordostaußenwand des Gebäudes in einer Höhe von 2 bis 2,5 m sein.

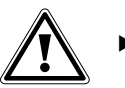

#### Vorsicht!

 Unsachgemäße Montage kann zur Durchfeuchtung der Außenwand oder Beschädigung des Außenfühlers führen.

- Sachbeschädigung durch eindringende Feuchtigkeit!
  - Verwenden Sie zur Kabeldurchführung ein vorhandenes Leerrohr oder eine bauseits installierte Verdrahtung.
  - Verwenden Sie den Funkaußenfühler falls kein Leerrohr vorhanden ist.
  - Verlegen Sie das Anschlusskabel mit einer Abtropfschlaufe.
  - Verschließen Sie das Gehäuse des Außenfühlers dicht.
  - Schließen Sie den Außenfühler vorzugsweise am Heizgerät an.
  - Sie können den Außenfühler auch am Wandsockel anschließen.
  - Testen Sie vor der Montage des Funkuhrmodules mit Außenfühler provisorisch den Empfang des DCF-Zeitsignales\*.

\* Das DCF-Zeitsignal sendet die genaue Uhrzeit und das aktuelle Datum.

#### Anschlussbelegung Außenfühler

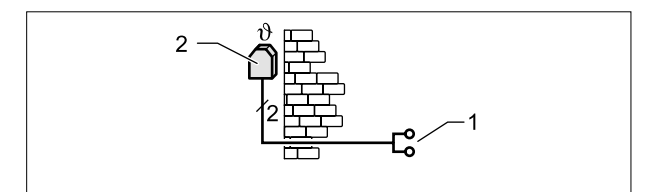

Abb. 4.9 Außenfühler am Heizgerät anschließen

- 1 Anschluss am Heizgerät Klemme AF
- 2 Außenfühler

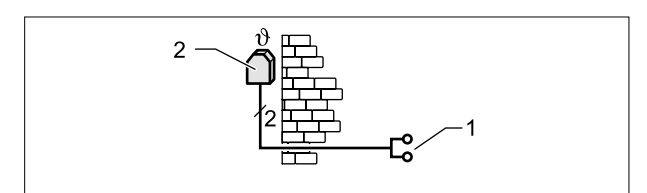

Abb. 4.10 Funkuhrmodul mit Außenfühler (Zubehör) anschließen

- 1 Anschluss eBUS an Wandsockel oder Klemmen Heizgerät / Erweiterungsmodule
- 2 Außenfühler

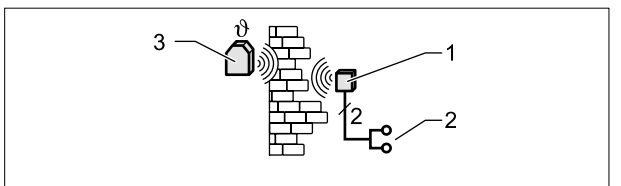

Abb. 4.11 Funkaußenfühler (Zubehör) anschließen

- 1 Funkempfänger
- 2 Anschluss eBUS
- 3 Funkaußenfühler

## 5 Gesamtübersicht Bedienmodul BM-2

## Bedienmöglichkeit - Erweiterter Modus (EM)

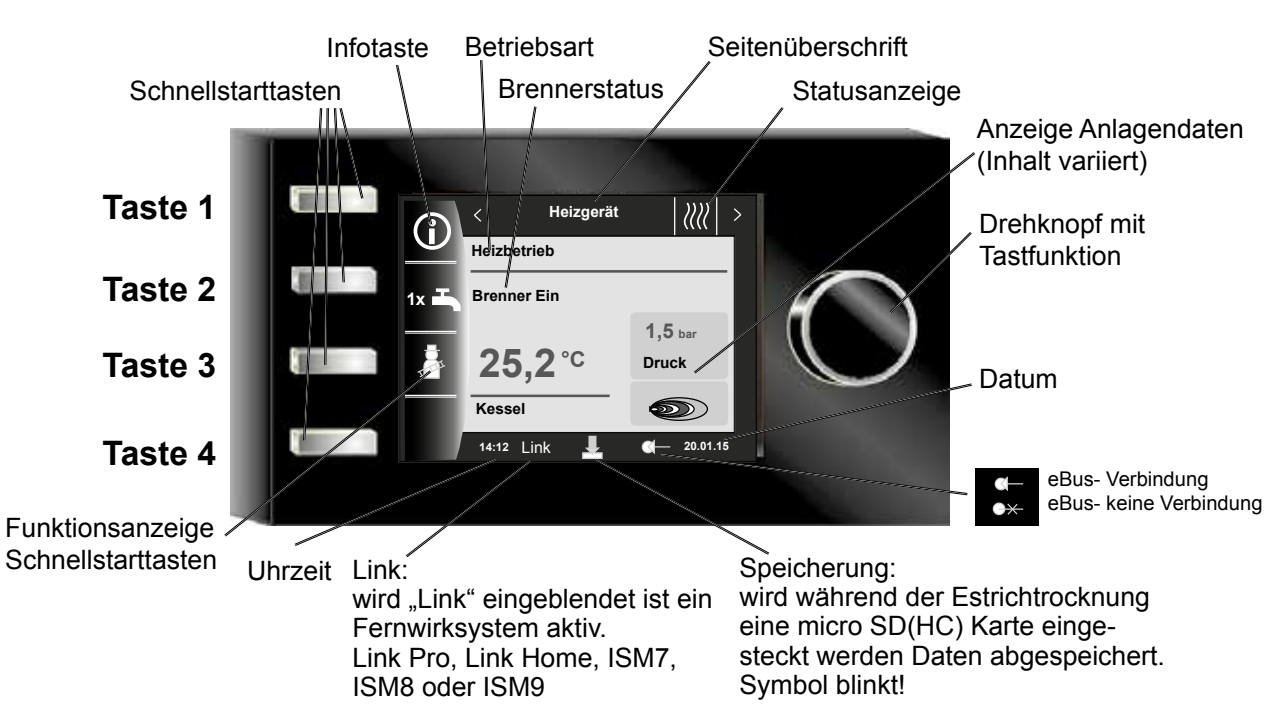

## Bedienmöglichkeit - Vereinfachter Modus (VM)

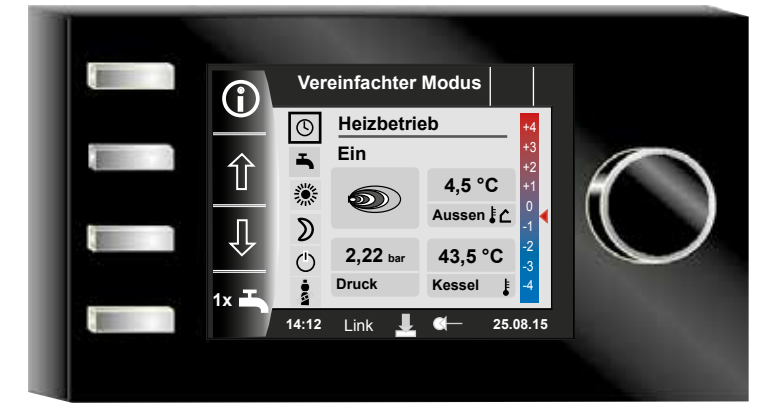

Nach Einschalten des Heizgerätes wird die Software geladen, es erscheint ein Ladebalken und das Wolflogo wird aufgebaut. Anschließend befindet man sich auf der Startseite (Homeseite). Bei der Erstinbetriebnahme wird der Inbetriebsassistentet angezeigt (siehe Kapitel 36).

Ein Automatischer Neustart aller BM-2 im WRS (Wolf-Regelungssystem) wird auch bei folgenden Aktionen durchgeführt:

- Änderung einer Anlagenkonfiguration (Heizgerät / Erweiterungsmodul)
- Änderung der Funktion des BM-2 im WRS

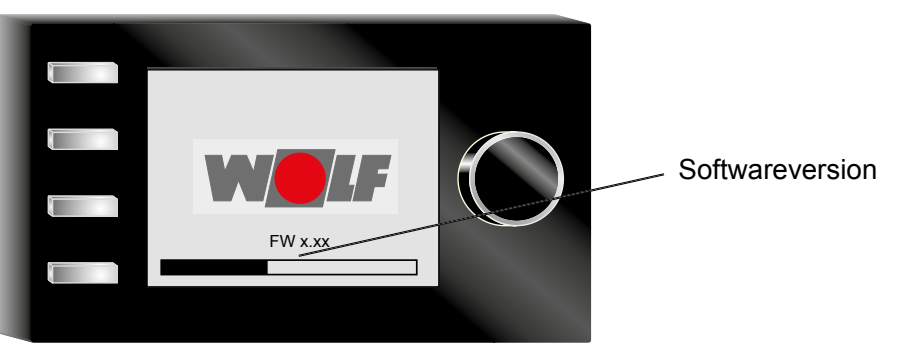

#### 6 Beschreibung Schnellstarttasten/Drehtaster

Die Bedienung des BM-2 wird anhand der 4 Schnellstarttasten und des Drehtasters durchgeführt.

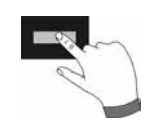

Dabei werden über die Schnellstarttasten folgende Einstellungen vorgenommen:

- Taste 1 Informationen über die aktuelle Seite und ausgewählte Betriebsart
- Taste 2 Wechselnde Funktionen (z.B. einmalige Warmwasserbereitung)
- Taste 3 Wechselnde Funktionen (z.B. Aktivierung Schornsteinfeger)
- Taste 4 Hometaste, Zurücktaste

Mithilfe des Drehtasters kann durch Drehen in die einzelnen Statusseiten geschaltet werden:

- Heizgeräte
- Warmwasser
- Heizkreis
- Mischer
- Solar
- Lüftungsgerät
- -Meldungen

Das Hauptmenü der Anzeige, Grundeinstellungen, Zeitprogramme und Fachmannebene werden durch Drücken des Drehtasters aktiviert;

im folgenden Kapitel wird die Navigation erläutert.

#### Aktivierung und Bedienung im Hauptmenü / Untermenü / Menüpunkt

Vorgehensweise bei der Bedienung.

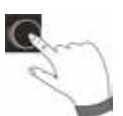

Durch einen Tastendruck des Drehtasters gelangt man auf die Seite "Hauptmenü"; durch einen weiteren Tastendruck gelangt man in das Untermenü und nach nochmaligem Drücken in den Menüpunkt.

Folgende Aktionen sind möglich:

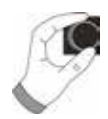

| Rechtsdrehen       | Cursor bewegt sich im Menü nach unten<br>Ausgewählter Wert wird erhöht<br>Ausgewählter Parameter wird erhöht                                                                                                |
|--------------------|----------------------------------------------------------------------------------------------------|
| Linksdrehen        | Cursor bewegt sich im Menü nach oben<br>Ausgewählter Wert wird verringert<br>Ausgewählter Parameter wird verringert                                                                                         |
| Drehtaster Drücken | Menüauswahl wird bestätigt oder aktiviert<br>Ausgewählter Wert wird bestätigt oder aktiviert<br>Ausgewählter Parameter wird bestätigt oder aktiviert<br>Ausgewählte Funktion wird ausgeführt oder aktiviert |

Zur visuellen Orientierung wird ein Cursor dargestellt, der die aktuelle Position im Display anzeigt. Durch das erste Drücken des Drehtasters wird die aktuell ausgewählte Position zur Bearbeitung markiert. Durch das Drehen des Drehtasters verändert man den Wert, den Parameter oder die Funktion. Nach dem zweiten Drücken wird der Wert bestätigt.

# Vereinfachter Modus

## 7 Vereinfachter Modus

Übersicht:

Schnellstarttasten und Drehknopf mit Tastfunktion im vereinfachten Modus

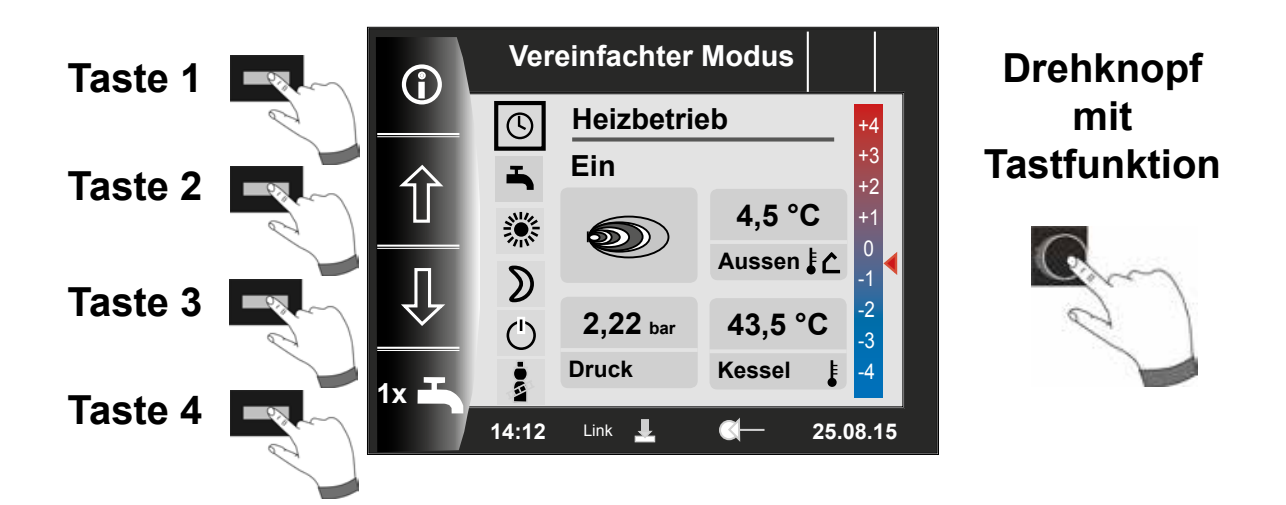

## Beschreibung Tasten 1-4 im vereinfachten Modus

| Taste 1                                                                       | Ĵ    | Informationen über die aktuelle Seite und ausgewählte Betriebsart                                                                                                    |  |
|-------------------------------------------------------------------------------|------|----------------------------------------------------------------------------------------------------|--|
| Taste 2                                                                       | Ŷ    | Programmwahl - Auswahl der Betriebsart bewegt sich nach oben                                                                                                    |  |
| Taste 3         Programmwahl - Auswahl der Betriebsart bewegt sich nach unter |      | Programmwahl - Auswahl der Betriebsart bewegt sich nach unten                                                                                                    |  |
| Taste 4                                                                       | 1x 🎝 | Die Sonderfunktion 1xWarmwasser umgeht die programmierten Schaltzeiten und heizt<br>alle Warmwasserspeicher einmalig, für eine Stunde, auf die eingestellte<br>Warmwassertemperatur auf.<br>Zum Deaktivieren der einmaligen Warmwasserbereitung ist die Taste 4<br>nochmals zu betätigen. |  |

## Beschreibung Drehknopf mit Tastfunktion im vereinfachten Modus

| Cm           | Rechtsdrehen | Temperaturanpassung wird erhöht, Beschreibung siehe Kapitel 31.2     |
|--------------|--------------|----------------------------------------------------------------------|
| Drehknopf    | Linksdrehen  | Temperaturanpassung wird verringert, Beschreibung siehe Kapitel 31.2 |
| Tastfunktion | Drücken      | Hauptmenü wird geöffnet                                              |

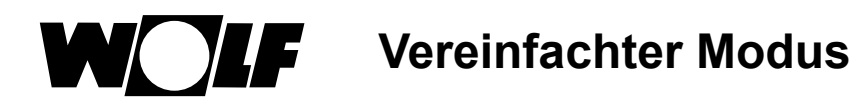

### Es stehen sechs Betriebsarten zur Verfügung:

| ٩        | <b>Zeitautomatik-Betrieb:</b><br>Heizbetrieb in programmierten Zeiten<br>Warmwasserbereitung in programmierten Zeiten<br>Zirkulationspumpe in programmierten Zeiten  |
|----------|----------------------------------------------------------------------------------------------------|
| -        | Sommerbetrieb:<br>Heizung nicht in Betrieb<br>Warmwasserbereitung in programmierten Zeiten<br>Frostschutz aktiv<br>Pumpenstandschutz aktiv, Mischerstandschutz aktiv |
| <b>.</b> | Permanentbetrieb:<br>Heizung permanent in Betrieb<br>Warmwasserbereitung in programmierten Zeiten<br>Zirkulationspumpe in programmierten Zeiten                      |
| ۵        | <b>Urlaubsmodus:</b><br>Sparbetrieb (Abgesenkter Betrieb)<br>Warmwasserbereitung in programmierten Zeiten<br>Zirkulationspumpe in programmierten Zeiten              |
| Ċ        | Standby-Betrieb:<br>Heizung nicht in Betrieb<br>Warmwasserbereitung nicht in Betrieb<br>Frostschutz aktiv<br>Pumpenstandschutz aktiv, Mischerstandschutz aktiv       |
| •<br>•   | Mit der Schornsteinfegertaste gelangt man in den Schonsteinfegermodus<br>Der Schornsteinfegerbetrieb ist für die Abgasmessung nötig.                                 |

#### Hinweise:

Der vereinfachte Modus kann nicht ausgewählt werden, wenn ein CWL oder ein ISM7/8 am WRS angeschlossen ist!

Möchte man den vereinfachten Modus verlassen, so muss der Drehknopf mit Tastfunktion gedrückt werden (Hauptmenü). Durch drehen und drücken die Grundeinstellungen anwählen, die Benutzeroberfläche aufrufen und "Erweiterter Modus" einstellen.

Erweiterter Modus (EM) siehe Kapitel "Übersicht Statusseiten".

Im vereinfachten Modus fehlen die Einstellmöglichkeiten:

- Partymodus
- Urlaubsmodus

Im vereinfachten Modus wird die Warmwassertemperatur in Grundeinstellungen verändert!

Erweiterter Modus - Übersicht Statusseiten

## 8 Erweiterter Modus - Übersicht Statusseiten

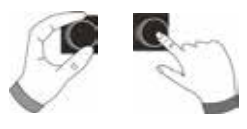

Mithilfe des **Drehtasters** kann man durch **Drehen** die einzelnen Statusseiten anzeigen. Dabei werden die installierten Heizgeräte und Erweiterungsmodule mit den jeweiligen Konfigurationen berücksichtigt.

| 9 - Heizgerät      | Einstellmöglichkeiten                                                                                                    | Info über Anlagendaten                                                                                                    |
|--------------------|----------------------------------------------------------------------------------------------------|----------------------------------------------------------------------------------------------------|
|                    | <ul> <li>Informationen über aktuelle Seite</li> <li>einmalige Warmwasserbereitung</li> <li>Schornsteinfegerbetrieb (BM-2 im Heizgerät)</li> <li>Aufruf Homeseite</li> </ul>         | <ul> <li>Betriebsart</li> <li>Brennerstatus</li> <li>Temp. Heizgerät</li> <li>Anlagendruck</li> <li>Leistung <ul> <li>Brenner</li> <li>Kompressor</li> <li>E-Heizstab</li> </ul> </li> </ul>                                                                                  |
| 10 - Warmwasser    | Einstellmöglichkeiten                                                                                                    | Info über Anlagendaten                                                                                                    |
| <b>I</b>           | <ul> <li>Informationen über aktuelle Seite</li> <li>Ändern der Warmwassersolltemperatur</li> <li>Ändern der Betriebsarten</li> <li>Aufruf Homeseite</li> </ul>                      | <ul> <li>Status</li> <li>eingestellte Warmwassertemperatur</li> <li>eingestellte Betriebsart</li> <li>Temp. Warmwasser</li> <li>Warmwasser Solltemperatur</li> </ul>                                                                                                    |
| 11 Hojzkrojo       | Einstellmöglichkeiten                                                                                                    | Info über Anlagendaten                                                                                                    |
| I Mischer          | <ul> <li>Informationen über aktuelle Seite</li> <li>Ändern der Heizkreissolltemperatur</li> <li>Ändern der Betriebsarten</li> <li>Aufruf Homeseite</li> </ul> Einstellmöglichkeiten | <ul> <li>Status</li> <li>eingestellte Temperaturwahl</li> <li>eingestellte Betriebsart</li> <li>aktive Betriebsart</li> <li>Raumtemperatur<br/>(BM-2 als Fernbedienung)</li> <li>Außentemperatur<br/>(bei Außentemperaturfühler im WRS)</li> <li>Vorlauftemperatur</li> </ul> |
|                    | <ul> <li>Informationen über aktuelle Seite</li> </ul>                                                                                                    | - Status                                                                                                    |
| <i>.</i>           | <ul> <li>Andern der Mischerkreissolltemperatur</li> <li>Ändern der Betriebsarten</li> <li>Aufruf Homeseite</li> </ul>                                                               | <ul> <li>eingestellte Temperaturwahl</li> <li>eingestellte Betriebsart</li> <li>aktive Betriebsart</li> <li>Raumtemperatur</li> <li>Außentemperatur</li> <li>Vorlauftemperatur</li> </ul>                                                                                     |
| 13 - Solar         | Anzeige                                                                                                    | Info über Anlagendaten                                                                                                    |
|                    | <ul> <li>Informationen über aktuelle Seite</li> <li>Monatsertrag</li> <li>Jahresertrag</li> </ul>                                                                                   | <ul> <li>Kollektortemperaturen</li> <li>Speichertemperaturen</li> <li>Pumpen Aus/Ein</li> </ul>                                                                                                    |
| 14 - Lüftungsgerät | <ul> <li>Einstellmöglichkeiten</li> <li>Informationen über aktuelle Seite</li> <li>Ändern der Betriebsarten</li> <li>Aufruf Homeseite</li> </ul>                                    | <ul> <li>Info über Anlagendaten</li> <li>eingestellte Betriebsart</li> <li>Luftdurchsatz / Ablufttemperatur</li> </ul>                                                                                                    |
| 15 Moldungon       | Einstellmöglichkeiten                                                                                                    | Info über Anlagendaten                                                                                                    |
| 15 - Melauligen    | - Störungen quittieren für Benutzer                                                                                                    | - aktuelle Störungen                                                                                                    |

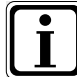

Es werden nur Werte von angeschlossenen Modulen und Heizgeräten angezeigt.

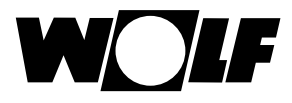

## 9 Statusseite Heizgerät - Erweiterter Modus

Ist im Wolf Regelungssystem (WRS) ein KM-Modul angeschlossen, so können max. bis zu 4 Heizgeräte an das WRS angeschlossen werden. Jedes Heizgerät wird dabei mit einer Statusseite angezeigt.

## 9.1 Drücken der Taste

# **(i)**

## Informationen

Mit Hilfe der Taste 1 können Informationen zu jeder Statusseite aufgerufen werden. Auf der Programmauswahlseite wird zu jeder Betriebsart eine Information angezeigt. Abhängig von der Position des Cursers wird der Inhalt der "Infotext" Seite weiter angezeigt.

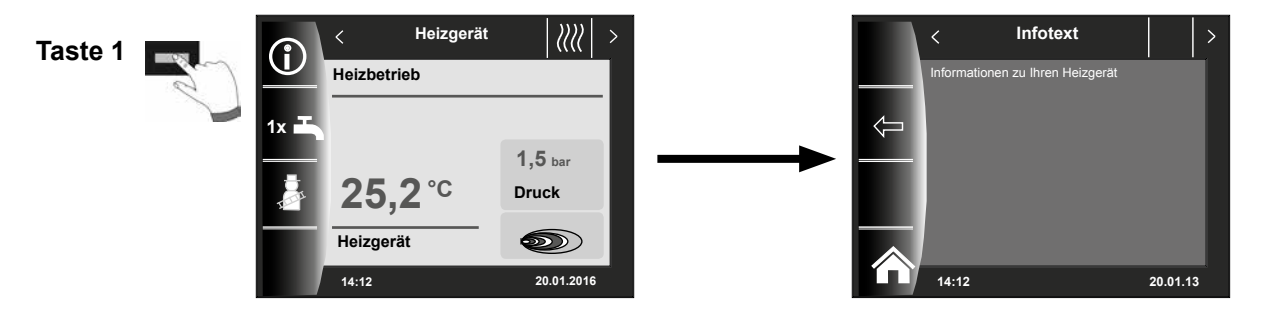

## 9.2 Drücken der Taste 1x 1x Warmwasserbetrieb

Die Sonderfunktion 1x Warmwasser umgeht die programmierten Schaltzeiten und heizt den Warmwasserspeicher einmalig, für eine Stunde, auf die eingestellte Warmwassertemperatur auf.

- einmalige Warmwasserbereitung (wird bei allen Heizgeräten angezeigt)
- es werden alle angeschlossenen Warmwasserspeicher geladen
- zum Deaktivieren der einmaligen Warmwasserbereitung ist die Taste 2 nochmals zu betätigen
- nach 5 sec. springt das Display wieder in die Homeseite

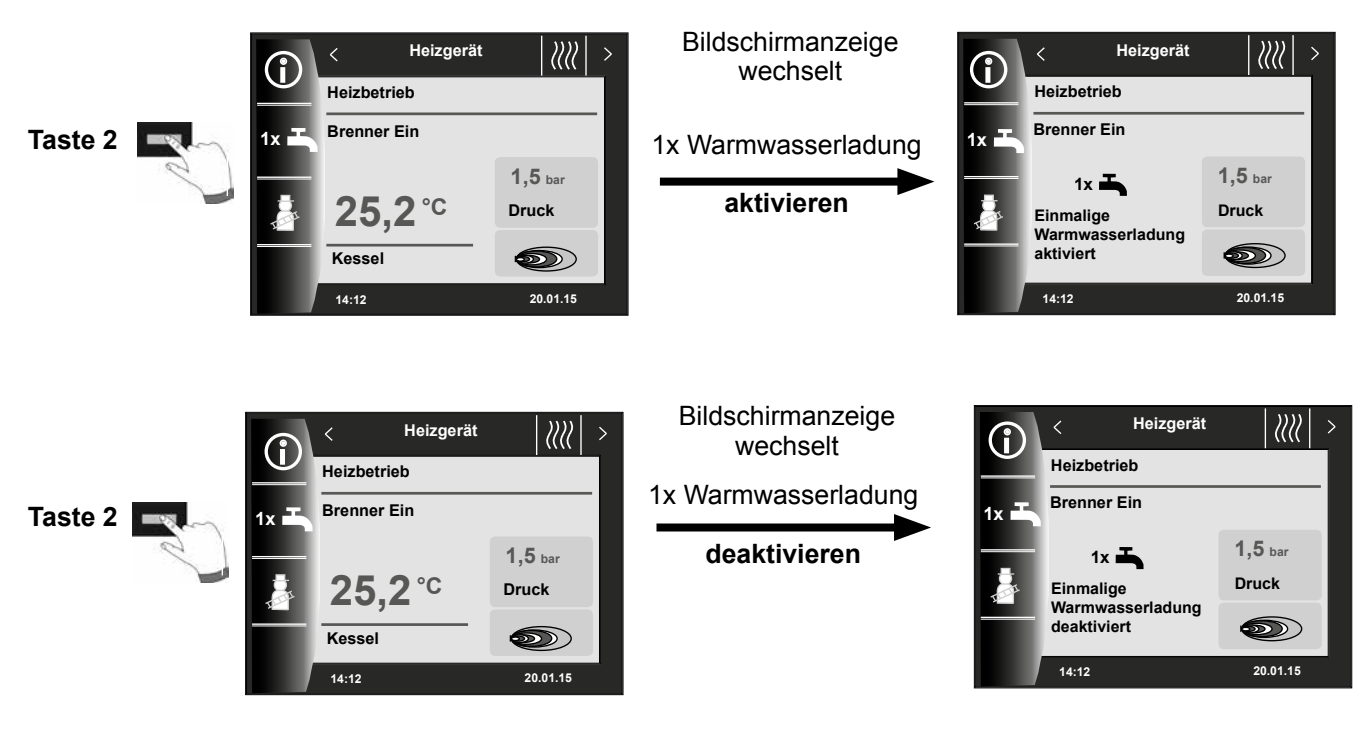

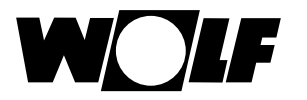

## 9.3 Drücken der Taste

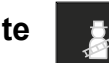

### Schornsteinfegerbetrieb

- Schornsteinfeger wird nur angezeigt, wenn BM-2 im Heizgerät montiert ist.
- Nach Aktivierung der Schornsteinfegertaste kann der Start des Brenners bis zu 3 Minuten dauern!

Nach Aktivierung der Schornsteinfeger-Funktion (Taste 3) läuft der Brenner für 15 Minuten, welches im Display angezeigt wird. Durch wiederholtes Drücken (Taste 3) kann eine erneute Zeitverlängerung auf 15 Minuten eingestellt werden.

Mit Taste 2 kann von oberer Leistung auf untere Leistung umgeschaltet werden.

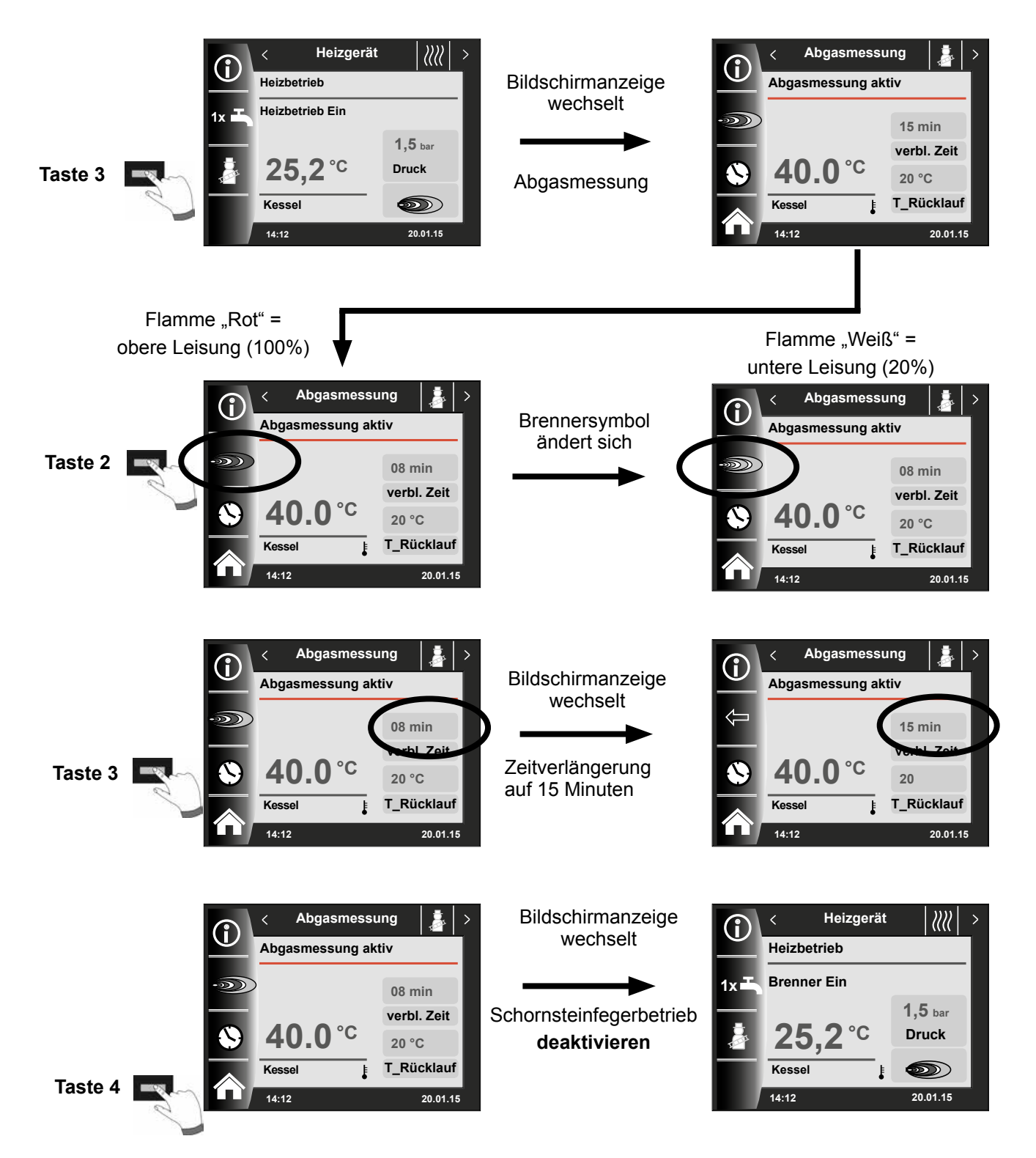

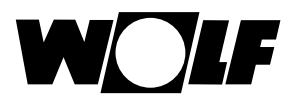

## 10 Statusseite Warmwasser - Erweiterter Modus

Es können bis zu 8 Speicher an das WRS angeschlossen werden. Die Warmwasserbereitung für jeden Speicher wird mithilfe einer eigenen Statusseite angesteuert.

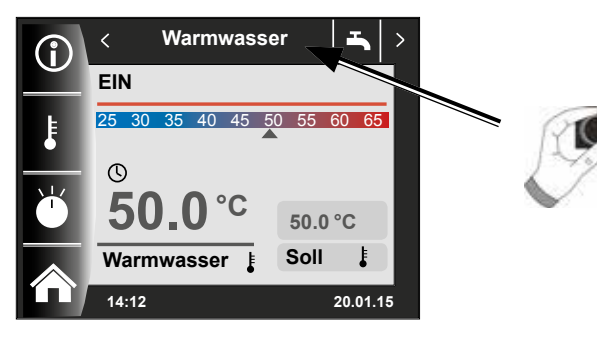

## 10.1 Ändern der Warmwasser Solltemperatur

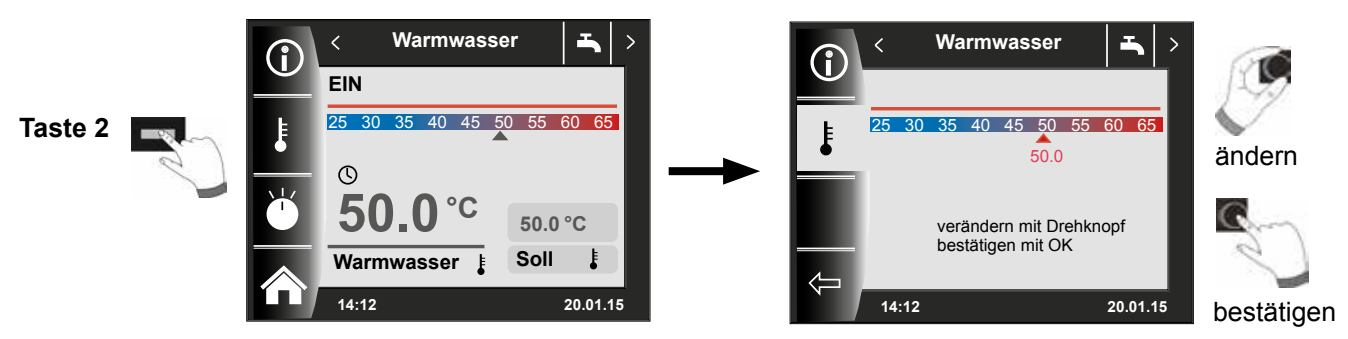

## 10.2 Ändern der Warmwasser Betriebsart

(Beschreibung der Betriebsarten siehe Kapitel 32)

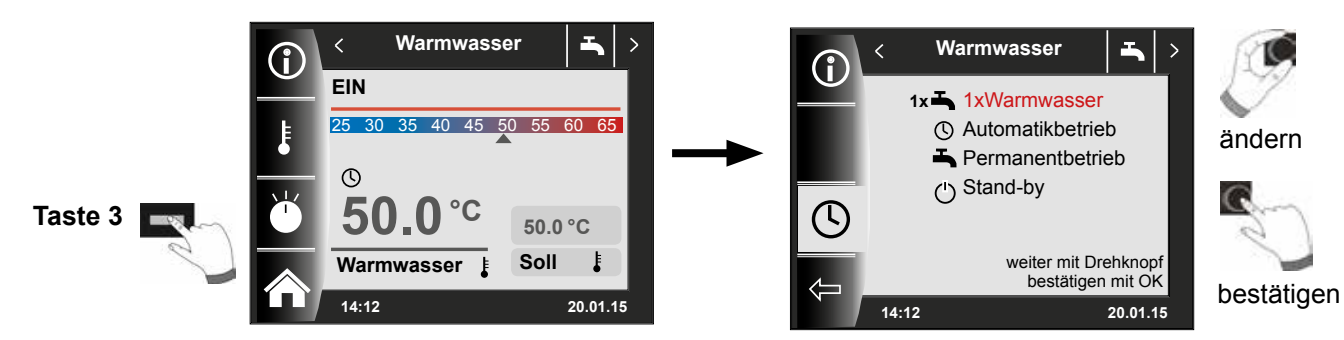

## Zurück in die Homeseite

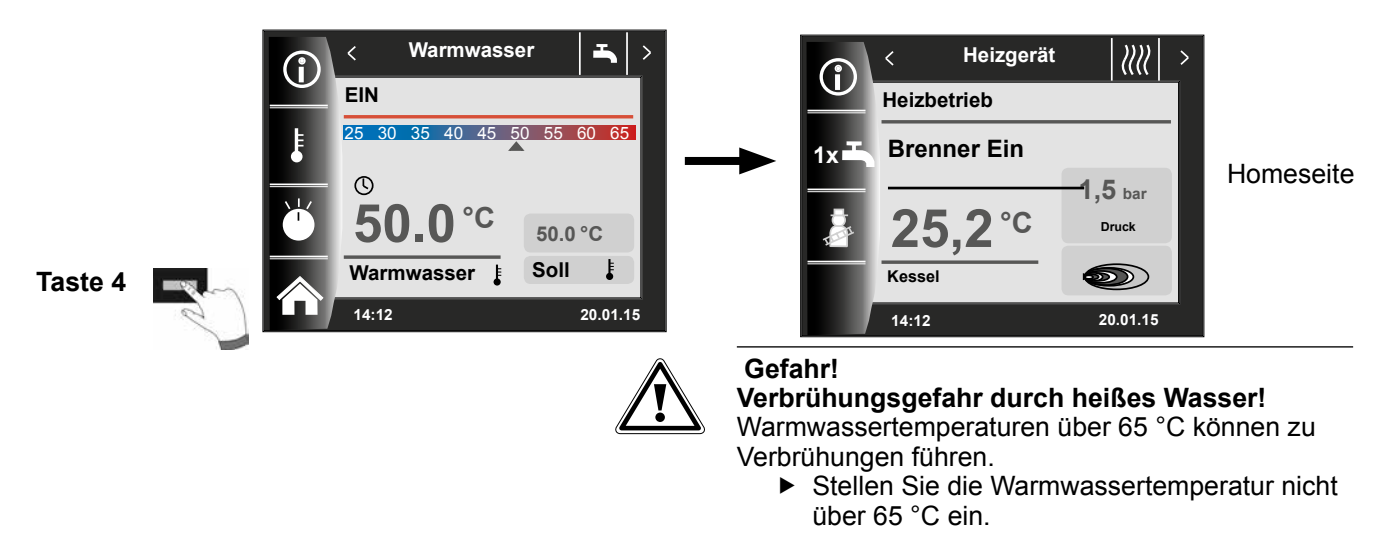

## 11 Statusseite Heizkreis - Erweiterter Modus

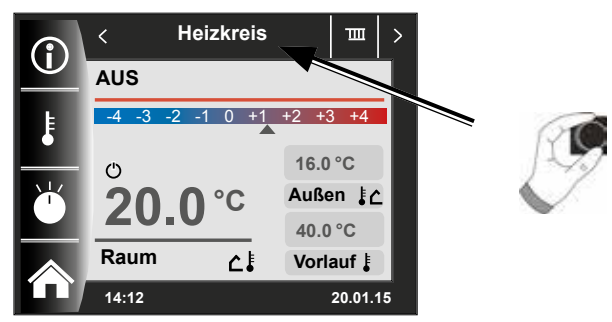

11.1 Ändern der Heizkreis Solltemperatur

(Beschreibung Temperaturwahl siehe Kapitel 31)

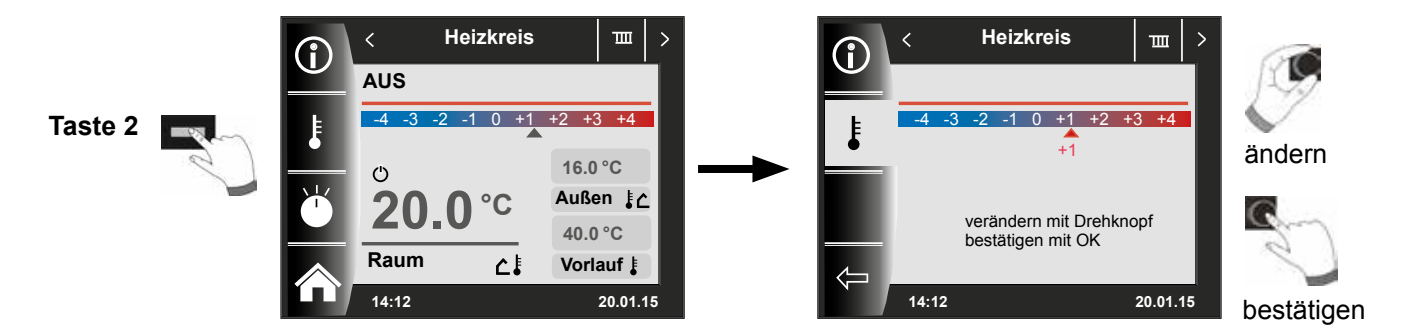

11.2 Ändern der Heizkreis Betriebsart

(Beschreibung der Betriebsarten siehe Kapitel 32)

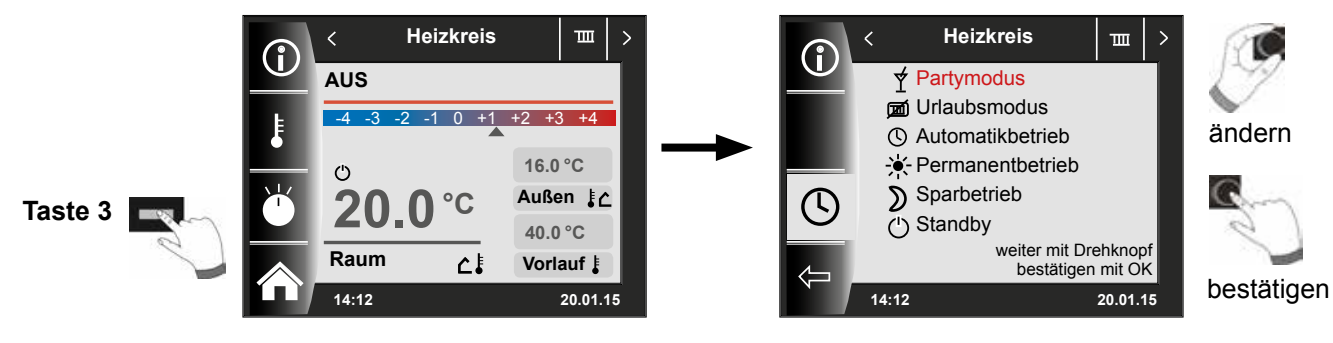

## Zurück in die Homeseite

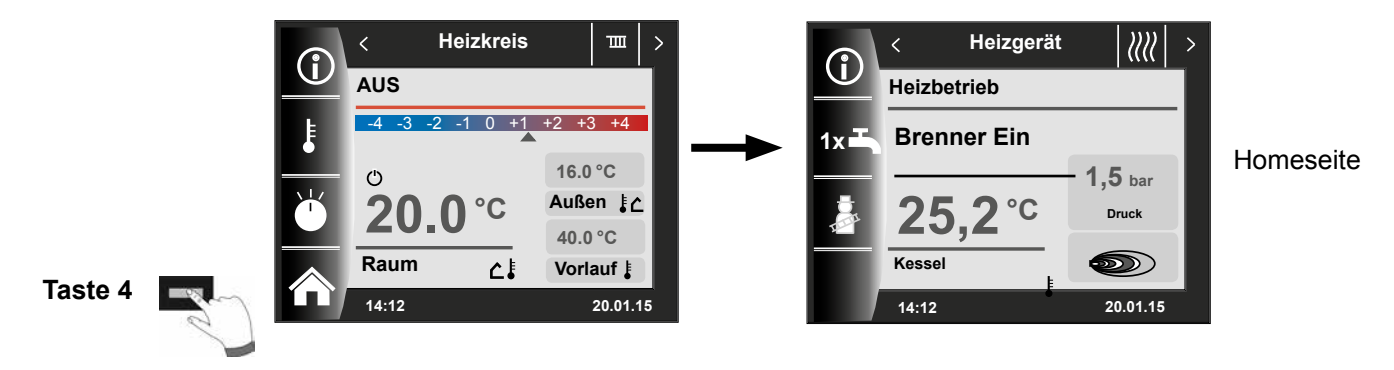

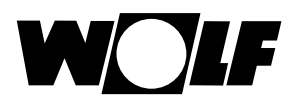

## 12 Statusseite Mischer - Erweiterter Modus

Es können bis zu 7 Mischermodule an das WRS angeschlossen werden und mit einem BM-2 betrieben werden. Jedes Mischermodul wird mithilfe einer eigenen Statusseite angesteuert.

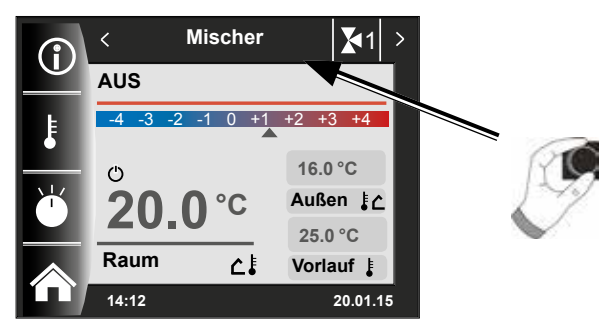

12.1 Ändern der Mischerkreis Solltemperatur

(Beschreibung Temperaturwahl siehe Kapitel 31)

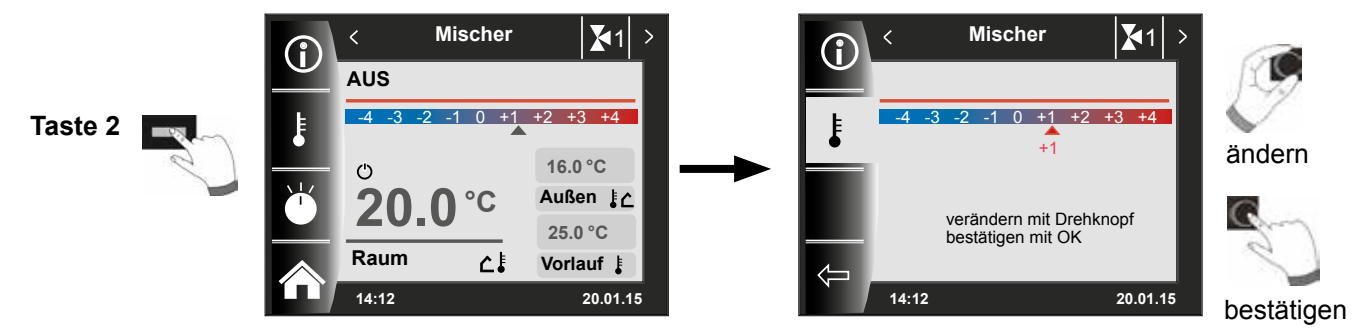

## 12.2 Ändern der Mischerkreis Betriebsart

(Beschreibung der Betriebsarten siehe Kapitel 32)

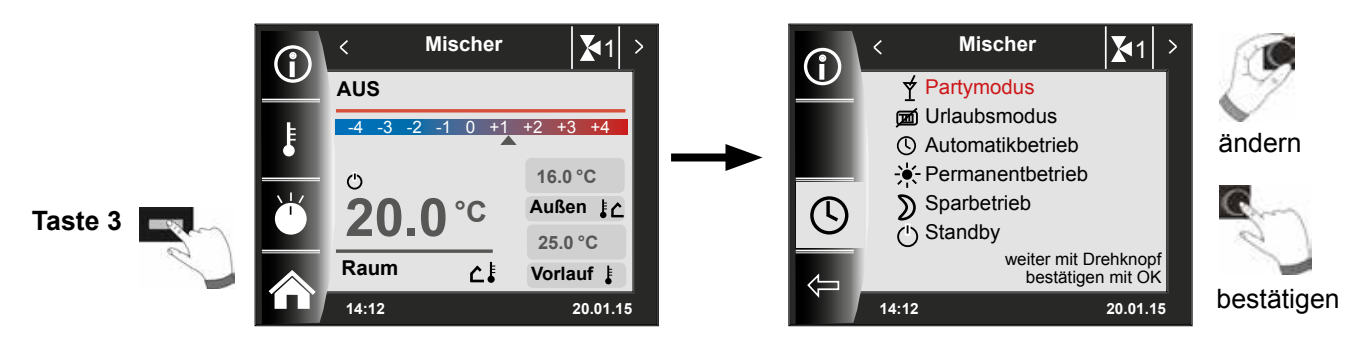

## Zurück in die Homeseite

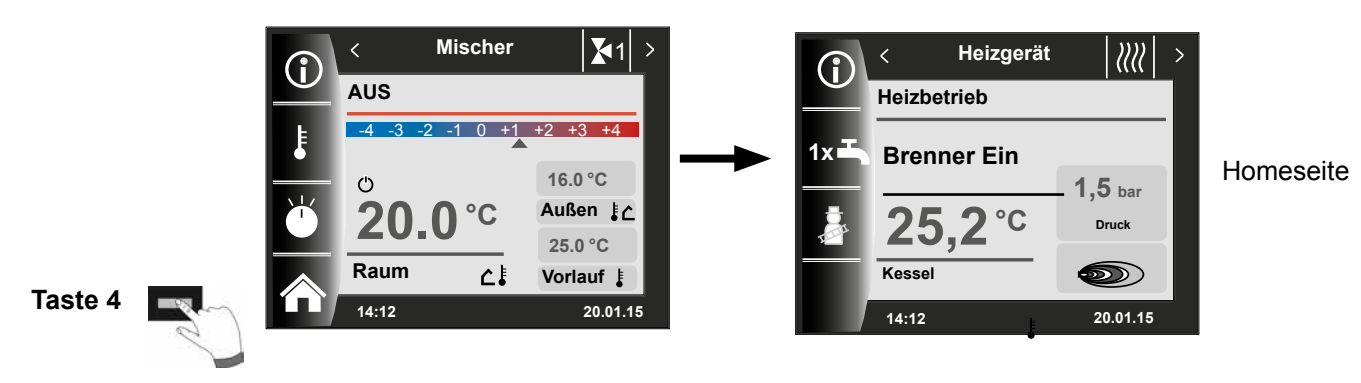

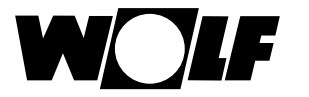

## 13 Statusseite Solaranlage - Erweiterter Modus

Einstellungen Solaranlage wird nur angezeigt, wenn ein Solarmodul erkannt wird. Der erste Statusbildschirm zeigt ein Schema der eingestellten Anlagenkonfiguration im Parameter SOL12. Mit dem Drehknopf können alle Graphen durchgeblättert werden. Pumpensymbol leuchtet Grün wenn Pumpe eingeschaltet und Grau wenn Pumpe ausgeschaltet ist.

## 13.1 Anzeige Temperaturen

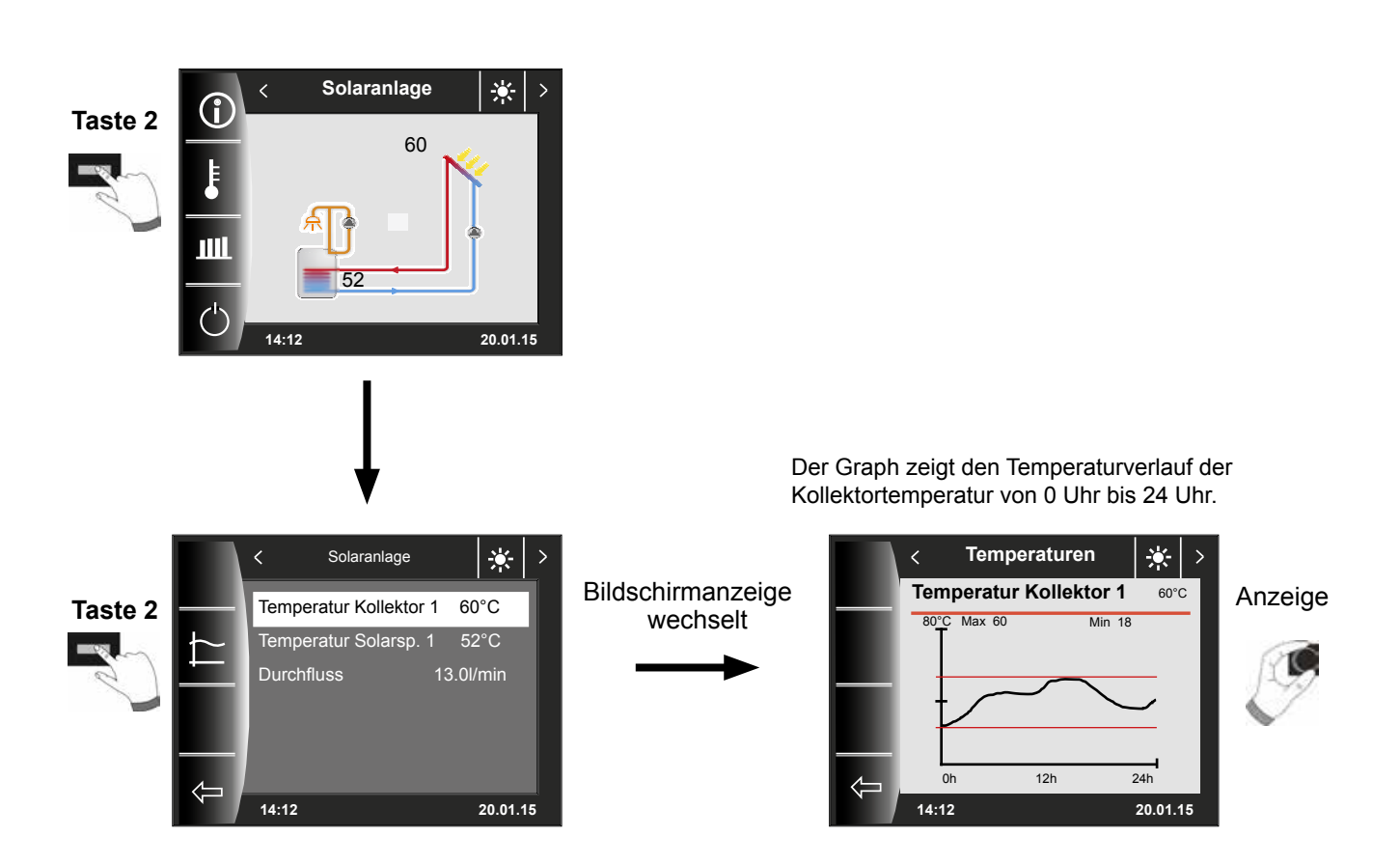

Mit Hilfe des Drehtasters können alle Graphen durchgeblättert werden.

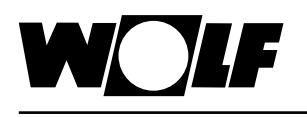

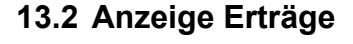

## 13.2.1 Solar Jahresbeiträge [kWh]

Die Statusseiten zur Anzeige der Erträge werden nur angezeigt wenn die Wärmemengenerfassung (Fachmannparameter SOL08) aktiviert ist.

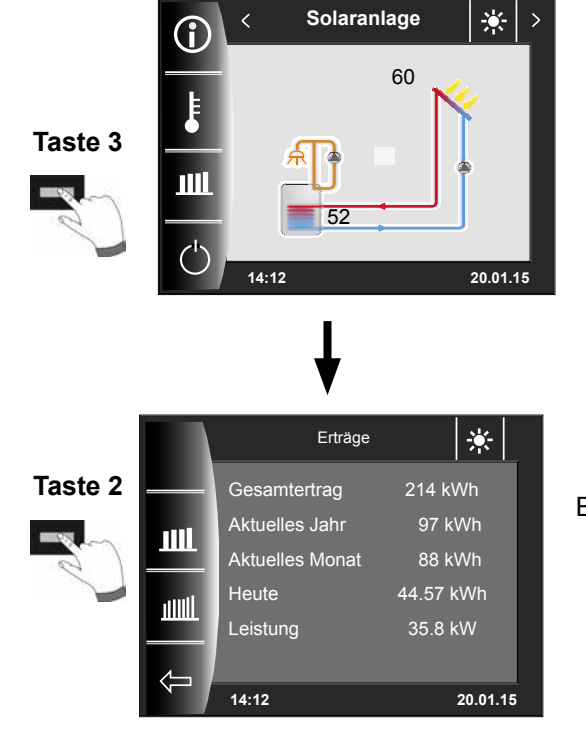

Solar Monatsbeiträge [kWh

Der Statusbildschirm Jahreserträge zeigt einen Vergleich der letzten drei Jahre mit dem aktuellen Jahr. Das Datum muss richtig eingestellt sein, ansonsten werden nicht die richtigen Jahreszahlen angezeigt.

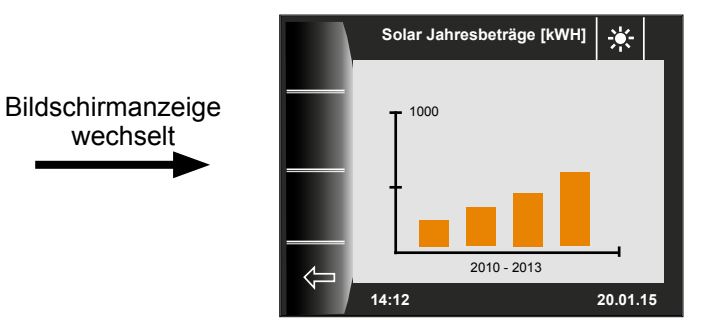

Das Balkendiagramm zeigt die Erträge der letzten 12 Monate. Die Monate werden von Januar bis Dezember angezeigt. Die Position des Pfeils oberhalb der x-Achse zeigt den aktuellen Monat. Rechts neben dem Pfeil werden Monate des letzten Jahres angezeigt. Es muss auf die richtige Einstellung des Datums geachtet werden.

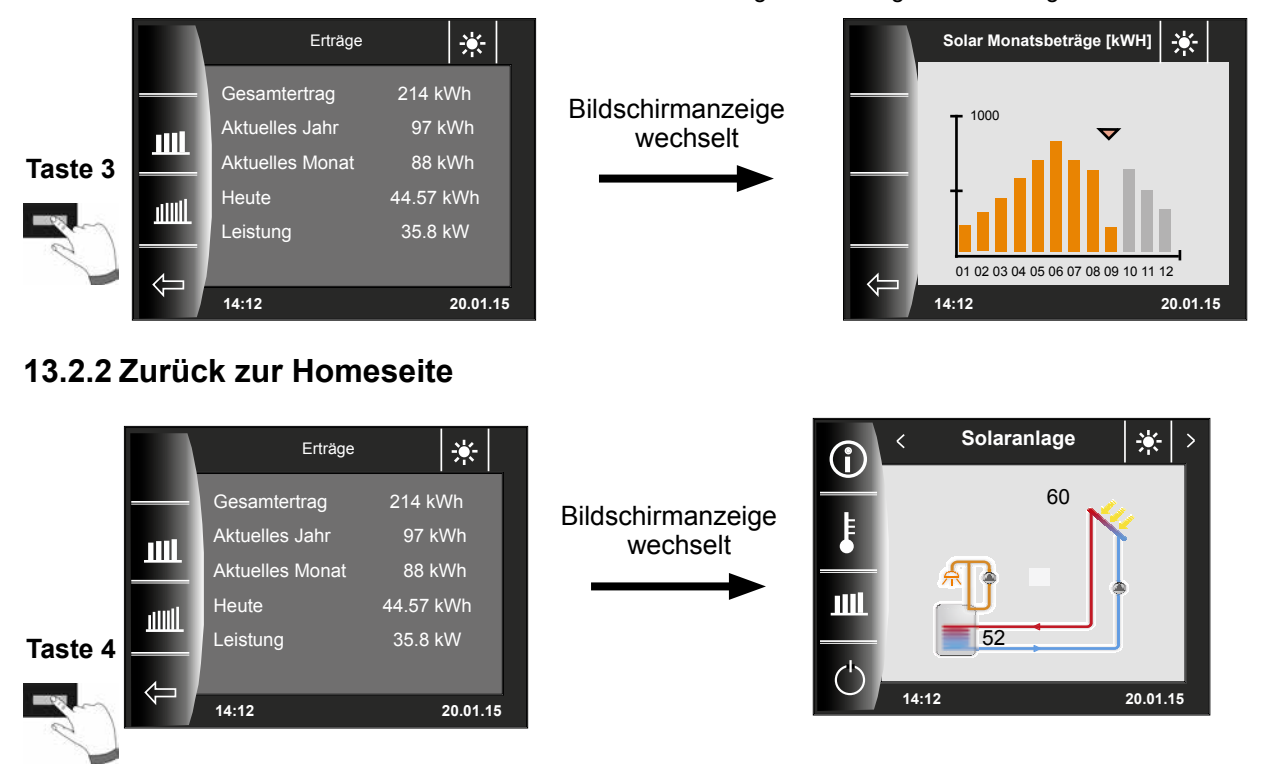

## 14 Statusseite Lüftungsgerät - Erweiterter Modus

Die Statusseite Lüftungsgerät wird nur angezeigt, wenn ein CWL Excellent an das WRS angeschlossen ist. Achtung:

Ein Parallelbetrieb mit einem BML ist nicht möglich! Beim parallelen Betrieb von BM-2 und 4-Stufenschaltern muss beachtet werden, dass die Einstellungen des 4-Stufenschalters nicht am BM-2 angezeigt werden.

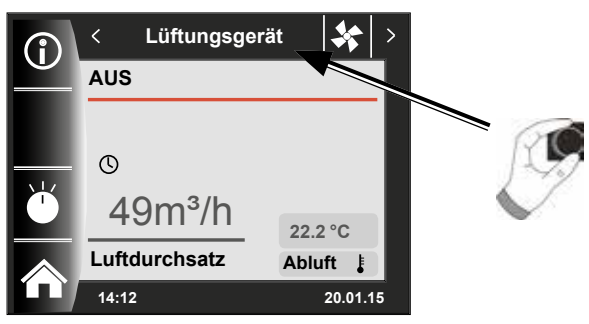

## 14.1 Ändern der Betriebsart / Start - Ende / EIN - AUS

## (Beschreibung siehe auch Kapitel 28)

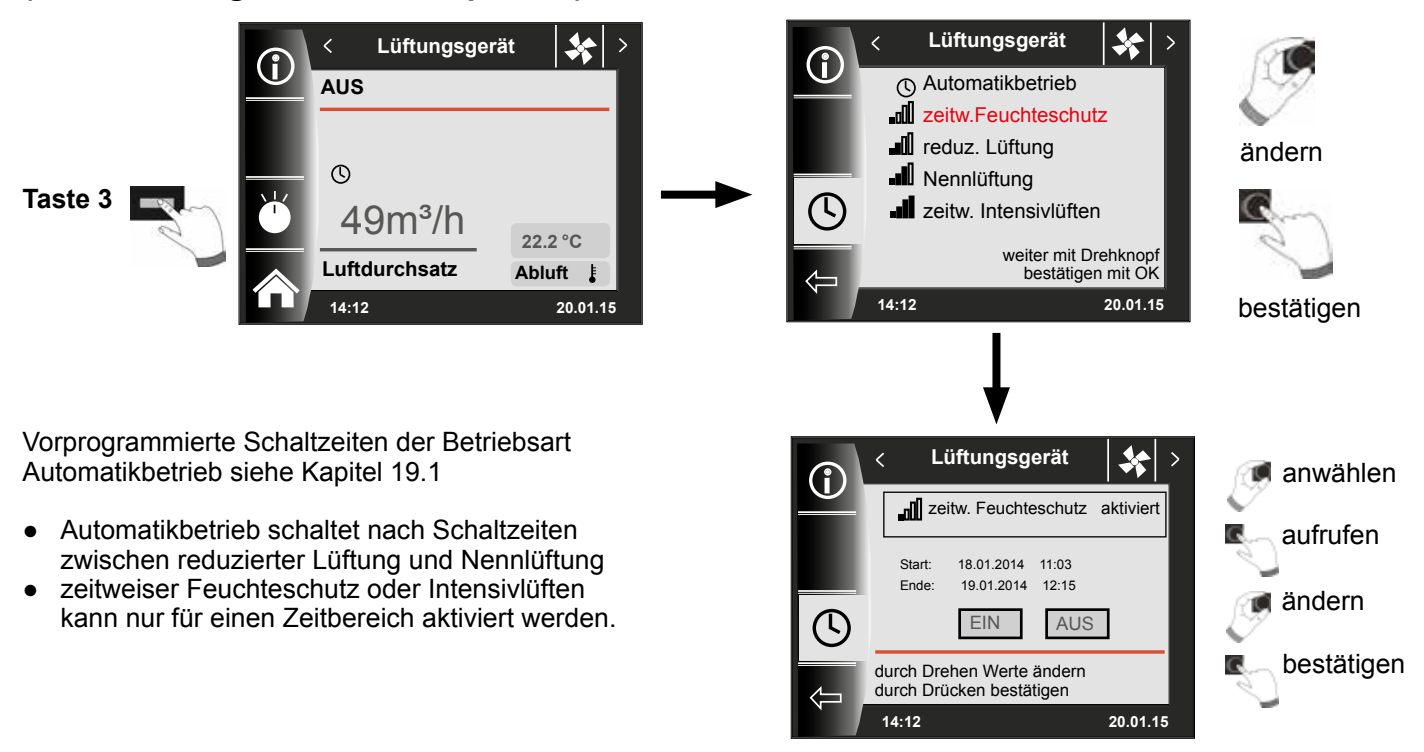

#### Zurück in die Homeseite

Im Hauptmenü "Fachmannparameter Lüftung" können die jeweiligen Luftmengen unter CWL1 - CWL4 bestimmt werden!

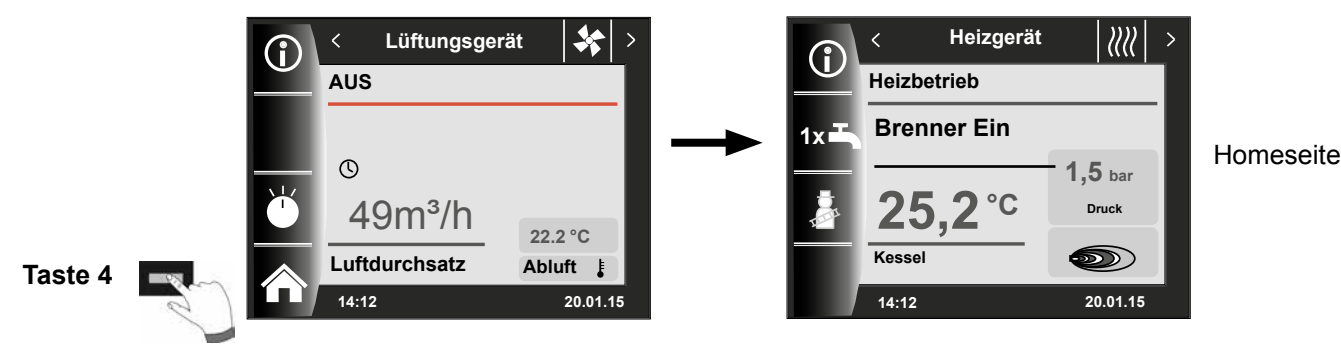

## 15 Statusseite Meldungen

## 15.1 Vorgehen bei Störungen:

- Störungsmeldung ablesen
- Mögliche Störungsursache und Abhilfen können im Kapitel "Störungen" nachgelesen werden
- Störungsursache ermitteln und abstellen

Eine Störung kann auf der Statusseite Meldung über Taste 4 zurückgesetzt werden. BM-2 im Heizgerät montiert.

- Anlage auf korrekte Funktion prüfen

#### 15.2 Vorgehen bei Warnungen:

- Warnungsmeldung ablesen
- Mögliche Warnungsursache und Abhilfen können im Kapitel "Störungen" nachgelesen werden
- Warnmeldung ermitteln und abstellen
- Eine Fehlerquittierung ist bei Warnungen nicht notwendig
- Anlage auf korrekte Funktion prüfen

## 15.3 Störung quittieren für Benutzer

Bei einer Störung wird hier die aktuelle Störung mit Fehlercode, Datum und Uhrzeit der Störung angezeigt.

Durch Drücken der "quittieren-Taste" kann die Störung entriegelt werden.

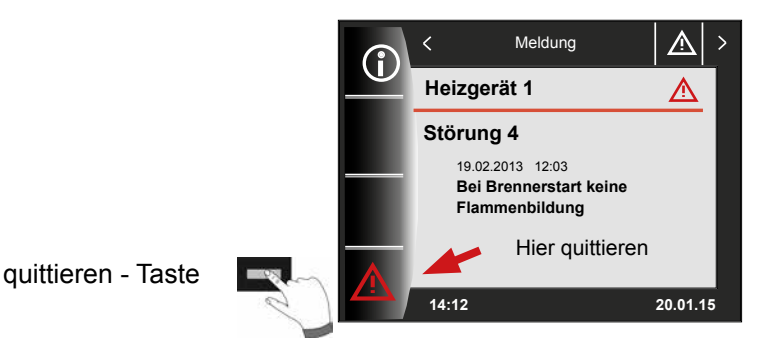

#### Allgemeine Hinweise

Sicherheits- und Überwachungseinrichtungen dürfen nicht entfernt, überbrückt oder in anderer Weise außer Funktion gesetzt werden. Das Heizgerät darf nur in technisch einwandfreiem Zustand betrieben werden. Störungen und Schäden, die die Sicherheit beeinträchtigen oder beeinträchtigen können, müssen umgehend und fachmännisch behoben werden. Schadhafte Bauteile und Gerätekomponenten dürfen nur durch Original-Wolf-Ersatzteile ersetzt werden.

Störungen und Warnungen werden im Display des Regelungszubehörs Anzeigemodul AM oder Bedienmodul BM-2 im Klartext angezeigt und entsprechen sinngemäß den in den folgenden Tabellen aufgeführten Meldungen. Ein Warn-/Störsymbol im Display (Symbol: Dreieck mit Ausrufezeichen) zeigt eine aktive Warn- oder Störmeldung. Die Meldungshistorie wird in der Fachmannebene aufgelistet.

Achtung Warnmeldungen müssen nicht quittiert werden und führen nicht unmittelbar zu einer Abschaltung des Heizgerätes. Die Ursachen der Warnungen können aber zu Fehlfunktionen des Heizgerätes / der Anlage oder zu Störungen führen und sollten daher fachmännisch behoben werden.

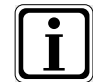

Störungen wie z.B. defekte Temperaturfühler oder andere Sensoren quittiert die Regelung automatisch, wenn das jeweilige Bauteil getauscht wurde und plausible Messwerte liefert.

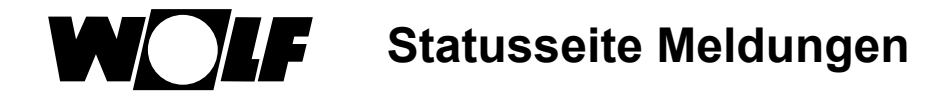

#### 15.4 Störung quittieren für Fachhandwerker

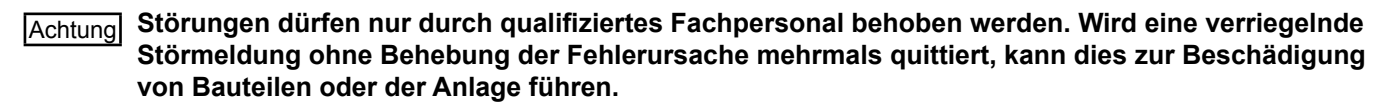

Bei einer Störung wird hier die aktuelle Störung mit Fehlercode, Datum und Uhrzeit der Störung angezeigt. Durch Drücken der Taste 4 und Eingabe des Fachmanncodes kann die Störung entriegelt werden.

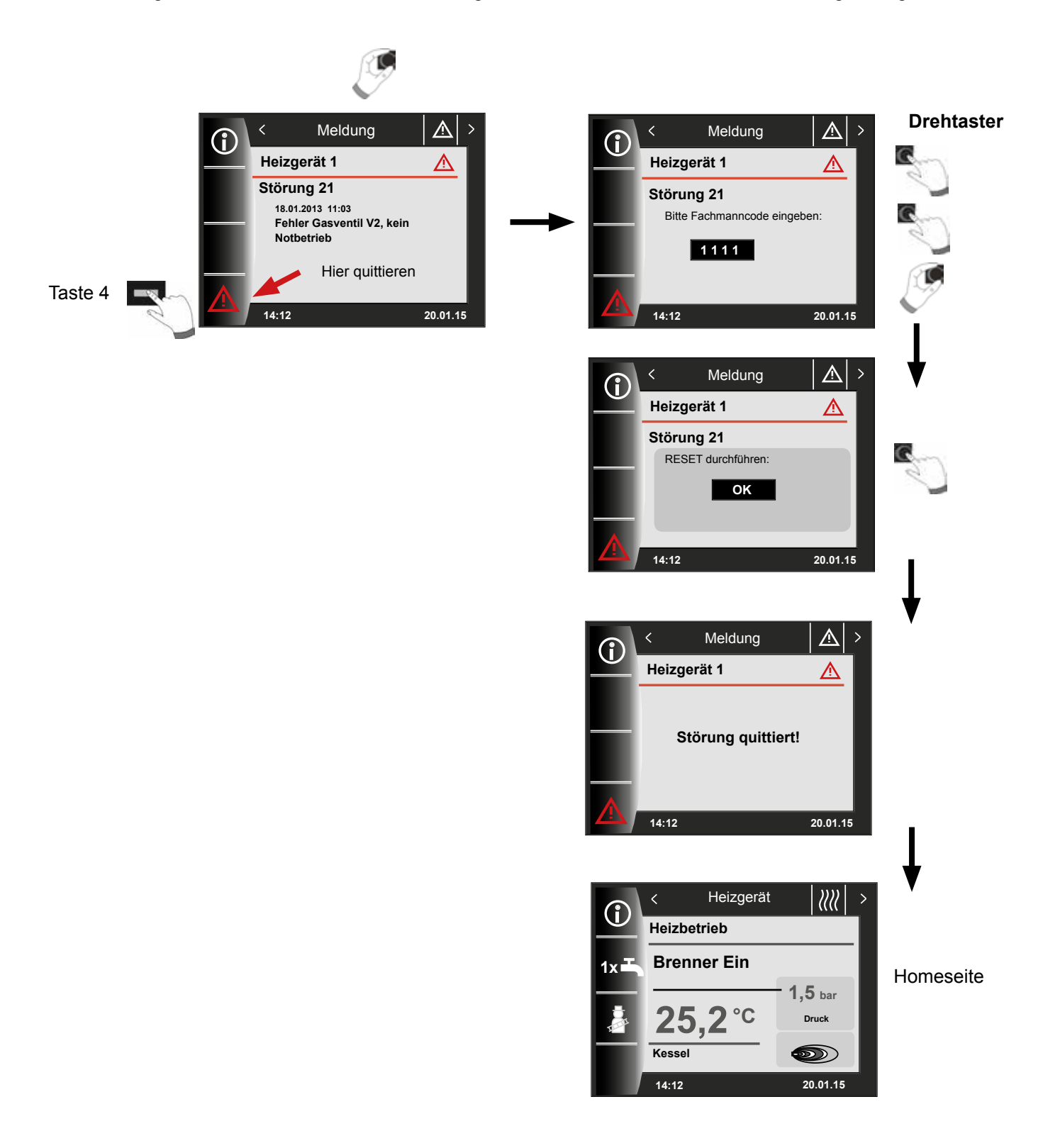

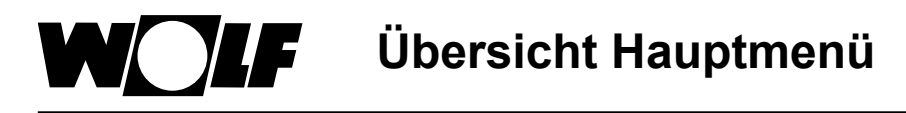

## 16 Übersicht Hauptmenü

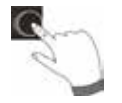

Befindet man sich auf einer Statusseite (Heizgerät, Heizkreis, Mischer, Solaranlage ...) kann das Hauptmenü durch **Drücken** des Drehtasters geöffnet werden.

Dabei wird das Hauptmenü mit

- Anzeige (16.1)
- Grundeinstellungen (16.2)
- Zeitprogramme (16.3)
- Fachmannebene (16.4)

geöffnet.

|            | < Hauptmenü     | ⊫   >    |  |
|------------|-----------------|----------|--|
| _          | Anzeige         |          |  |
| $\Diamond$ | Grundeinstellun | gen      |  |
|            | Zeitprogramme   |          |  |
|            | Fachmannebene   |          |  |
|            | 14:12           | 20.01.15 |  |

#### 16.1 Anzeige Soll- Isttemperaturen (Kapitel 17)

Es werden alle Soll- und Isttemperaturen angezeigt (diese können jedoch nicht verändert werden)!

#### 16.2 Grundeinstellungen (Kapitel 18)

- Heizgerät
- Heizkreis
- Mischer 1-7
- Sprache
- Uhrzeit
- Datum
- Winter/Sommerzeit
- Min. Hintergrundbeleuchtung
- Bildschirmschoner
- Tastensperre
- Benutzeroberfläche (Erweiterter Modus)

Um den Regler vollständig in Betrieb zu nehmen, stellen Sie die Grundeinstellungen in Absprache mit dem Benutzer ein. Diese Grundeinstellungen kann der Benutzer nachträglich seinen Bedürfnissen anpassen.

#### 16.3 Zeitprogramme (Kapitel 19)

Die Zeitprogramme werden für alle angeschlossenen Geräte zur Verfügung gestellt. Dabei können je nach eingestellten Konfigurationen und angeschlossenen Geräten die Schaltzeiten für Heizkreis, Mischerkreis, Warmwasserbereitung, Zirkulation und Lüftungsgerät / Kühlfunktion (bei BWL-1S) vorgenommen werden.

#### 16.4 Fachmannebene (Kapitel 20)

In der Fachmannebene kann der Heizungsfachmann anlagenspezifische und gerätespezifische Parameter einstellen. Diese Menüebene darf nur vom Fachhandwerker benutzt werden. Anzeige Soll- Isttemperaturen

## 17 Anzeige Soll- Isttemperaturen

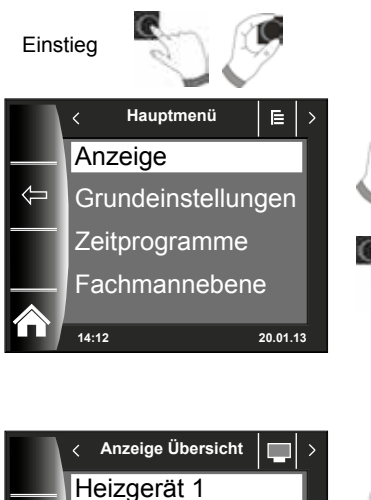

Es werden alle Werte von den angeschlossenen Heizgeräten und Modulen (Mischermodul MM, Kaskadenmodul KM, Solarmodul SM, Lüftungsgerät) angezeigt!

|    | < Anzeige Übersicht | 🔲        |   |
|----|---------------------|----------|---|
|    | Heizgerät 1         |          |   |
| (- | Kaskadenmodu        |          | 1 |
|    | Mischer             |          |   |
| _  | Solar               |          | Ĺ |
|    | 14:12               | 20.01.13 |   |
|    |                     |          |   |

| Übersicht Anzeige               |                                                                             |                                            |
|---------------------------------|-----------------------------------------------------------------------------|--------------------------------------------|
| Heizgerät 1                     | wird bei vorhandenem Heizgerät angezeigt                                    |                                            |
| Heizgerät 2-5                   | wird in Verbindung mit Kaskadenmodul und vorh. 25.Heizgerät angezeigt       |                                            |
| Kaskadenmodul                   | wird bei vorhandenem Kaskadenmodul angezeigt                                |                                            |
| Mischer 1                       | wird bei vorhandenem Mischermodul 1 (MM) oder<br>Kaskadenmodul KM angezeigt |                                            |
| Mischer 2-7                     | wird bei vorhandenem Mischermodul 2-7 (MM) angezeigt                        |                                            |
| Solar (SM1/SM2<br>SM1-2/SM2-2)  | wird bei vorhandenem Solarmodul SM1, SM2, SM1-2 oder SM2-2 angezeigt        |                                            |
| Lüftungsgerät                   | wird bei vorhandenem Lüftungsgerät angezeigt                                |                                            |
| Außentemperatur gemittelt       |                                                                             | wird bei vorhandenem Außenfühler angezeigt |
| Außentemperatur nicht gemittelt |                                                                             | wird bei vorhandenem Außenfühler angezeigt |

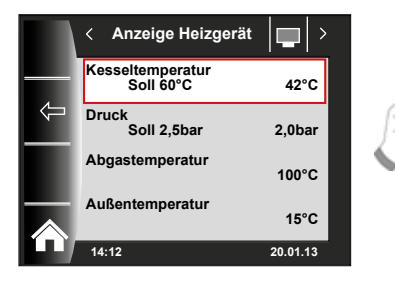

| Anzeige Heizgerät 1            | IST |
|--------------------------------|-----|
| Kesseltemperatur °C            |     |
| Anzeige Kaskadenmodul          | IST |
| Vorlauftemperatur °C<br>↓      |     |
| Anzeige Mischermodul 1-7       | IST |
| Vorlauftemperatur °C<br>↓      |     |
| Anzeige Solar                  | IST |
| Temperatur Kollektor 1 °C<br>↓ |     |
| Anzeige Lüftungsgerät          | IST |
| Abluft in °C<br>↓              |     |

Anzeigen variieren je nach angeschlossenen Modulen und eingestellten Konfigurationen. Beschreibung siehe Montageanleitungen Heizgeräte und Montageanleitung der Module.

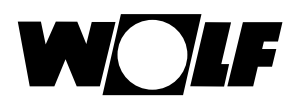

## 18 Grundeinstellungen Übersicht

| Nachfolgend eine Auflistung aller Grundeinstellungen: |                            |                  |         |
|-------------------------------------------------------|----------------------------|------------------|---------|
| Parameter                                             | Einstellbereich            | Werkseinstellung | Kapitel |
| Heizgerät – Warmwasser Betriebsart                    | ECO / Comfort              | ECO              | 18.1.1  |
| Heizkreis                                             |                            |                  | 18.2    |
| Mischer 1 - 7                                         |                            |                  | 18.2    |
| Sprache                                               |                            | Deutsch          | 18.3    |
| Uhrzeit                                               | 0 - 24 Uhr                 |                  | 18.4    |
| Datum                                                 | 01.01.2011 - 31.12.2099    |                  | 18.5    |
| Winter / Sommerzeit                                   | Auto /Manuell              | Auto             | 18.6    |
| Min. Hintergrundbeleuchtung                           | 5% - 15%                   | 10%              | 18.7    |
| Bildschirmschoner                                     | Ein / Aus                  | Aus              | 18.8    |
| Tastensperre                                          | Ein / Aus                  | Aus              | 18.9    |
| Benutzeroberfläche                                    | Erweitert /<br>Vereinfacht | Erweitert        | 18.10   |

# Nachfolgend eine Auflistung aller Grundeinstellungen von Heizkreis und Mischerkreis 1-7

| Sparfaktor bei Sparbetrieb            | 0 - 10       | 4    | 18.2.1 |
|---------------------------------------|--------------|------|--------|
| Winter / Sommer Umschaltung           | 0°C - 40°C   | 20°C | 18.2.2 |
| ECO / ABS                             | -10°C - 40°C | 10°C | 18.2.3 |
| Tagtemperatur (BM-2 im Wandsockel und | 5°C 20°C     | 20°C | 18.2.4 |
| Raumeinfluss aktiviert)               | 5 C - 30 C   |      |        |
| Raumeinfluss (BM-2 im Wandsockel)     | Ein / Aus    | Aus  | 18.2.5 |

## 18.1 Heizgerät

## 18.1.1 Warmwasser Betriebsart

#### Einstellbereich: ECO / Comfort Werkseinstellung: ECO

Die Funktion Warmwasser Betriebsart wirkt sich nur bei Kombigeräten aus. Bei der Einstellung Comfort wird ein Warmwasserschnellstart ausgeführt, dabei wird das Heizgerät auf Temperatur gehalten, um eine schnelle Warmwasserbereitung zu gewährleisten. In der Einstellung ECO wird das Heizgerät erst nach dem Öffnen des Wasserhahns auf Temperatur gebracht.

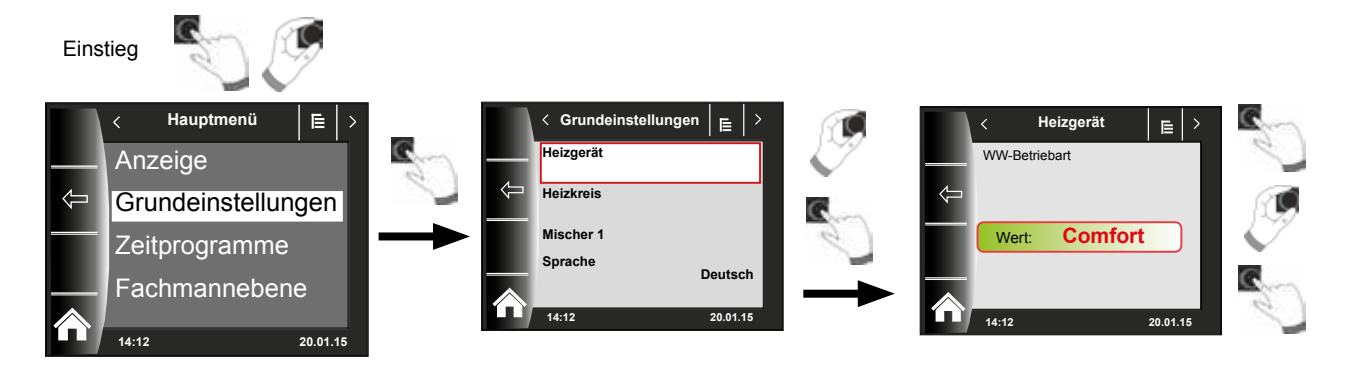

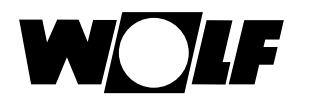

## 18.2 Heizkreis / Mischerkreise 1-7

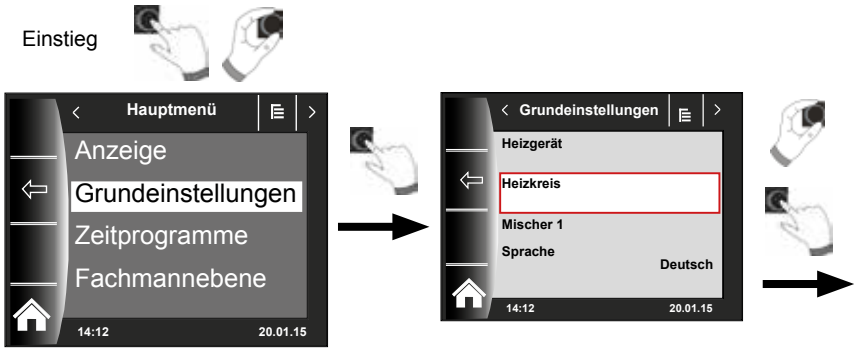

Nachfolgend eine Auflistung aller Grundeinstellungen von Heizkreis und Mischerkreis 1-7:

- Sparfaktor bei Sparbetrieb
- Winter / Sommer Umschaltung
- ECO / ABS
- Tagtemperatur (BM-2 im Wandsockel und Raumeinfluss aktiviert)
- Raumeinfluss (BM-2 im Wandsockel)

#### 18.2.1 Sparfaktor bei Sparbetrieb einstellen

#### Einstellbereich: 0...10 Werkseinstellung: 4

genaue Beschreibung siehe Kapitel "Heizkurve / Sparbetrieb"

Der Sparfaktor beschreibt, um wie viel die Heizkurve im Sparbetrieb den Heizkreis oder den Mischerkreis absenkt. Dieser Faktor hat die gleiche Auswirkung wie die Einstellung -4...+4, wird aber nur im Zeitprogramm während der Absenkphase oder im Urlaubsmodus angewendet.

Einstellbeispiel Sparfaktor, (Einstellung immer gleiche Vorgehensweise)!

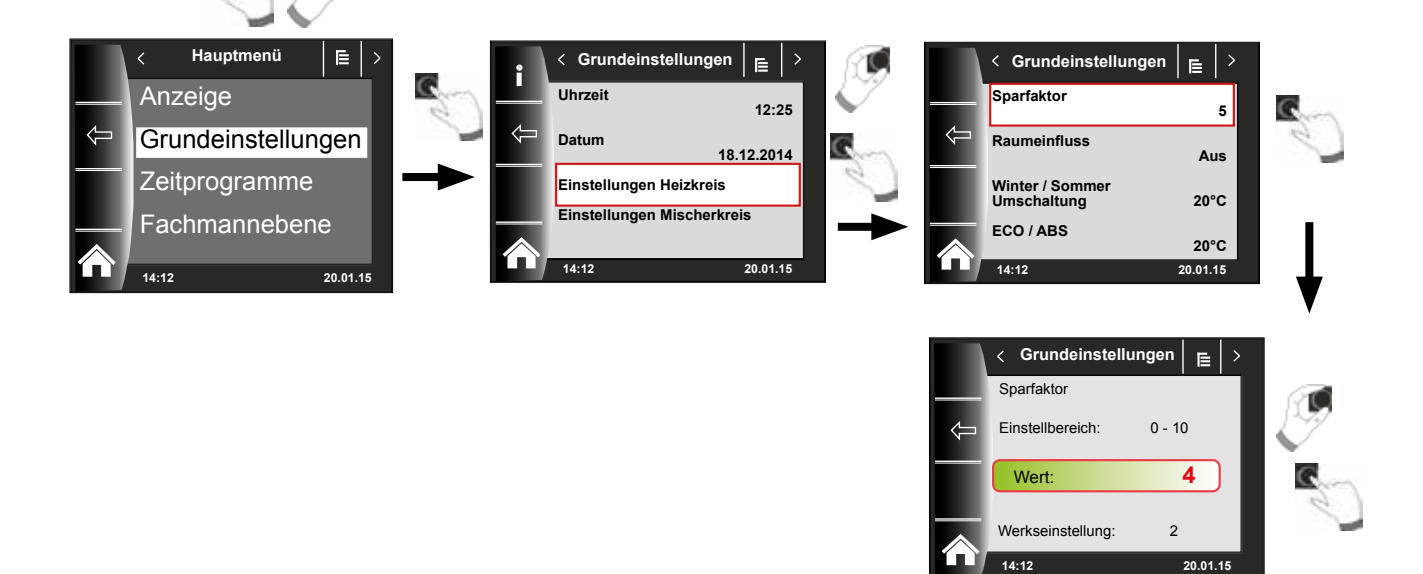

Einstieg

Grundeinstellungen Übersicht

#### 18.2.2 Winter-/Sommerumschaltung einstellen

Einstellbereich: 0°C - 40°C Werkseinstellung: 20°C

Die Funktion Winter-/Sommerumschaltung ist nur aktiv, wenn ein Außenfühler angeschlossen ist.

Die Funktion Winter-/Sommerumschaltung optimiert die Zeiten, in denen sich die Anlage im Permanentbetrieb befindet. Wenn die mittlere Außentemperatur über der eingestellten Winter-/Sommer-Temperatur liegt, dann wird die Heizung in den Standby-Betrieb geschaltet.

Wenn die mittlere Außentemperatur unter der eingestellten Winter-/Sommer-Temperatur liegt, dann wird die Heizung in den Zeitautomatik-Betrieb geschaltet.

Der Berechnungszeitraum für die mittlere Außentemperatur wird mit Anlagenparameter A04 eingestellt.

#### 18.2.3 ECO-ABS einstellen

Einstellbereich: -10°C - 40°C Werkseinstellung: 10°C

Die Funktion ECO-ABS ist nur aktiv, wenn ein Außenfühler angeschlossen ist.

Liegt die gemittelte Außentemperatur über der ECO-ABS Temperatur, so wird im Sparbetrieb der Heiz-/Mischerkreis in den Standby Betrieb geschaltet. Liegt die gemittelte Außentemperatur unter der ECO-ABS Temperatur, so geht die Regelung wieder in den Sparbetrieb.

Verändern Sie die ECO-ABS Einstellung nur in Absprache mit Ihrem Fachhandwerker.

#### 18.2.4 Tagtemperatur (Raumtemperatur) einstellen

Einstellbereich: 5°C - 30°C Werkseinstellung: 20°C

Tagtemperatur ist nur aktiv, wenn für diesen Heiz-/Mischerkreis der Raumeinfluß aktiviert und das BM-2 im Wandsockel montiert ist.

Mit der Tagtemperatur stellt man die gewünschte Raumtemperatur in den Betriebsarten Permanentbetrieb. Partymodus und in den Heizphasen während des Automatikbetriebs ein. Bei Urlaubsmodus, Sparbetrieb und während der Absenkphase im Automatikbetrieb wird die Raumtemperatur nur auf Tagtemperatur abzüglich des Sparfaktors (siehe Punkt 18.2.1) geregelt.

#### 18.2.5 Raumeinfluss einstellen

#### **Einstellbereich Ein / Aus** Werkseinstellung: Aus

Der Raumeinfluss ist nur aktiv, wenn das Bedienmodul BM-2 als Fernbedienung montiert ist.

Mit dem Raumeinfluss wird die Raumtemperaturänderung durch Fremdwärme oder Fremdkälte (z. B. Sonneneinstrahlung, Kaminofen oder geöffnete Fenster) ausgeglichen.

| Ein = | Raumeinfluss | eingeschaltet |
|-------|--------------|---------------|
|-------|--------------|---------------|

Aus Raumeinfluss ausgeschaltet

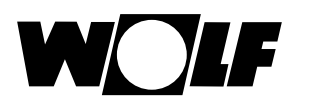

## 18.3 Sprache

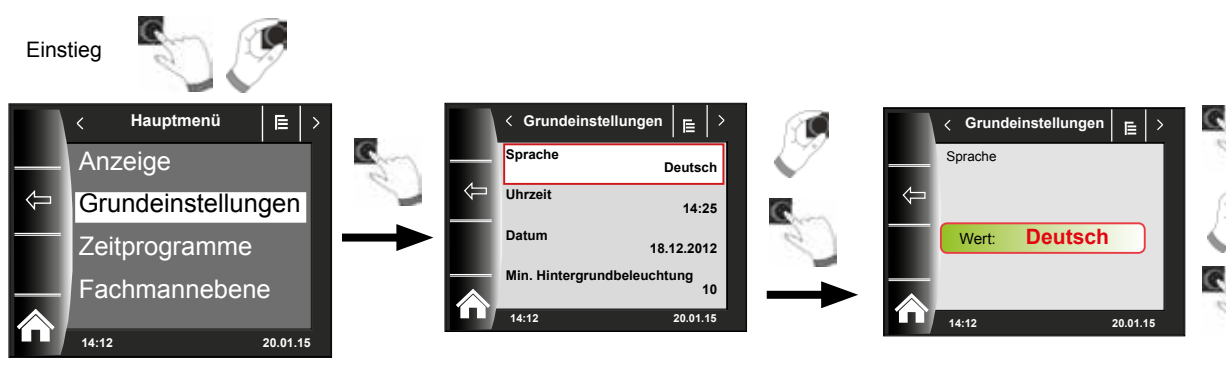

Im Untermenü "Sprache" kann aus 27 verschiedenen Sprachen ausgewählt werden.

#### Einstellbereich:

Deutsch, Englisch, Französisch, Niederländisch, Spanisch, Portugiesisch, Italienisch, Tschechisch, Polnisch, Slowakisch, Ungarisch, Russisch, Griechisch, Türkisch, Bulgarisch, Kroatisch, Lettisch, Litauisch, Norwegisch, Rumänisch, Schwedisch, Serbisch, Slowenisch, Dänisch, Estnisch, Iranisch, Chinesisch

#### Werkseinstellung: Deutsch

## 18.4 Uhrzeit

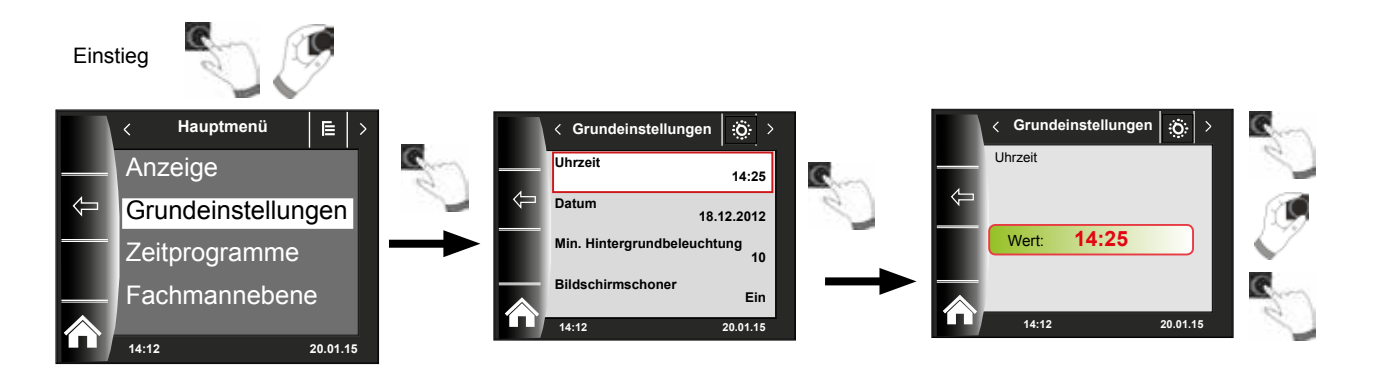

## 18.5 Datum

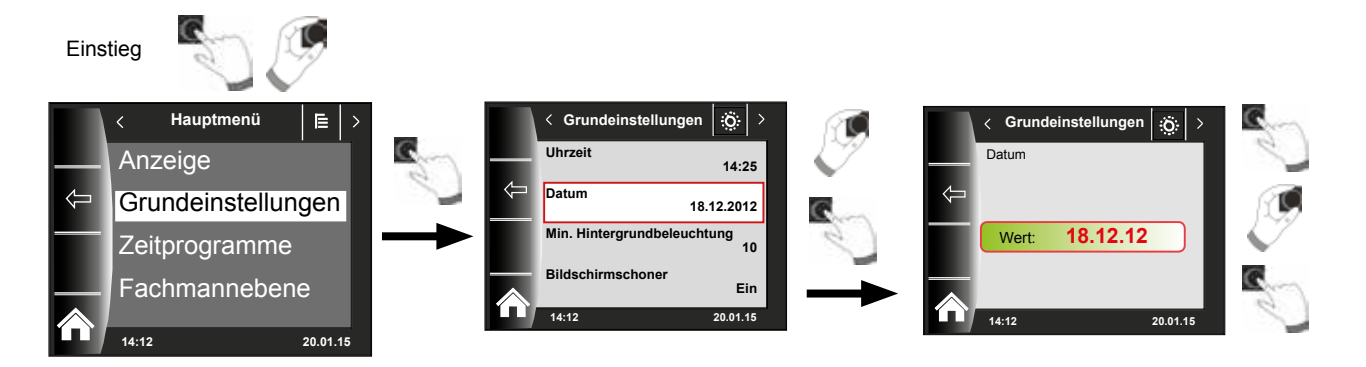
Grundeinstellungen Übersicht

### 18.6 Winter- / Sommerzeit

#### Einstellbereich: Auto/Manuell Werkseinstellung: Auto

Im BM-2 ist der ewige Kalender integriert. D.h. eine Umstellung von Sommerzeit auf Normalzeit (Winterzeit) und umgekehrt führt das BM-2 in der Einstellung Auto automatisch durch. Die Umstellung von der Normal- auf die Sommerzeit findet am letzten Sonntag im März um 1 Uhr UTC, also in der mitteleuropäischen Zeitzone von 2 Uhr MEZ auf 3 Uhr MESZ, statt. Die Umstellung von der Sommer- auf die Normalzeit findet am letzten Sonntag im Oktober um 1 Uhr UTC, also in der mitteleuropäischen Zeitzone von 3 Uhr MESZ auf 2 Uhr MEZ, statt.

Sollte das BM-2 in Gebieten eingesetzt werden, die nicht nach den oben genannten Regeln eine Zeitumstellung durchführen (z.B. Russland) kann in der Grundeinstellung Winter/Sommerzeit der Wert auf "Manuell" gestellt werden.

Mit dieser Einstellung wird keine automatische Zeitumstellung vorgenommen.

### 18.7 Min. Hintergrundbeleuchtung

Einstellbereich: 0% - 15% Werkseinstellung: 10%

Werden am BM-2 keine Einstellungen mehr vorgenommen, wird das Display nach einer Minute auf die minimale Hintergrundbeleuchtung abgedunkelt.

#### **18.8 Bildschirmschoner**

Sie können einen Bildschirmschoner aktivieren. Die Displaybeleuchtung geht nach einer Minute in die minimale Hintergrundbeleuchtung, dabei werden folgende Werte angezeigt:

- Uhrzeit
- ► Kesseltemperatur (BM-2 im Heizgerät)
- Anlagendruck (BM-2 im Heizgerät)
- Außentemperatur (Außenfühler angeschlossen und BM-2 im Wandgerät)
- Raumtemperatur (BM-2 im Wandsockel montiert)
- ► Vorlauftemperatur (BM-2 im MM-2 oder KM-2)
- Kollektortemperatur (BM-2 im SM1/2-2)

#### 18.9 Tastensperre

Die Tastensperre verhindert ein unbeabsichtigtes Verstellen der Heizungsanlage (z.B. durch Kinder oder beim Staubwischen).

Wenn die Tastensperre eingeschaltet ist, wird diese automatisch eine Minute nach der letzten Einstellung aktiviert.

- Ein = Tastensperre eingeschaltet
- Aus = Tastensperre ausgeschaltet
- Heben Sie die Tastensperre vorrübergehend auf, indem Sie den rechten Drehtaster 3 Sekunden gedrückt halten.

#### 18.10 Benutzeroberfläche

#### Einstellbereich: Erweitert / Vereinfacht Werkseinstellung: Erweitert

#### Vereinfachter Modus:

Reduzierte Einstellmöglichkeiten. Es können nur alle Kreise gemeinsam bezüglich Temperaturkorrektur und Programmwahl bedient werden. Der Anlagenparameter A24 (Zuordnung Programmwahlschalter) wird im vereinfachten Modus nicht angezeigt. Es gibt nur eine Statusseite, auf der alle Daten angezeigt werden. Keine Partymodus und kein Urlaubsmodus möglich. Außerdem kann der vereinfachte Modus NICHT in Verbindung mit einer CWL und des ISM7/8 i/e verwendet werden! Erweiterter Modus:

Es stehen alle Funktionen zur Verfügung!

## 19 Zeitprogramme

Im Hauptmenü "Zeitprogramm" legen Sie fest, zu welchen Zeiten Ihnen das Warmwasser mit der eingestellten Warmwassertemperatur zur Verfügung stehen soll. Außerhalb der Schaltzeiten wird der Warmwasserspeicher nicht vom Heizgerät aufgeheizt.

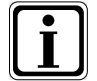

Bei einer Heizungsanlage mit solarer Unterstützung wird der Warmwasserspeicher auch außerhalb der Schaltzeiten aufgeheizt, solange solare Energie vorhanden ist.

Es stehen pro Funktion 3 verschiedene frei programmierbare Zeitprogramme zur Verfügung. Zusätzlich wird in diesem Menüpunkt das aktive Zeitprogramm angezeigt und ausgewählt.

Für jeden Tag können max. 3 Schaltzeiten festgelegt werden.

Nachfolgend werden die voreingestellten Schaltzeiten aufgelistet.

### 19.1 Vorprogrammierte Schaltzeiten

| Zeitpro-   | -   | Schalt- | НК    |       | Mischer |       | Warmwasser |       | Zirkulation |       | Lüftung |       |
|------------|-----|---------|-------|-------|---------|-------|------------|-------|-------------|-------|---------|-------|
| gramm      | lag | zeit    | EIN   | AUS   | EIN     | AUS   | EIN        | AUS   | EIN         | AUS   | EIN     | AUS   |
| Zeitprog 1 | Мо  | 1       | 6:00  | 22:00 | 5:00    | 21:00 | 5:30       | 22:00 | 6:00        | 6:30  | 7:00    | 22:00 |
|            |     | 2       |       |       |         |       |            |       | 17:00       | 18:30 |         |       |
|            |     | 3       |       |       |         |       |            |       |             |       |         |       |
|            | Di  | 1       | 6:00  | 22:00 | 5:00    | 21:00 | 5:30       | 22:00 | 6:00        | 6:30  | 7:00    | 22:00 |
|            |     | 2       |       |       |         |       |            |       | 17:00       | 18:30 |         |       |
|            |     | 3       |       |       |         |       |            |       |             |       |         |       |
|            | Mi  | 1       | 6:00  | 22:00 | 5:00    | 21:00 | 5:30       | 22:00 | 6:00        | 6:30  | 7:00    | 22:00 |
|            |     | 2       |       |       |         |       |            |       | 17:00       | 18:30 |         |       |
|            |     | 3       |       |       |         |       |            |       |             |       |         |       |
|            | Do  | 1       | 6:00  | 22:00 | 5:00    | 21:00 | 5:30       | 22:00 | 6:00        | 6:30  | 7:00    | 22:00 |
|            |     | 2       |       |       |         |       |            |       | 17:00       | 18:30 |         |       |
|            |     | 3       |       |       |         |       |            |       |             |       |         |       |
|            | Fr  | 1       | 6:00  | 22:00 | 5:00    | 21:00 | 5:30       | 22:00 | 6:00        | 6:30  | 7:00    | 22:00 |
|            |     | 2       |       |       |         |       |            |       | 17:00       | 18:30 |         |       |
|            |     | 3       |       |       |         |       |            |       |             |       |         |       |
|            | Sa  | 1       | 7:00  | 23:00 | 6:00    | 22:00 | 6:30       | 23:00 | 6:30        | 7:00  | 8:00    | 23:00 |
|            |     | 2       |       |       |         |       |            |       | 11:00       | 12:00 |         |       |
|            |     | 3       |       |       |         |       |            |       | 17:00       | 18:30 |         |       |
|            | So  | 1       | 7:00  | 23:00 | 6:00    | 22:00 | 6:30       | 23:00 | 6:30        | 7:00  | 8:00    | 23:00 |
|            |     | 2       |       |       |         |       |            |       | 11:00       | 12:00 |         |       |
|            |     | 3       |       |       |         |       |            |       | 17:00       | 18:30 |         |       |
|            |     |         |       |       |         |       |            |       |             |       |         |       |
| Zeitprog 2 | Мо  | 1       | 6:00  | 8:00  | 5:00    | 7:00  | 5:00       | 6:00  | 6:00        | 6:15  | 7:00    | 8:00  |
|            |     | 2       | 15:00 | 22:00 | 14:00   | 21:00 | 17:00      | 18:00 |             |       | 17:00   | 22:00 |
|            |     | 3       |       |       |         |       |            |       |             |       |         |       |
|            | Di  | 1       | 6:00  | 8:00  | 5:00    | 7:00  | 5:00       | 6:00  | 6:00        | 6:15  | 7:00    | 8:00  |
|            |     | 2       | 15:00 | 22:00 | 14:00   | 21:00 | 17:00      | 18:00 |             |       | 17:00   | 22:00 |
|            |     | 3       |       |       |         |       |            |       |             |       |         |       |
|            | Mi  | 1       | 6:00  | 8:00  | 5:00    | 7:00  | 5:00       | 6:00  | 6:00        | 6:15  | 7:00    | 8:00  |
|            |     | 2       | 15:00 | 22:00 | 14:00   | 21:00 | 17:00      | 18:00 |             |       | 17:00   | 22:00 |
|            |     | 3       |       |       |         |       |            |       |             |       |         |       |
|            | Do  | 1       | 6:00  | 8:00  | 5:00    | 7:00  | 5:00       | 6:00  | 6:00        | 6:15  | 7:00    | 8:00  |
|            |     | 2       | 15:00 | 22:00 | 14:00   | 21:00 | 17:00      | 18:00 |             |       | 17:00   | 22:00 |
|            |     | 3       |       |       |         |       |            |       |             |       |         |       |
|            | Fr  | 1       | 6:00  | 8:00  | 5:00    | 7:00  | 5:00       | 6:00  | 6:00        | 6:15  | 7:00    | 8:00  |
|            |     | 2       | 15:00 | 22:00 | 14:00   | 21:00 | 17:00      | 18:00 |             |       | 17:00   | 22:00 |
|            |     | 3       |       |       |         |       |            |       |             |       |         |       |
|            | Sa  | 1       | 7:00  | 22:00 | 6:00    | 21:00 | 6:00       | 7:00  | 6:30        | 6:45  | 8:00    | 23:00 |
|            |     | 2       |       |       |         |       | 16:00      | 21:00 | 16:30       | 17:00 |         |       |
|            |     | 3       |       |       |         |       |            |       |             |       |         |       |
|            | So  | 1       | 7:00  | 22:00 | 6:00    | 21:00 | 6:00       | 7:00  | 6:30        | 6:45  | 8:00    | 23:00 |
|            |     | 2       |       |       |         |       | 16:00      | 21:00 | 16:30       | 17:00 |         |       |
|            |     | 3       |       |       |         |       |            |       |             |       |         |       |

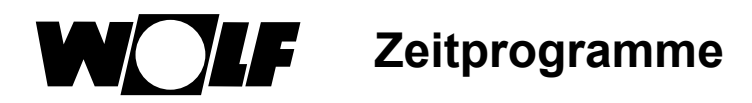

### 19.1 Vorprogrammierte Schaltzeiten

| Zeitpro-   | Tax | Schalt- | Н    | к     | Mischer |       | Warmwasser |       | Zirkulation |       | Lüft | ung   |
|------------|-----|---------|------|-------|---------|-------|------------|-------|-------------|-------|------|-------|
| gramm      | Tag | zeit    | EIN  | AUS   | EIN     | AUS   | EIN        | AUS   | EIN         | AUS   | EIN  | AUS   |
| Zeitprog 3 | Мо  | 1       | 5:30 | 21:00 | 4:30    | 20:00 | 5:00       | 7:00  | 6:00        | 6:30  | 6:00 | 21:00 |
|            |     | 2       |      |       |         |       | 15:00      | 21:00 | 17:00       | 17:30 |      |       |
|            |     | 3       |      |       |         |       |            |       |             |       |      |       |
|            | Di  | 1       | 5:30 | 21:00 | 4:30    | 20:00 | 5:00       | 7:00  | 6:00        | 6:30  | 6:00 | 21:00 |
|            |     | 2       |      |       |         |       | 15:00      | 21:00 | 17:00       | 17:30 |      |       |
|            |     | 3       |      |       |         |       |            |       |             |       |      |       |
|            | Mi  | 1       | 5:30 | 21:00 | 4:30    | 20:00 | 5:00       | 7:00  | 6:00        | 6:30  | 6:00 | 21:00 |
|            |     | 2       |      |       |         |       | 15:00      | 21:00 | 17:00       | 17:30 |      |       |
|            |     | 3       |      |       |         |       |            |       |             |       |      |       |
|            | Do  | 1       | 5:30 | 21:00 | 4:30    | 20:00 | 5:00       | 7:00  | 6:00        | 6:30  | 6:00 | 21:00 |
|            |     | 2       |      |       |         |       | 15:00      | 21:00 | 17:00       | 17:30 |      |       |
|            |     | 3       |      |       |         |       |            |       |             |       |      |       |
|            | Fr  | 1       | 5:30 | 21:00 | 4:30    | 20:00 | 5:00       | 7:00  | 6:00        | 6:30  | 6:00 | 21:00 |
|            |     | 2       |      |       |         |       | 15:00      | 21:00 | 17:00       | 17:30 |      |       |
|            |     | 3       |      |       |         |       |            |       |             |       |      |       |
|            | Sa  | 1       | 5:30 | 21:00 | 4:30    | 20:00 | 5:00       | 7:00  | 6:00        | 6:30  | 6:00 | 21:00 |
|            |     | 2       |      |       |         |       | 15:00      | 21:00 | 17:00       | 17:30 |      |       |
|            |     | 3       |      |       |         |       |            |       |             |       |      |       |
|            | So  | 1       | 5:30 | 21:00 | 4:30    | 20:00 | 5:00       | 7:00  | 6:00        | 6:30  | 6:00 | 21:00 |
|            |     | 2       |      |       |         |       | 15:00      | 21:00 | 17:00       | 17:30 |      |       |
|            |     | 3       |      |       |         |       |            |       |             |       |      |       |

| Zeitpro-            | Tag | Schalt- | н   | К   | Mischer |     | Warmwasser |     | Zirkulation |     | Lüftung |     |
|---------------------|-----|---------|-----|-----|---------|-----|------------|-----|-------------|-----|---------|-----|
| gramm               | Tag | zeit    | EIN | AUS | EIN     | AUS | EIN        | AUS | EIN         | AUS | EIN     | AUS |
| frei                | Мо  | 1       |     |     |         |     |            |     |             |     |         |     |
| program-            |     | 2       |     |     |         |     |            |     |             |     |         |     |
| miertes<br>Zeitoro- |     | 3       |     |     |         |     |            |     |             |     |         |     |
| gramm               | Di  | 1       |     |     |         | _   |            |     |             |     |         |     |
| U U                 |     | 2       |     |     |         |     |            |     |             |     |         |     |
|                     |     | 3       |     |     |         |     |            |     |             |     |         |     |
|                     | Mi  | 1       |     |     |         |     |            |     |             |     |         |     |
|                     |     | 2       |     |     |         |     |            |     |             |     |         |     |
|                     |     | 3       |     |     |         | -   |            |     |             |     |         |     |
|                     | Do  | 1       |     |     |         |     |            |     |             |     |         |     |
|                     |     | 2       |     |     |         |     |            |     |             |     |         |     |
|                     |     | 3       |     |     |         |     |            |     |             |     |         |     |
|                     | Fr  | 1       |     |     |         |     |            |     |             |     |         |     |
|                     |     | 2       |     |     |         |     |            |     |             |     |         |     |
|                     |     | 3       |     |     |         |     |            |     |             |     |         |     |
|                     | Sa  | 1       |     |     |         |     |            |     |             |     |         |     |
|                     |     | 2       |     |     |         |     |            |     |             |     |         |     |
|                     |     | 3       |     |     |         |     |            |     |             |     |         |     |
|                     | So  | 1       |     |     |         |     |            |     |             |     |         |     |
|                     |     | 2       |     |     |         |     |            |     |             |     |         |     |
|                     |     | 3       |     |     |         |     |            |     |             |     |         |     |

### 19.2 Aktive Zeitprogramme

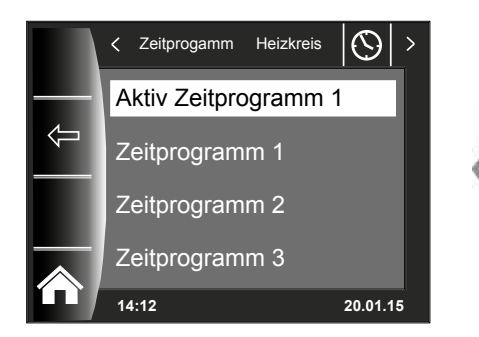

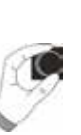

Für jeden Menüeintrag (Heizkreis, Mischerkreis, Warmwasser, Zirkulation und Lüftung) kann das aktive Zeitprogramm bestimmt werden! Dabei kann zwischen Zeitprogramm 1, Zeitprogramm 2 und Zeitprogramm 3 ausgewählt werden. Das jeweilige "Aktiv Zeitprogramm" kann wie in Kapitel 19.3 beschrieben entsprechend angepaßt werden.

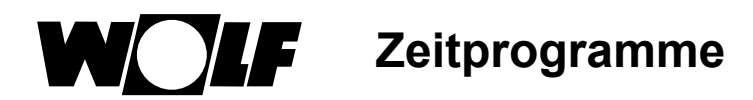

## 19.3 Schaltzeiten anzeigen / auswählen

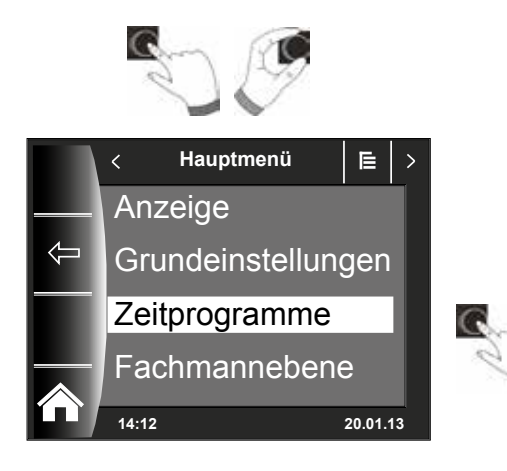

Zeitprogramm
 Heizkreis
 Mischerkreis 1
 Warmwasser
 Zirkulation
 14:12
 20.01.13

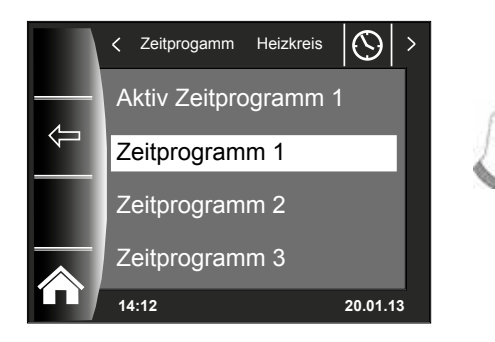

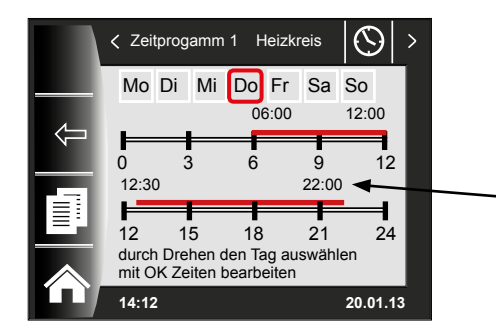

Um die Schaltzeiten anzuzeigen ist durch Drücken und Drehen des Drehtasters in das Untermenü Zeitprogramm zu springen.

Durch Drehen / Drücken des Drehtasters den gewünschten Kreis aufrufen (hier z.B. Heizkreis).

Durch Drehen des Drehtasters das gewünschte Schaltzeitenprogramm anwählen und durch Drücken aufrufen.

Es wird das aktuelle Schaltzeitenprogramm angezeigt.

Zeiten stehen am Start und Ende des Zeitbalkens! Bei kurzen Zeitbalken < 4h wird die Startzeit über der Endzeit dargestellt.

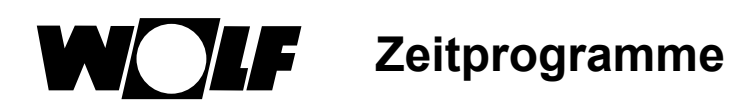

## 19.4 Schaltzeiten bearbeiten

#### K Zeitprogamm 1 Heizkreis $\bigcirc$ > Mo Di Mi Do Fr Sa So 06:00 12:00 12 0 9 12:30 22:00 12 21 15 18 24 durch Drehen den Tag auswählen mit OK Zeiten bearbeiten 20.01.13 14:12

C

Durch Drehen des Drehtasters den Tag auswählen, der bearbeitet werden soll.

Durch nochmaliges Drücken des Drehtasters die

Durch Drücken des Drehtasters in den Bearbeitungsmodus schalten (Schlüsselsymbol erscheint).

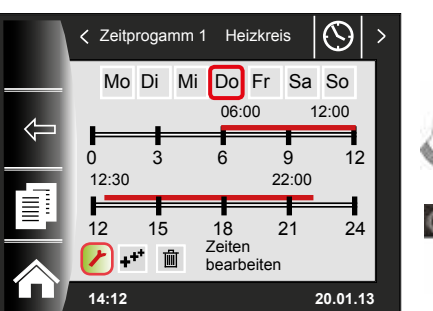

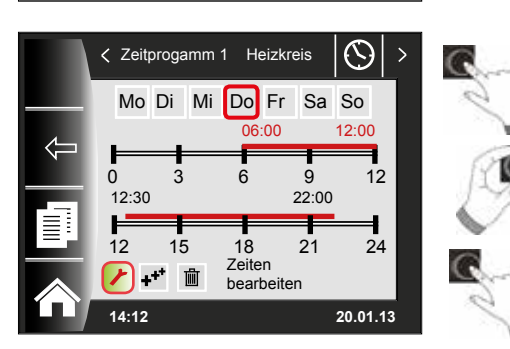

## 19.5 Schaltzeiten hinzufügen

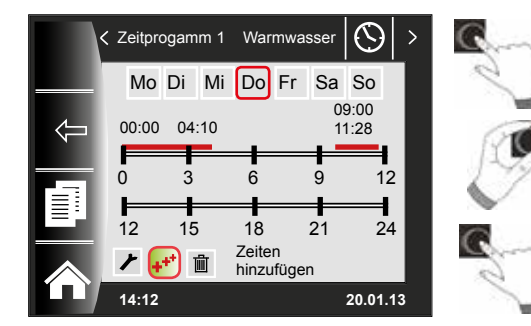

## 19.6 Schaltzeiten löschen

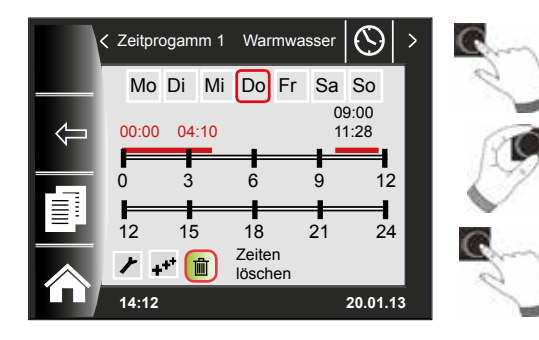

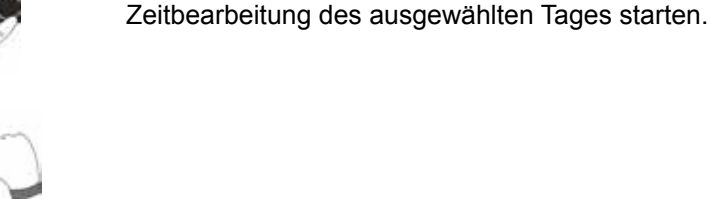

Zeiten durch Drehen bearbeiten

Anschließend mit Drücken die Änderungen bestätigen, um in die Ausschaltzeit zu kommen, dort ebenso weiterverfahren. Bei 2 oder 3 Zeitbalken erreicht man den 2. oder 3. Zeitbalken durch mehrmaliges Drücken des Drehtasters, dabei wird immer zuerst die Startzeit, danach die Endzeit zum Verändern markiert.

Das zu ändernde Schaltzeitenprogramm aufrufen, den gewünschten Tag auswählen und durch Drücken des Drehtasters in den Bearbeitungsmodus schalten (Schlüsselsymbol erscheint), durch Drehen des Drehschalters auf das Symbol *er* weiterschalten und durch Drücken bestätigen.

Es wird ein neuer Schaltzeitenblock bei 00:00 Uhr eingefügt, welchen man mit dem Drehtaster mit Drehen und Drücken abändern kann!

Zum Abschluss wird das Programm mit dem Drücken abgespeichert.

Schaltzeitenprogramm aufrufen und gewünschten Tag auswählen dann durch Drücken des Drehtasters in den Bearbeitungsmodus schalten (Schlüsselsymbol erscheint). Durch Drehen des Drehtasters auf das Symbol in weiterschalten und durch Drücken bestätigen.

Es wird der erste Schaltzeitenblock ausgewählt. Durch drehen des Drehtasters ist es möglich einen anderen Schaltzeitenblock anzuwählen!

Zum löschen des Schaltzeitenblockes muss der Drehtaster gedrückt werden.

Zeitprogramme

## 19.7 Schaltzeiten kopieren

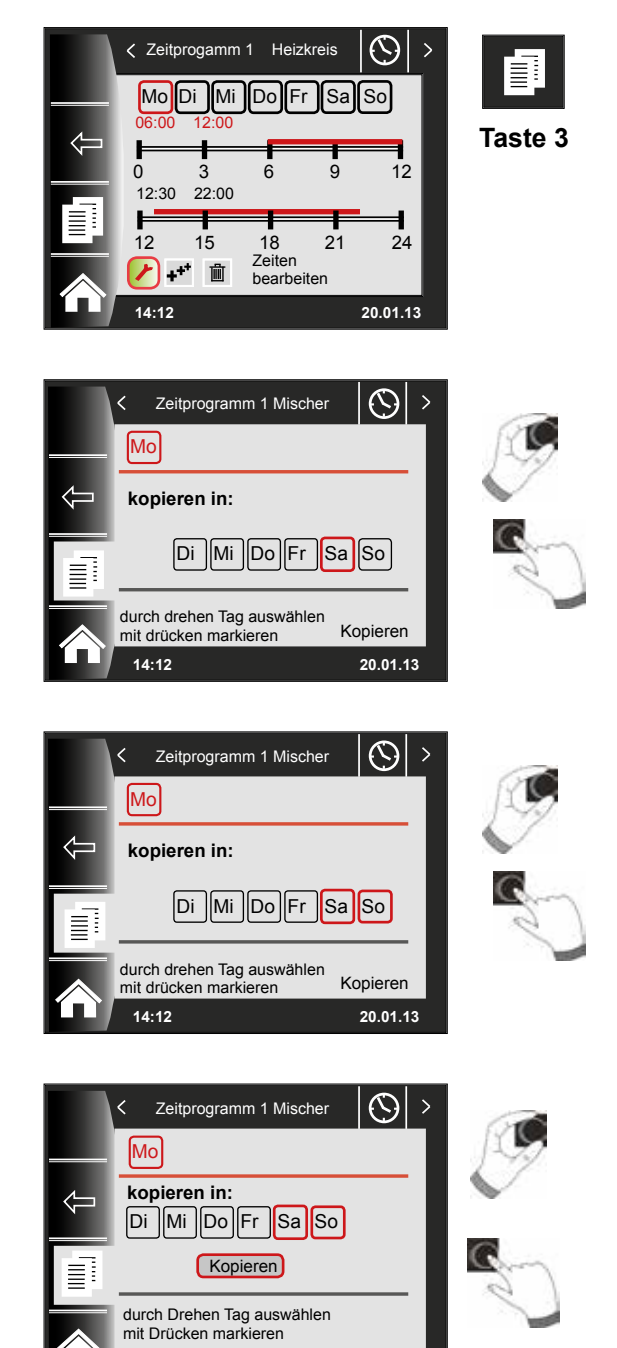

20.01.13

Um die Schaltzeiten eines Tages zu kopieren, wählen Sie durch Drehen des Drehtasters den gewünschten Tag aus, den Sie kopieren wollen.

Drücken Sie anschließend die Schnellstarttaste mit dem Kopiersymbol (Zwei Blätter) und Sie gelangen in die Ebene "kopieren".

Durch Drehen und Drücken können Sie den gewünschten Tag auswählen (Rot hinterlegen), in welchen das Tagesprogramm kopiert werden soll.

Durch erneutes Drehen und Drücken können weitere Tage ausgewählt (Rot hinterlegt) werden.

Drehen Sie nun weiter bis "kopieren" und bestätigen den Vorgang durch Drücken des Drehtasters. Das Tagesprogramm ist nun in alle ausgewählten Tage kopiert.

14:12

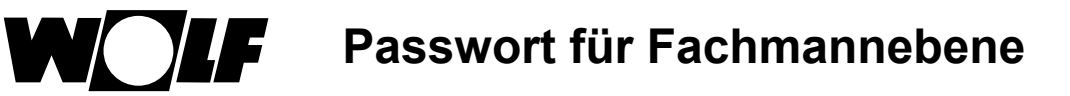

## 20 Passwort für Fachmannebene

Um in die Fachmannebene zu gelangen muss das **Passwort 1111** mit dem Drehtaster zum Erhalt der Berechtigung eingegeben werden. Nach der Autorisierung öffnet sich der Menüpunkt "Fachmannebene". In der Fachmannebene können Sie anlagenspezifische Parameter einstellen oder abfragen.

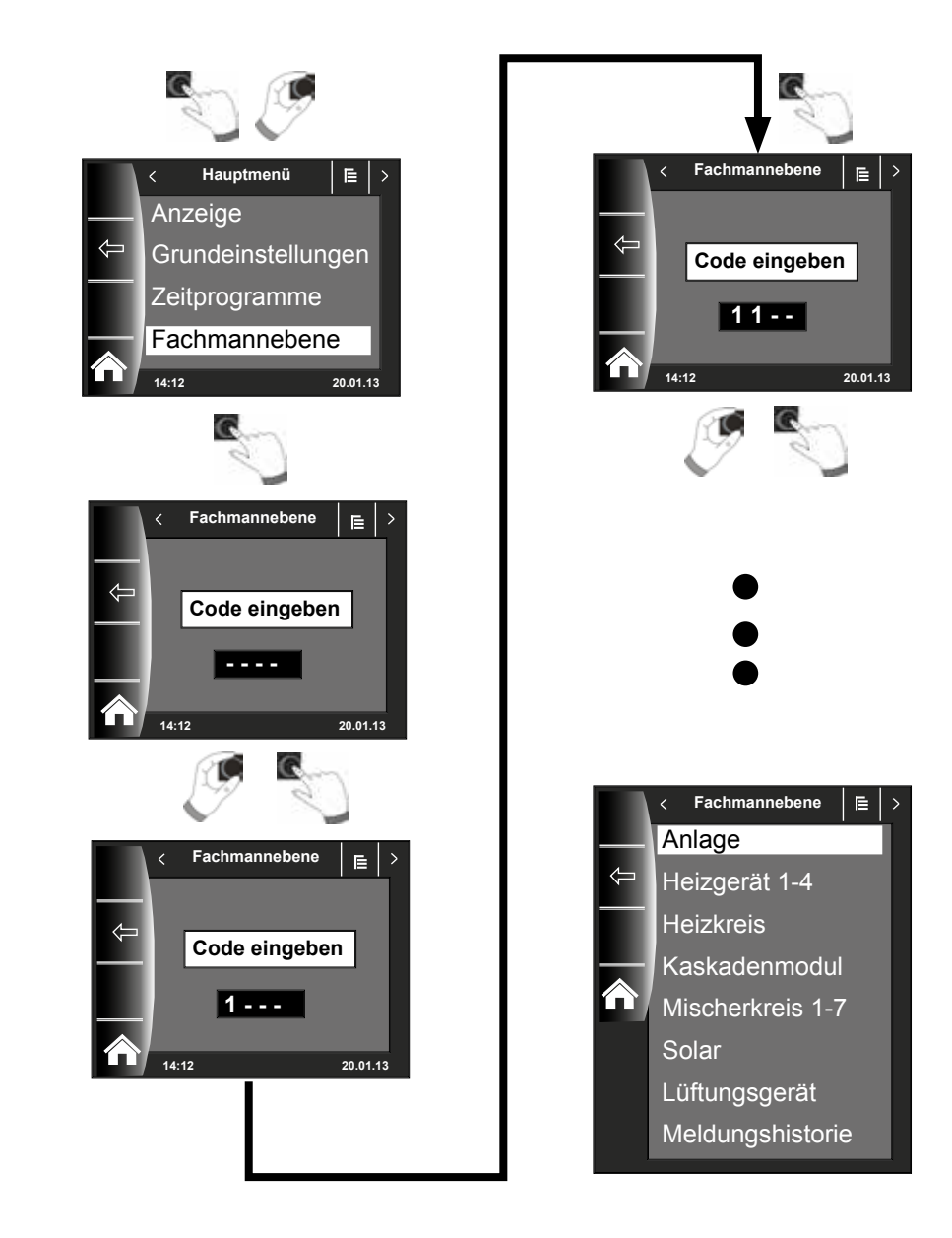

# 21 Menüstruktur Fachmannebene

Nach Passworteingabe werden nur angeschlossene Module angezeigt!

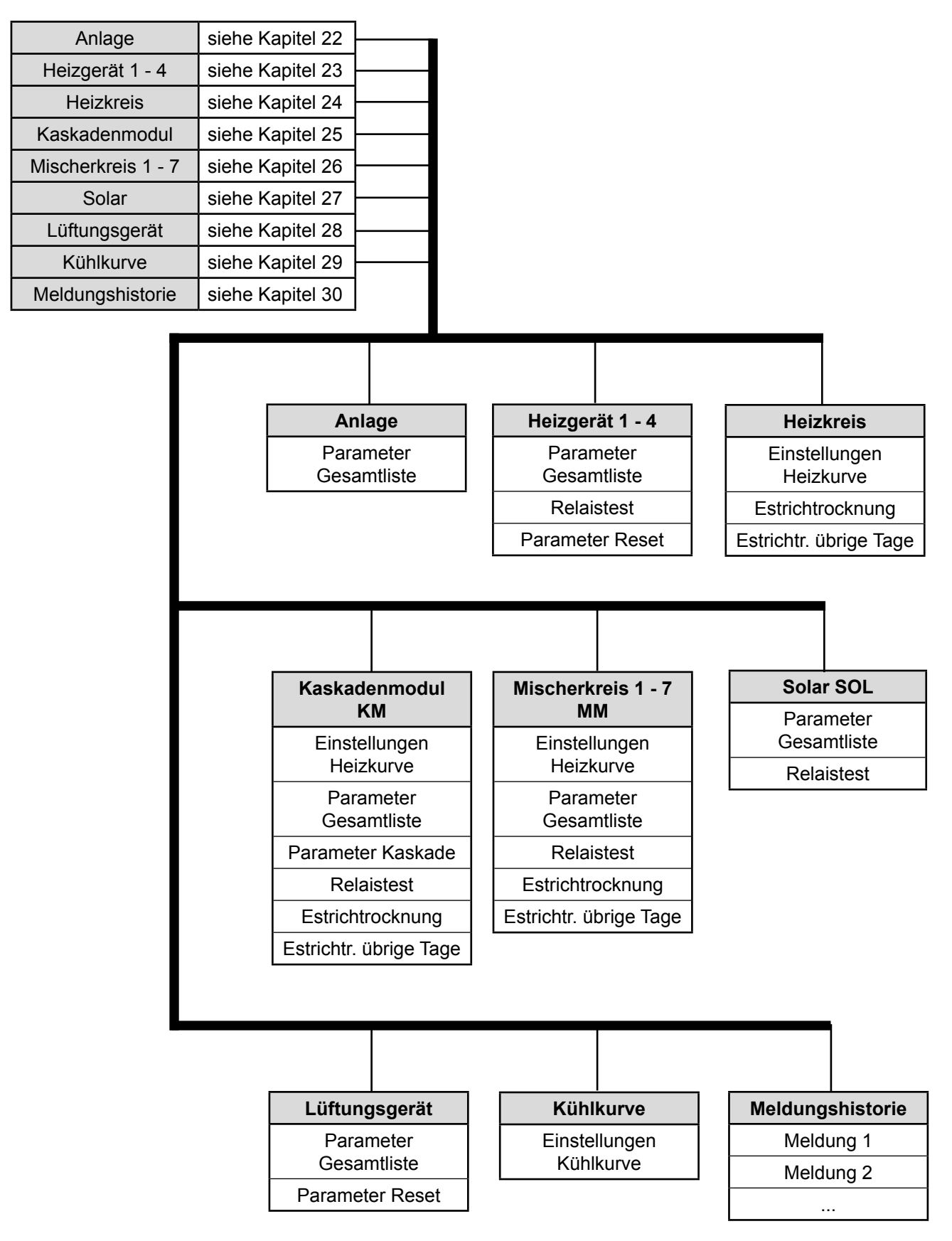

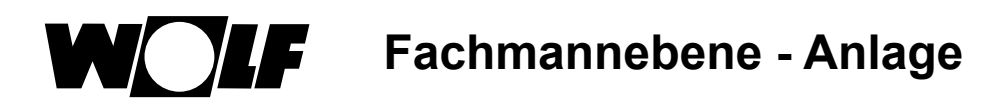

## 22 Fachmannebene - Anlage

### 22.1 Beispiel Anlagenparameter einstellen

Über das Bedienmodul BM-2 können die Anlagenparameter des WRS (z.B. Freigabe Parallelbetrieb) eingestellt werden.

Die Anlagenparameter können je nach Wärmeerzeugerausführung voneinander abweichen.

Bei den direkt zugeordneten Bedienmodulen werden die Anlagenparameter nicht angezeigt.

### Beispiel Freigabe Parallelbetrieb einstellen (A10)

Nach dem Fachmanncode kommt man in die Fachmannebene, und kann dort durch erneutes Drücken die Anlage aufrufen. Hier werden alle aktiven Parameter aufgelistet und können geändert werden.

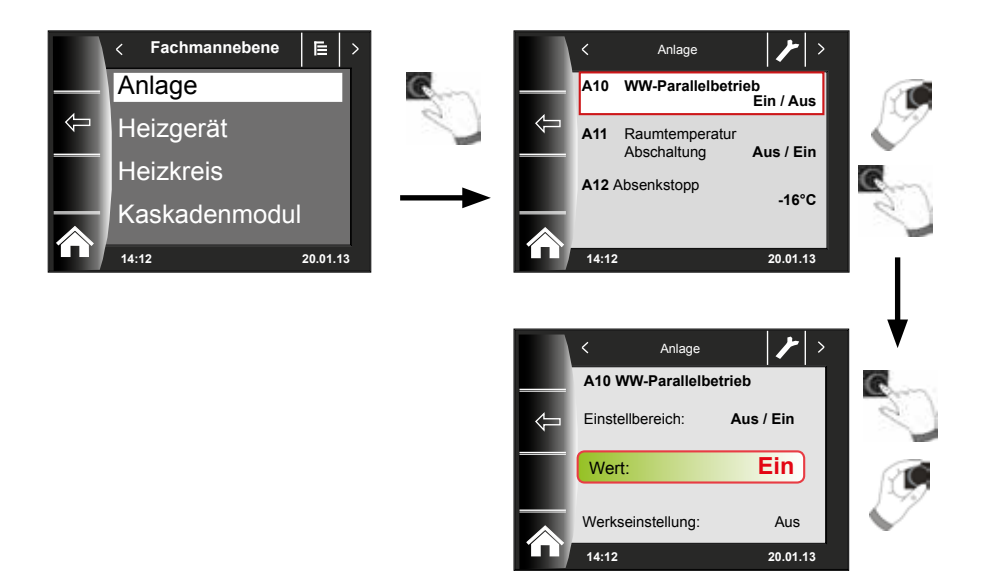

## 22.2 Parameter Gesamtliste Anlagenparameter

Folgende Gesamtliste der Anlagenparameter kann in der Fachmannebene editiert werden.

| Paramete | r                                          | Einstell-<br>bereich                      | Werks-<br>einstellung |
|----------|--------------------------------------------|-------------------------------------------|-----------------------|
|          | Funktion BM-2                              | System, MM1 - MM7<br>nicht zugeordnet     | System                |
| A00      | Raumeinflussfaktor                         | 1 bis 20 K/K                              | 4 K/K                 |
| A04      | Außenfühler gemittelt                      | 0 bis 24 h                                | 3 h                   |
| A05      | Anpassung RF                               | -5K bis +5K                               | 0K                    |
| A07      | Antilegionellenfunktion                    | Aus, Mo-So, Täglich                       | Aus                   |
| A08      | Wartungsmeldung                            | Aus, Betriebsabhängig,<br>Datumsabhängig, | Aus                   |
| A09      | Frostschutzgrenze                          | -20 bis +10 °C                            | +2 °C                 |
| A10      | Freigabe Parallelbetrieb                   | Aus, Ein                                  | Aus                   |
| A11      | Raumtemperatur Abschaltung                 | Aus , Ein                                 | Ein                   |
| A12      | Absenkstopp                                | OFF,<br>-30 bis 0 °C                      | -16 °C                |
| A13      | Warmwasserminimaltemperatur                | 25 bis 65 °C                              | 45 °C                 |
| A14      | Warmwassermaximaltemperatur                | 65 bis 80 °C                              | 65°C                  |
| A15      | Korrektur Außentemperatur                  | -15 bis +5                                | 0                     |
| A16      | Reiner Raumregler                          | Aus, Ein                                  | Aus                   |
| A17      | P-Anteil                                   | 1 bis 50 K/K                              | 20 K/K                |
| A18      | I-Anteil                                   | 0,1 bis 20 K/(Kxh)                        | 1,0 K/(Kxh)           |
| A23      | Startzeit ALF<br>(Antilegionellenfunktion) | 00:00 - 23:59                             | 18:00                 |
| A24      | Zuordung Programmwahlschalter              | Einzeln/Gemeinsam                         | Gemeinsam             |
| A25      | Wartungsmeldung Datum                      | heute - heute+2Jahre                      | 1 Jahr                |
| A26      | Freigabe Smarthome                         | Aus, Ein                                  | Aus                   |

## 22.2.1 Funktion BM-2 (Busadresse)

Das Bedienmodul BM-2 ist werkseitig mit der eBUS-Adresse "System" eingestellt, so dass alle angeschlossenen Komponenten der Heizungsanlage von dem Bedienmodul BM-2 aus bedient werden können.

### Werkseinstellung: System Einstellbereich: MM1 ... MM7, System, nicht zugeordnet

Sollen im WRS mehrere direkte Kreise z.B. MM1 ... MM7 betrieben werden, können diese MM Module direkt mit einem BM-2 mit der Einstellung "MM1 ... MM7" betrieben werden.

Es kann nur auf die Parameter des zugeordneten Mischermoduls zugegriffen werden.

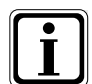

 Stellen Sie sicher, dass mindestens ein Bedienmodul BM-2 mit der eBUS-Adresse "System" in der Anlage montiert ist.

- Sie können für jeden weiteren Mischerkreis in einen Wandsockel ein Bedienmodul BM-2 als Fernbedienung einsetzen, dabei muß die Einstellung "Funktion BM-2" dem gewünschten Mischer MM1 … MM7 zugeordnet werden.
- Stellen Sie sicher, dass jede eBUS-Adresse nur einmal in der Anlage vergeben ist.

Fachmannebene - Anlage

### 22.3 Beschreibung Anlagenparameter

### 22.3.1 Raumeinflussfaktor einstellen (A00)

Werkseinstellung: 4K Einstellbereich: 1 bis 20K

Der Raumeinfluss ist nur aktiv, wenn das Bedienmodul BM-2 als Fernbedienung montiert ist und in den Grundeinstellungen (Kapitel 18.2.5) der Raumeinfluss eingestellt ist.

Mit dem Raumeinfluss wird die Raumtemperaturänderung durch Fremdwärme oder Fremdkälte (z. B. Sonneneinstrahlung, Kaminofen oder geöffnete Fenster) ausgeglichen. Mit dem integrierten Raumtemperaturfühler wird die Raumtemperatur mit dem Sollwert (Tagtemperatur bzw. Sparfaktor) verglichen. Die Abweichung vom Sollwert wird mit der Heizkurve und dem Raumeinflussfaktor multipliziert und die Vorlauftemperatur um diesen Wert angehoben oder abgesenkt.

Kleiner Raumeinflussfaktor=geringe Auswirkung auf VorlauftemperaturGroßer Raumeinflussfaktor=hohe Auswirkung auf Vorlauftemperatur

### 22.3.2 Außenfühler gemittelt einstellen (A04)

Werkseinstellung: 3h Einstellbereich: 0 bis 24h

Für einige Automatikfunktionen (z.B. Winter- / Sommerumschaltung, ECO-ABS) berechnet das Bedienmodul BM-2 über mehrere Stunden anhand der aktuellen Außentemperatur eine gemittelte Außentemperatur. Mit dem Parameter "Außenfühler gemittelt" stellen Sie den Berechnungszeitraum ein.

Bei Einstellung von 0 Std. berechnet das Bedienmodul BM-2 keinen Mittelwert mehr, sondern der Mittelwert ist immer gleich der aktuellen Außentemperatur. Die Außentemperaturanzeige in der ersten Bedienebene wird nicht gemittelt.

### 22.3.3 Anpassung Raumfühler (RF) (A05)

Werkseinstellung: 0K Einstellbereich: -5K bis +5K

Mit dem Parameter Anpassung Raumfühler passen Sie die Temperaturanzeige an die Einbaugegenheiten an. Der korrigierte Anzeigewert wird für alle relevanten Funktionen in die Berechnung eingesetzt.

Beispiel:

Im Display wird 20 °C angezeigt, im Raum wird 22 °C gemessen.

→ Um 22 °C in dem Display anzuzeigen, stellen Sie den Parameter auf 2 °C ein.

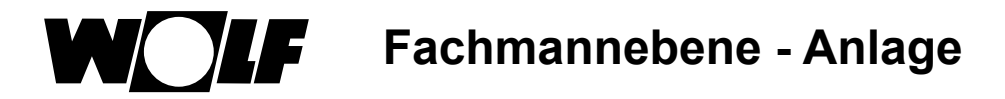

### 22.3.4 Antilegionellenfunktion einstellen (A07) - ALF

Werkseinstellung: Aus Einstellbereich: Aus, Mo...So, Täglich

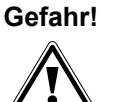

#### Verbrühungsgefahr durch heißes Wasser!

Ist die Antilegionellenfunktion aktiv, wird die Warmwassersolltemperatur auf 65°C gesetzt, solange bis die Warmwasseristtemperatur für eine Stunde zusammenhängend auf ≥ 60°C gehalten wurde.
 Ist die Antilegionellenfunktion aktiviert, so kann diese über eine Spannungswegnahme am Bediemodul BM-2 oder Ändern des Parameters A07 deaktiviert werden. Die Zirkulationspumpe ist während der Antilegionellenfunktion ebenso aktiv.
 Wurde durch eine Fremdquelle (z.B Solar) die Warmwasseristtemperatur von ≥ 65°C erreicht, und für eine Stunde durchgehend gehalten, wird für diesen Tag die

Antilegionellenfunktion gesperrt. Informieren Sie den Benutzer über den Zeitpunkt der Antilegionellenfunktion.

Über den Parameter A07 kann der Tag an dem die Antilegionellenfunktion gestartet werden soll ausgewählt werden. z.B. A07 = Täglich - ALF startet jeden Tag

Über den Parameter A23 wird die Startzeit an den jeweiligen Tag für die ALF vorgegeben.

### 22.3.5 Wartungsmeldung (A08)

#### Werkseinstellung: Aus Einstellbereich: Aus / Betriebsabhängig / Datumsabhängig

<u>Betriebsabhängig</u>: Bei betriebsabhängigen Wartungsmeldung wird abhängig von der Brennerlaufzeit und der Anzahl der Brennerstarts eine Meldung "Wartungsmeldung notwendig" auf der Statusseite "Meldung" angezeigt.

Die Meldung wird frühestens nach 10 Monaten, spätestens nach 15 Monaten eingeblendet.

Datumsabhängig: Bei der Auswahl Datumsabhängig wird der Anlagen Parameter "A25 Wartungsmeldung Datum" eingeblendet. Unter A25 kann das Datum eingegeben werden an dem die Meldung "Wartung nötig" eingeblendet wird. Über die Reset Taste (Taste 4) kann die Meldung zurückgesetzt werden.

### 22.3.6 Frostschutzgrenze einstellen (A09)

Werkseinstellung: 2 °C Einstellbereich: -20 bis +10 °C

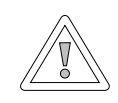

## Vorsicht!

Sachschäden durch Frost!

Durch Frost kann die Heizungsanlage einfrieren und zu Sachschäden an der Anlage und den Räumen führen.

- Beachten Sie die Frostschutzeinstellung des Heizgerätes.
- Sorgen Sie f
  ür einen ausreichenden Frostschutz der Anlage.
- Informieren Sie den Benutzer über die getroffenen Frostschutzmaßnahmen.
- Sorgen Sie dafür, dass das Heizgerät ständig mit Strom versorgt wird.

Wenn die Außentemperatur den eingestellten Wert unterschreitet, dann läuft die Heizkreispumpe ständig.

Sinkt die Kesselwassertemperatur unter den fest eingestellten Wert von +5 °C, dann schaltet der Brenner ein und heizt bis zur Kesselwasserminimaltemperatur auf.

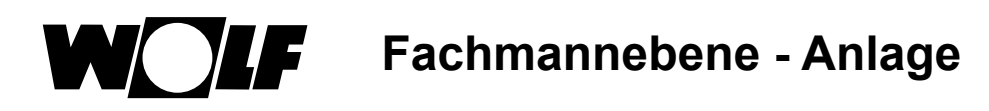

## 22.3.7 Freigabe-Parallelbetrieb einstellen (A10)

Werkseinstellung: Aus Einstellbereich: Aus / Ein

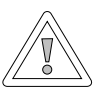

#### Vorsicht!

Sachbeschädigung durch hohe Vorlauftemperaturen!

Durch den Warmwasser-Parallelbetrieb kann die Vorlauftemperatur des Heizkreises höher sein als eingestellt und zu Sachschäden führen. Stellen Sie bei einer Fußbodenheizung ohne seperaten Mischer die Warmwasser-

Vorrangschaltung ein.

### Warmwasser-Vorrangschaltung

Die Warmwasserbereitung hat Vorrang vor dem Permanentbetrieb. Solange das Warmwasser bereitet wird, arbeitet der Permanentbetrieb nicht. Wenn die Kesselwassertemperatur 5 °C höher ist als die Speicherwassertemperatur, dann läuft die Speicherladepumpe an. Wenn die eingestellte Warmwassertemperatur erreicht ist, dann schaltet der Brenner ab und die Heizkreispumpe ein. Die Speicherpumpe läuft die Zeit nach, die in Parameter HG19 (Nachlaufzeit Speicherladepumpe) eingestellt ist.

### Warmwasser-Parallelbetrieb

Heizung und Warmwasserbereitung arbeiten gleichzeitig. Durch den gleichzeitigen Betrieb kann der Heizkreis auf höhere Temperaturen als benötigt oder eingestellt aufgeheizt werden.

- 0 = Warmwasser-Vorrangschaltung
- 1 = Warmwasser-Parallelbetrieb

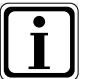

Bei wandhängenden Thermen mit einem Vorrangumschaltventil für die Warmwasserbereitung ist dieser Parameter ohne Funktion. Fachmannebene - Anlage

### 22.3.8 Raumtemperatur Abschaltung (A11)

#### Werkseinstellung: Ein Einstellbereich: Ein / Aus

Funktion nur bei aktivierten "Reiner Raumregler" (A16) oder "Raumeinfluss ein" (Grundeinstellungen). Bei aktivierter Raumtemperatur Abschaltung wird der entsprechende Heiz-/ Mischerkreis bei Überschreitung der Tagtemperatur + 0,5K abgeschaltet. Erst nach Unterschreitung der Tagtemperatur wird die Heiz-/ Mischerkreispumpe wieder zugeschaltet.

Mit dem Raumeinfluss wird die Raumtemperaturänderung durch Fremdwärme oder Fremdkälte (z. B. Sonneneinstrahlung, Kaminofen oder geöffnete Fenster) ausgeglichen.

### Beispiel 1

Wird bei eingeschaltetem Raumeinfluss der Wohnungsbereich allein durch die Heizanlage beheizt, wird durch Raumtemperatur Abschaltung eine Überheizung des Bereichs vermieden.

### **Beispiel 2:**

Wird bei eingeschaltetem Raumeinfluss der Raum, in dem das Bedienmodul montiert ist (z. B. Wohnzimmer), mit einer zweiten Wärmequelle beheizt (z. B. Kaminofen), kann dies zu einer Raumtemperatur Abschaltung führen. Andere Räume würden dadurch auskühlen.

Abhilfe: Raumtemperatur Abschaltung abschalten (Aus).

### 22.3.9 Absenkstopp einstellen (A12)

#### Werkseinstellung: -16 °C Einstellbereich: -30 bis 0 °C

Wenn die gemittelte Außentemperatur den eingestellten Wert unterschreitet, dann schaltet das Bedienmodul BM-2 die Heizung vom Urlaubsmodus in den Permanentbetrieb.

### 22.3.10 Warmwasserminimaltemperatur einstellen (A13)

Werkseinstellung: 45 °C Einstellbereich: 25 bis 65 °C

Der Parameter Warmwasserminimaltemperatur A13 ist nur bei Anschluss eines Solarerweiterungsmodules aktiv.

Durch die Solaranlage kann der Warmwasserspeicher über die eingestellte Warmwassertemperatur aufgeheizt werden, die Solar-Ladung war erfolgreich. Bei erfolgreicher Solar-Ladung heizt das Heizgerät den Warmwasserspeicher nicht auf, solange die Warmwasserminimaltemperatur nicht unterschritten wird oder bis 14:00Uhr des Folgetages erreicht wird und die eingestellte Warmwassertemperatur nicht erreicht wird.

Wenn die Warmwasserminimaltemperatur unterschritten wird, dann wird der Warmwasserspeicher durch das Heizgerät aufgeheizt.

### 22.3.11 Warmwassermaximaltemperatur einstellen (A14)

Werkseinstellung: 65 °C Einstellbereich: 60 bis 80 °C

Mit dem Anlagenparameter A14 stellen Sie die Warmwassermaximaltemperatur ein. Die Warmwassermaximaltemperatur ist die maximale Warmwassertemperatur, die der Benutzer einstellen kann.

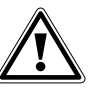

## Gefahr!

Verbrühungsgefahr durch heißes Wasser! Warmwassertemperaturen über 65 °C können zu Verbrühungen führen.

Stellen Sie die Warmwassertemperatur nicht über 65 °C ein.

### 22.3.12 Korrektur Außentemperatur einstellen (A15)

Werkseinstellung: 0 K Einstellbereich: +5 K bis -15 K

Um die Außentemperatur den Einbauverhältnissen des Sensors oder anderen Thermometern anzupassen, kann der Messwert durch einen Korrekturwert (+5 bis -15) angepasst werden, siehe Diagramm. Der Korrekturwert ist außentemperaturabhängig. Der korrigierte Anzeigewert wird für alle relevanten Funktionen in die Berechnung und die Anzeige eingesetzt. Alle anderen angeschlossenen Fernbedienungen (z.B. AFB) verwenden diesen Wert.

Beispiel:

Diagramm mit verschiedenen Korrekturwerten. Für die Berechnung der Geraden wird die Außentemperatur bei -15 °C um den Korrekturwert verschoben. Ab 20 °C erfolgt keine Außenfühlerkorrektur.

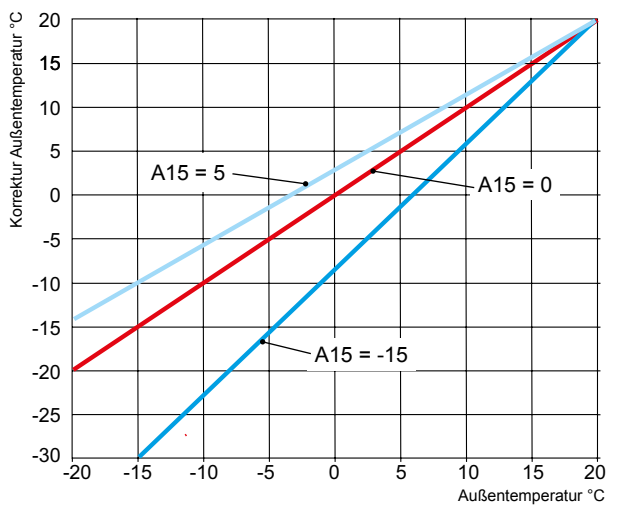

## 22.3.13 Reiner Raumregler (A16)

#### Werkseinstellung: Aus Einstellbereich: Ein / Aus

Ein = PI-Regler Raumtemperatur eingeschaltet Aus = PI-Regler Raumtemperatur ausgeschaltet

Wird der reine Raumregler aktiviert, werden alle Kreise mit Raumtemperaturfühler (BM-2 im Wandsockel) nur nach Raumtemperatur geregelt. Die Außentemperatur auf der Statusseite wird aber weiterhin angezeigt.

Fachmannebene - Anlage

### 22.3.14 P-Anteil (A17) für reiner Raumregler

Werkseinstellung: 20 K/K Einstellbereich: 1 K/K bis 50 K/K

Mit Hilfe des P-Anteils wird bei einer Abweichung der Raumsolltemperatur zu Raumisttemperatur ein fester Wert zur Vorlaufsolltemperatur hinzuaddiert.

Beispiel: Raumsolltemperatur ist 21,0 °C Raumisttemperatur ist 20,5 °C  $\rightarrow$  Abweichung 0,5 K Mit Werkseinstellung 20 K/K werden zur berechneten Vorlaufsolltemperatur 0,5 K x 20 K/K = 10 K addiert.

| P-Anteil erhöhen    | $\rightarrow$ | PI-Regler regelt schneller |
|---------------------|---------------|----------------------------|
| P-Anteil reduzieren | $\rightarrow$ | PI-Regler regelt träger    |

### 22.3.15 I-Anteil (A18) für reiner Raumregler

Werkseinstellung: 1,0 K/(K/h) Einstellbereich: 0,1 K/(K/h) bis 20 K/(K/h)

Beim I-Anteil wird zeitabhängig ein Wert zur Vorlaufsolltemperatur hinzuaddiert.

Beispiel: Raumsolltemperatur ist 21,0 °C Raumisttemperatur ist 20,0 °C  $\rightarrow$  Abweichung 1K So wird bei der Einstellung 0,6 K/(K/h) pro 10min 0,1°C zum Vorlaufsollwert hinzuaddiert. Pro Stunde werden 0,6 K zum Sollwert addiert (1 K Abweichung).

| I-Anteil erhöhen    | $\rightarrow$ | PI-Regler regiert genauer   |
|---------------------|---------------|-----------------------------|
| I-Anteil reduzieren | $\rightarrow$ | PI-Regler regiert ungenauer |

### 22.3.16 Startzeit Antilegionellenfunktion (A23)

Werkseinstellung: 18:00 Uhr Einstellbereich: 00:00 bis 23:59

Über den Parameter A23 kann der Start der Antilegionellenfunktion an den ausgewählten Tagen (A07) eingestellt werden.

### 22.3.17 Zuordnung PWS (Programmwahlschalter) (A24)

#### Werkseinstellung: Gemeinsam Einstellbereich: Einzeln / Gemeinsam

Parameter A24 wird nur mit der Einstellung Benutzeroberfläche "Erweitert" angezeigt! Die Einstellung "Einzeln" bewirkt, dass jeder Heiz- und Mischerkreis bzgl. Programmwahl und Temperaturanpassung separat eingestellt werden kann.

Beispiel: Heizkreis: Automatikbetrieb, Temperaturanpassung = +1 Mischerkreis 1: Stand-by, Temperaturanpassung = -1

Wird nun der Mischerkreis auf Permanentbetrieb gestellt, so bleibt der Heizkreis weiterhin im Automatikbetrieb.

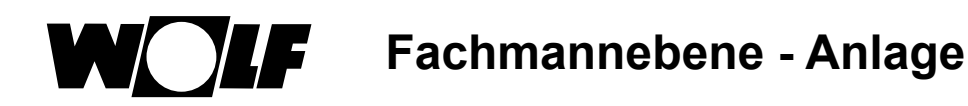

## 22.3.18 Wartungsmeldung Datum (A25)

Werkseinstellung: Aktuelles Datum + 1 Jahr Einstellbereich: Aktuelles Datum ...... Aktuelles Datum + 2 Jahre

Wird unter A08 Wartungsmeldung "Datumsabhänig" ausgewählt wird der Anlagenparameter A25 eingeblendet. Darin kann der Fachhandwerker auswählen, bei welchen Datum die Warnung "Wartung nötig" auf der Statusseite Meldung erscheinen soll.

### 22.3.19 Freigabe Smarthome (A26)

Werkseinstellung: Ein Einstellbereich: Aus / Ein

Mithilfe des Anlagenparameters A26 kann eine ungewollte externe Anlagenparametrierung unterbunden werden. Parameter ist nur bei Anlagen mit ISM7/8 i/e wirksam.

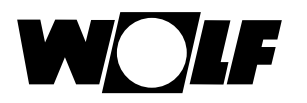

## 23 Fachmannebene Heizgerät

### 23.1 Heizgerät einstellen

Heizgeräteparameter können nur verändert und angezeigt werden, wenn das BM-2 im Heizgerät montiert ist.
Über das Bedienmodul BM-2 können Sie bei den Heizgeräten separat alle nachstehenden Parameter des Wärmeerzeugers (z.B. maximale Kesselwassertemperatur, Eingang 1, Ausgang 1) einstellen.
Die Heizgeräteparameter können je nach Wärmeerzeugerausführung voneinander abweichen.
Einstellmöglichkeiten und Erklärung zu den einzelnen Parametern stehen in der Montageanleitung des Wärmeerzeugers.
Nach der Auswahl des Parameters werden die Daten aus der Heizgeräteregelung ausgelesen und nach ca. 5s im Display angezeigt.

Ist der Parameter in der Heizgeräteregelung vorhanden wird der aktuell eingestellte Wert im Display angezeigt und kann verändert werden.

#### Ändern der Heizgeräteparameter

#### Nach dem Fachmanncode kommt man in die Fachmannebene.

Gleiche Vorgehensweise wie bei "Anlagenparameter einstellen". (Einstellung wiederholt sich bei Kaskadenmodul, Heizkreis, Mischerkreis, Lüftungsgerät, Solar) :

| Anzeige                             | Kapitel |
|-------------------------------------|---------|
| Parameter Gesamtliste HG Heizgeräte | 23.1.1  |
| Relaistest bei CGB-2                | 23.1.2  |
| Parameter Reset Heizgerät           | 23.1.3  |

## 23.1.1 Parameter Gesamtliste Heizgeräte

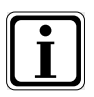

### Einstellwerte und Beschreibung siehe Montageanleitung Heizgerät

Wenn ein Parameter nicht verfügbar ist, dann wird er im Display nicht angezeigt.

| Parameter Gesamtliste Heizgeräte |                                                                                                    |  |  |  |  |  |  |  |
|----------------------------------|----------------------------------------------------------------------------------------------------|--|--|--|--|--|--|--|
| HG01                             | Schalthysterese Brenner                                                                                     |  |  |  |  |  |  |  |
| HG02                             | untere Brennerleistung Wärmeerzeuger in %                                                                   |  |  |  |  |  |  |  |
| HG03                             | obere Brennerleistung WW<br>maximale Brennerleistung Warmwasser in %                                        |  |  |  |  |  |  |  |
| HG04                             | obere Brennerleistung HZ<br>maximale Brennerleistung Heizung in %                                           |  |  |  |  |  |  |  |
| HG07                             | Nachlaufzeit Heizkreispumpen<br>Nachlaufzeit der Heizkreispumpe im Permanentbetrieb                         |  |  |  |  |  |  |  |
| HG08                             | Kesselmaximaltemperatur HZ (gültig für Permanentbetrieb) TV-max                                             |  |  |  |  |  |  |  |
| HG09                             | Brennertaktsperre gültig für Permanentbetrieb                                                               |  |  |  |  |  |  |  |
| HG10                             | eBus-Adresse des Wärmeerzeugers                                                                             |  |  |  |  |  |  |  |
| HG12                             | Gasart                                                                                                    |  |  |  |  |  |  |  |
| HG13                             | Funktion Eingang E1<br>Der Eingang E1 kann mit verschiedenen Funktionen belegt werden.                      |  |  |  |  |  |  |  |
| HG14                             | Funktion Ausgang A1 (230VAC)<br>Der Ausgang A1 kann mit verschiedenen Funktionen belegt werden.             |  |  |  |  |  |  |  |
| HG15                             | Speicherhysterese Schaltdifferenz bei Speichernachladung                                                    |  |  |  |  |  |  |  |
| HG16                             | Pumpenleistung HK minimal                                                                                   |  |  |  |  |  |  |  |
| HG17                             | Pumpenleistung HK maximal                                                                                   |  |  |  |  |  |  |  |
| HG19                             | Nachlaufzeit SLP (Speicherladepumpe)                                                                        |  |  |  |  |  |  |  |
| HG20                             | max. Speicherladezeit                                                                                       |  |  |  |  |  |  |  |
| HG21                             | Kesselminimaltemperatur TK-min                                                                              |  |  |  |  |  |  |  |
| HG22                             | Kesselmaximaltempeatur TK-max                                                                               |  |  |  |  |  |  |  |
| HG25                             | Kesselübertemperatur bei Speicherladung                                                                     |  |  |  |  |  |  |  |
| HG33                             | Laufzeit Brennerhysterese                                                                                   |  |  |  |  |  |  |  |
| HG34                             | eBus Einspeisung                                                                                            |  |  |  |  |  |  |  |
| HG37                             | Typ Pumpenregelung (Festwert / Linear / Spreizung)                                                          |  |  |  |  |  |  |  |
| HG38                             | Soll-Spreizung Pumpenregelung (Spreizung)                                                                   |  |  |  |  |  |  |  |
| HG39                             | Zeit Softstart                                                                                              |  |  |  |  |  |  |  |
| HG40                             | Anlagenkonfiguration<br>(siehe Kapitel "Parameter Beschreibung"<br>in der Montageanleitung des Heizgerätes) |  |  |  |  |  |  |  |
| HG41                             | Drehzahl ZHP WW                                                                                             |  |  |  |  |  |  |  |
| HG42                             | Hysterese Sammler                                                                                           |  |  |  |  |  |  |  |
| HG43                             | Absenkung IO Basiswert                                                                                      |  |  |  |  |  |  |  |
| HG44                             | GPV Kennlinie Offset                                                                                        |  |  |  |  |  |  |  |
| HG45                             | Abgaslängenanpassung                                                                                        |  |  |  |  |  |  |  |
| HG46                             | Kesselübertemperatur Sammler                                                                                |  |  |  |  |  |  |  |
| HG56                             | Funktion Eingang 3 (E3) nur mit einer externen I/O Platine                                                  |  |  |  |  |  |  |  |
| HG57                             | Funktion Eingang 4 (E4) nur mit einer externen I/O Platine                                                  |  |  |  |  |  |  |  |
| HG58                             | Funktion Ausgang 3 (A3) nur mit einer externen I/O Platine                                                  |  |  |  |  |  |  |  |
| HG59                             | Funktion Ausgang 4 (A4) nur mit einer externen I/O Platine                                                  |  |  |  |  |  |  |  |
| HG60                             | Min. Hysterese                                                                                              |  |  |  |  |  |  |  |
| HG61                             | WW Regelung                                                                                                 |  |  |  |  |  |  |  |

Für jedes Heizgerät gibt es eine spezielle Zusammenstellung der HG-Parameter.

Fachmannebene Heizgerät

### 23.1.2 Relaistest bei Heizgerät CGB-2

Nach Eingabe des Fachmanncodes kommt man in die Fachmannebene und kann dort durch erneutes Drehen und Drücken die Heizgeräte 1-4 aufrufen.

Durch Drehen und Drücken kann der Relaistest aufgerufen und geändert werden.

Der Parameter Relaistest am Bedienmodul BM-2 ist nur aktiv, wenn es im Heizgerät montiert ist.

Wird das Bedienmodul als Fernbedienung verwendet, wird der Parameter "Relaistest" am Anzeigemodul AM angezeigt.

#### Gleiche Vorgehensweise bei jedem Relaistest.

| Anzeige    | Bedeutung                                                                                                    |
|------------|----------------------------------------------------------------------------------------------------|
| ZHP        | Zubringer /Heizkreispumpe                                                                                    |
| LP         | Speicherladepumpe                                                                                            |
| A1         | Parametrierbarer Ausgang                                                                                     |
| 3WUV       | 3 - Wegeumschaltventil                                                                                       |
| FA         | Feuerungsautomat 230V Versorgung                                                                             |
| Entlüftung | ZHP 20 min. alle 30 s Ein / 30 s Aus.<br>Beendet wird die Entlüftung durch Drücken einer<br>beliebigen Taste |

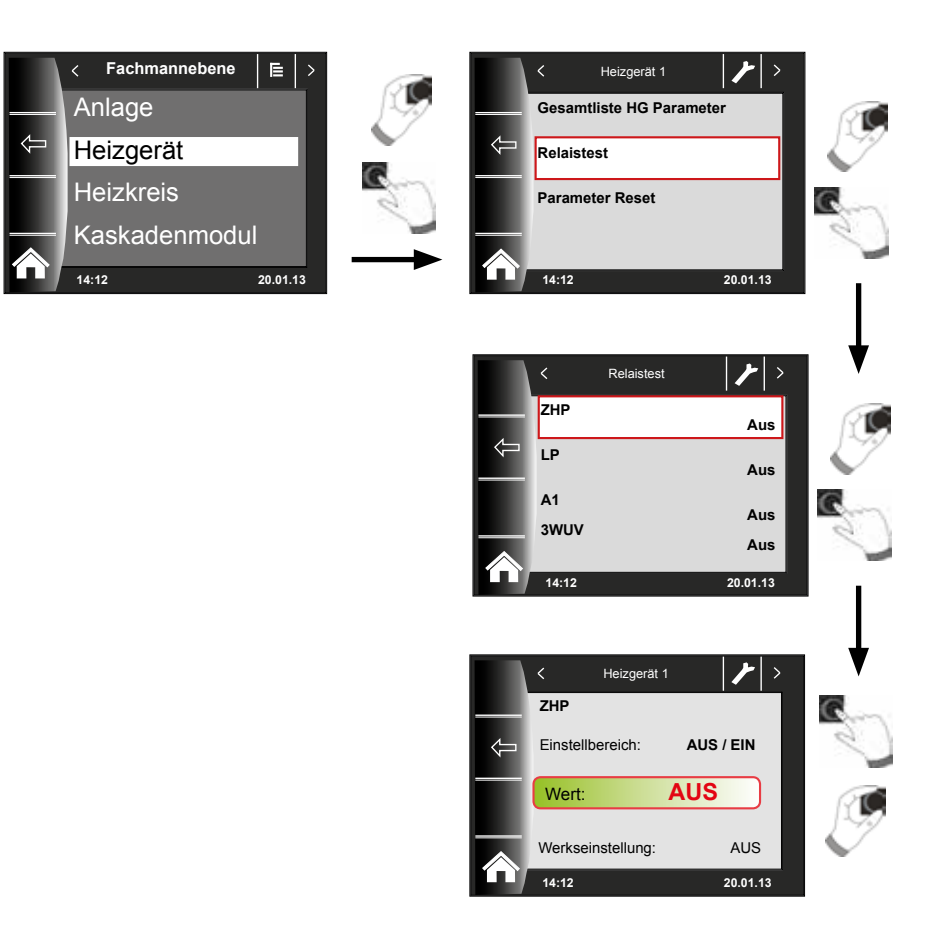

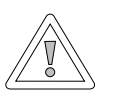

#### Vorsicht! Beschädigung des Heizgerätes möglich!

Fehlerhafte Einstellungen der Parameter können zu Schäden am Heizgerät führen.

Fachmannebene Heizgerät

### 23.1.3 Parameter Reset Heizgerät

Sie können die individuellen HG-Parameter-Einstellungen des Bedienmoduls BM-2 auf die Werkseinstellung zurücksetzen.

Nach Eingabe des Fachmanncodes kommt man in die Fachmannebene.

Durch Drehen und Drücken kann der Reset durchgeführt werden.

Der Parameter Reset am Bedienmodul BM-2 ist nur aktiv, wenn es im Heizgerät montiert ist.

Wird das Bedienmodul als Fernbedienung verwendet, wird der Parameter - Reset am Anzeigemodul AM angezeigt.

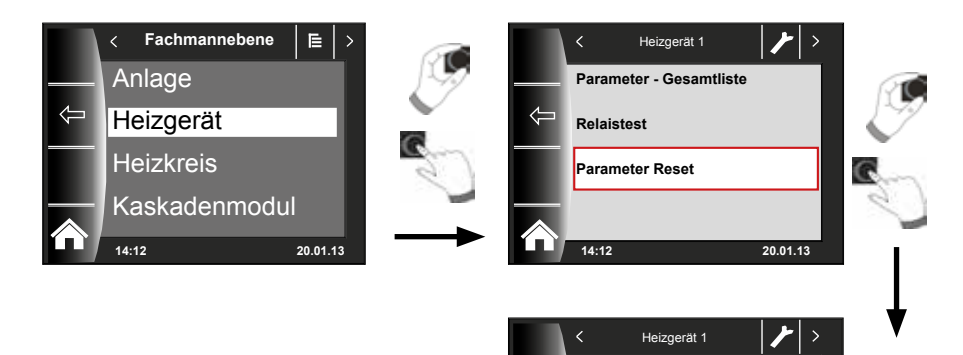

Parameter auf Werkseinst.

20.01.13

Nein

## 24 Fachmannebene Heizkreis

Unter "Heizkreis" können Sie nachstehende Einstellungen vornehmen.

| Anzeige          | Kapitel |
|------------------|---------|
| Heizkurve        | 24.2    |
| Estrichtrocknung | 24.3    |

### 24.1 Heizkurve einstellen

#### Gleiche Vorgehensweise bei Heizkurve Mischer / Kaskade.

Das Untermenü Heizkurve wird nur bei Anlagen mit angeschlossenem Außenfühler angezeigt.

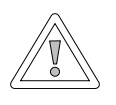

#### Vorsicht! Beschädigungsgefahr durch hohe Vorlauftemperaturen!

Vorlauftemperaturen über 40 °C bei einer Fußbodenheizung können zu Sachschäden führen.

Stellen Sie die Heizkurve Mischer so ein, dass die Vorlauftemperatur nicht über 40 °C liegt.

Diese Einstellung wird vom Fachhandwerker entsprechend der Heizungsanlage, der Wärmedämmung des Gebäudes und der Klimazone für jeden Heizkreis getrennt vorgenommen. Mit folgenden Einstellungen wird die Heizwassertemperatur an diese Bedingungen angepasst.

Die Einstellung der Heizkurve kann auch nachträglich noch mit der

Temperaturanpassung -4 bis +4 (Parallelverschiebung)

#### und Sparfaktor 0 ... 10 (Absenkung im Sparbetrieb)

angepasst werden (weitere Beschreibungen siehe Kapitel 30).

Nach Eingabe des Fachmanncodes durch Drehen und Drücken den Heizkreis aktivieren und die Heizkurven-Einstellungen durch Drücken aufrufen.

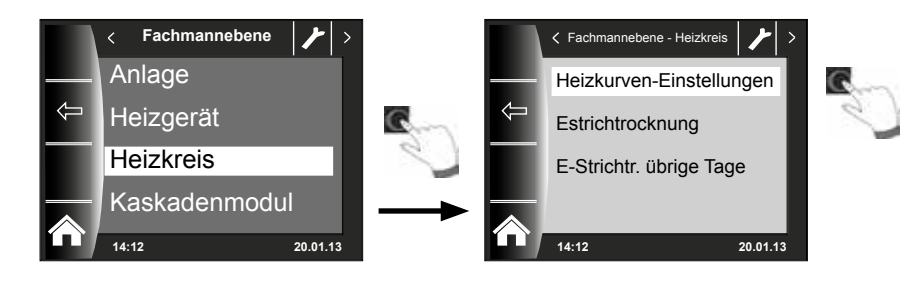

## 24.2 Beschreibung Heizkurve

#### Es erscheint die aktuelle Heizkurve im Display. Durch Drücken und Drehen können die Heizkurven verändert werden.

| Begriffe                    |                                                                                                    |  |  |  |  |  |  |
|-----------------------------|----------------------------------------------------------------------------------------------------|--|--|--|--|--|--|
| Sockeltemperatur            | Niedrigste Vorlauftemperatur im angehobenen Betrieb                                                                                                    |  |  |  |  |  |  |
| Startpunkt Heizkurve        | Beginn der Vorlauftemperaturerhöhung abhängig von der Außentemperatur                                                                                                    |  |  |  |  |  |  |
| Auswahl Normaußentemperatur | Als Normaußentemperatur bezeichnet man den niedrigsten<br>Zweitagesmittelwert, der zehnmal in 20 Jahren erreicht<br>oder unterschritten wurde.<br>Normaußentemperaturen für Deutschland sind in der<br>DIN EN 12831 einsehbar |  |  |  |  |  |  |
| max. Vorlauftemperatur      | Vorlauftemperatur bei Normaußentemperatur<br>Heizkörperberechnung für Wohnung beachten                                                                                                    |  |  |  |  |  |  |

Die im Display angezeigte Heizkurve ändert sich je nach Einstellung. Gleiche Vorgehensweise zur Einstellung der Heizkurve Mischer / Kaskade.

#### Beispiel: Heizkurveneinstellung Heizkreis

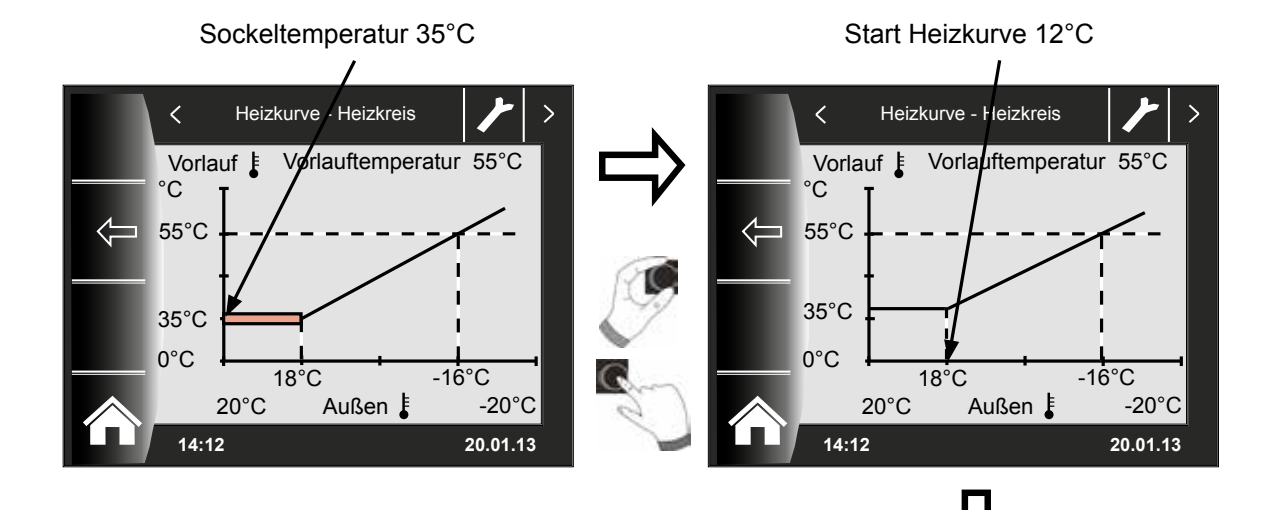

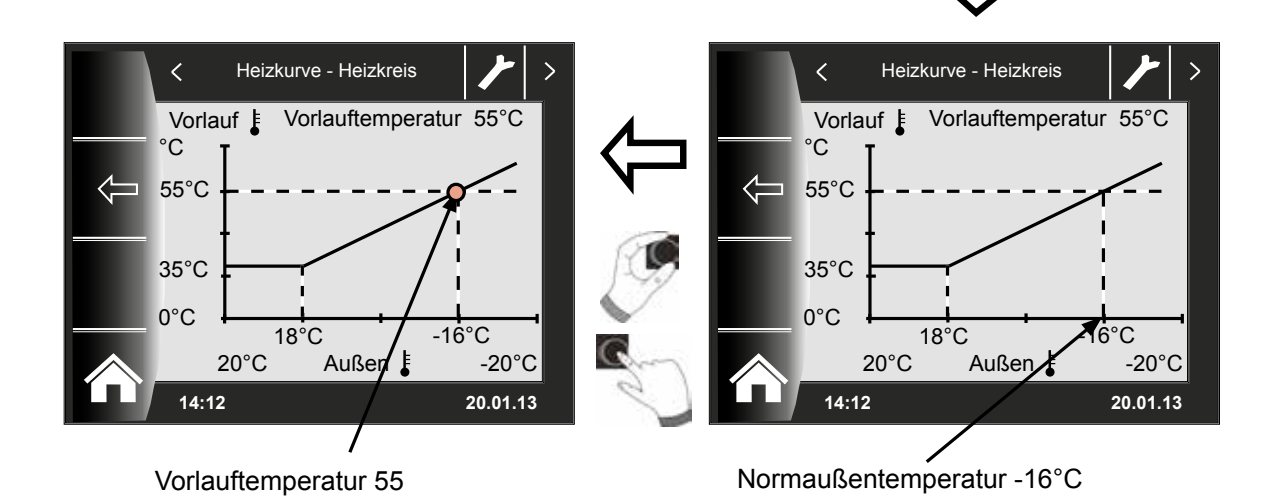

## 24.3 Einstellung Estrichtrocknung Heizkreis

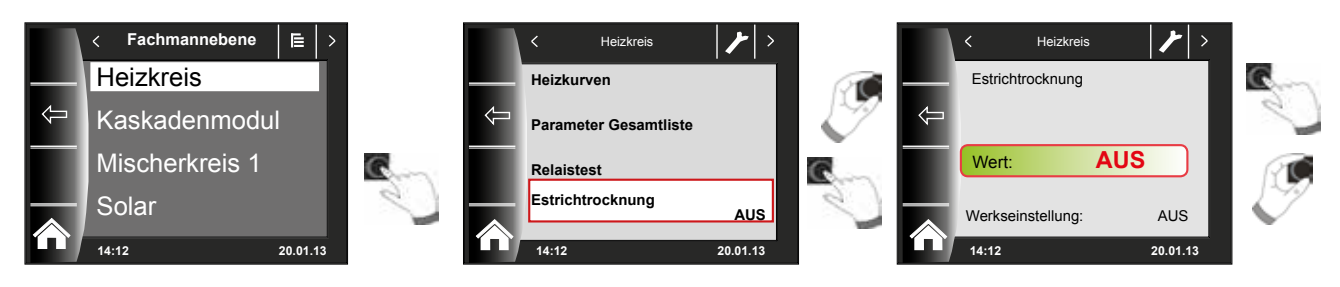

### Werkseinstellung: Aus

Einstellbereich: Aus / Automatik / Konstant / Funktionsheizen / Zeitprgr.

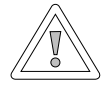

### Vorsicht!

Beschädigung des Estrichs möglich!

Der zeitliche Verlauf und die maximale Vorlauftemperatur müssen mit dem Estrichleger abgesprochen werden, sonst kann es zu Schäden am Estrich insbesondere zu Rissen kommen. Nach Stromausfall läuft das Estrichtrocknungsprogramm ohne Unterbrechung weiter.

Bei der Einstellung "Automatik" wird am Display (BM-2) die verbleibende Zeit in Tagen angezeigt.

Wird bei Neubauten die Heizung erstmals in Betrieb genommen, so besteht die Möglichkeit die Vorlaufsolltemperatur unabhängig von der Außentemperatur entweder auf einen Konstantwert zu regeln, oder die Vorlaufsolltemperatur nach einem automatischen Estrichtrocknungsprogramm zu steuern.

### 24.3.1 Aus

Estrichtrocknungsfunktion ausgeschaltet

### 24.3.2 Automatik

Für die ersten beiden Tage bleibt die Vorlaufsolltemperatur auf 25°C konstant. Danach erhöht sich diese automatisch täglich (um 0:00Uhr) um 5°C bis auf HG08 Maximalbegrenzung Vorlauf minus minimale Hysterese HG60 (Werkseinstellung = 7K), die dann für zwei Tage gehalten wird. Anschließend wird die Vorlaufsolltemperatur automatisch täglich um 5°C bis auf 25°C abgesenkt. Nach weiteren zwei Tagen ist der Programmablauf beendet. Beim Heizkreis ist zusätzlich eine Begrenzung bei 55°C integriert!

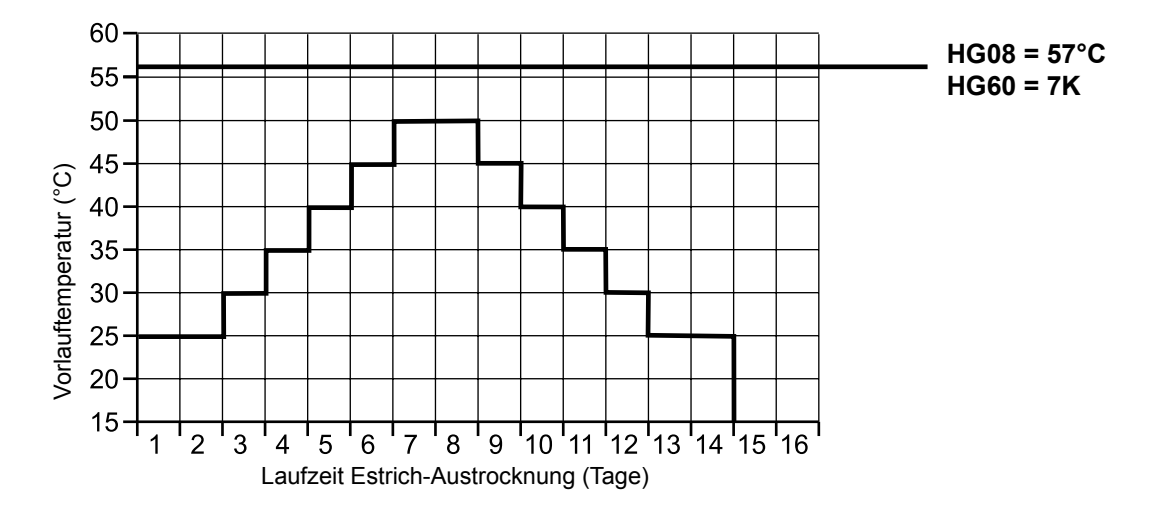

Abb. 24.1 Zeitlicher Verlauf der Vorlauftemperatur während der Estrichtrocknung "Automatik" bei HG08=57°C

## 24.3.3 Konstanttemperatur

Der Heizkreis wird auf die fest eingestellte minimale Temperatur HG21 konstant geregelt.

## 24.3.4 Laufzeit Funktionsheizen (Tage)

Für die ersten 3 Tage bleibt die Vorlaufsolltemperatur auf 20°C konstant. Die Tage 4-7 werden auf HG08 Maximalbegrenzung Vorlauf abzüglich HG60 minimale Hysterese (Werkseinstellung 7K) geregelt. Beim Heizkreis ist zusätzlich eine Begrenzung bei 55°C integriert!

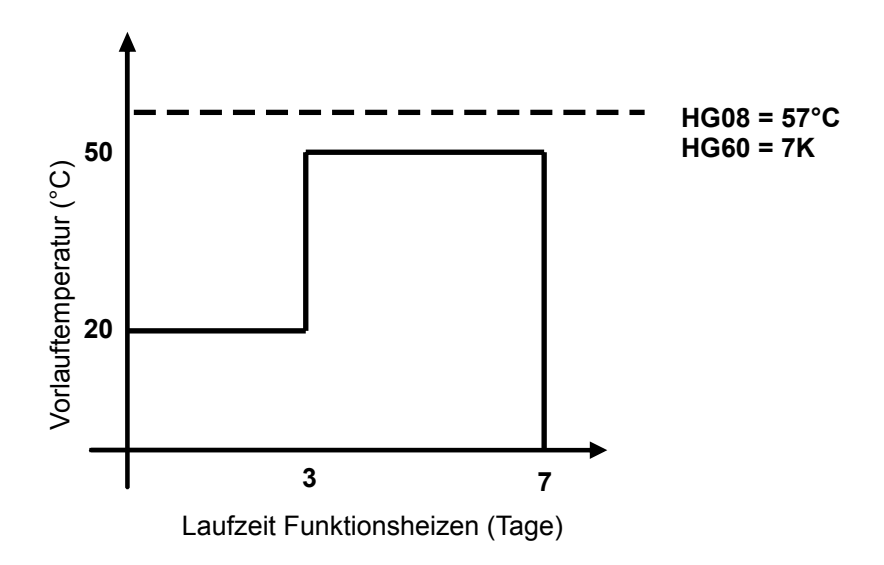

Abb. 24.2 Zeitlicher Verlauf der Vorlauftemperatur Heizkreis während Funktionsheizen.

## 24.3.5 Estrichtrocknung Zeitprogramm Heizkreis

Im Menü Fachmannebene "Heizkreis" wird bei Auswahl der Estrichoption Zeitprogramm das Menü Fachmannebene um den Punkt "Estrichtr. Zeitprog." erweitert. Aktiviert man den Punkt "Estrichtr. Zeitprog." wird folgende Seite geöffnet:

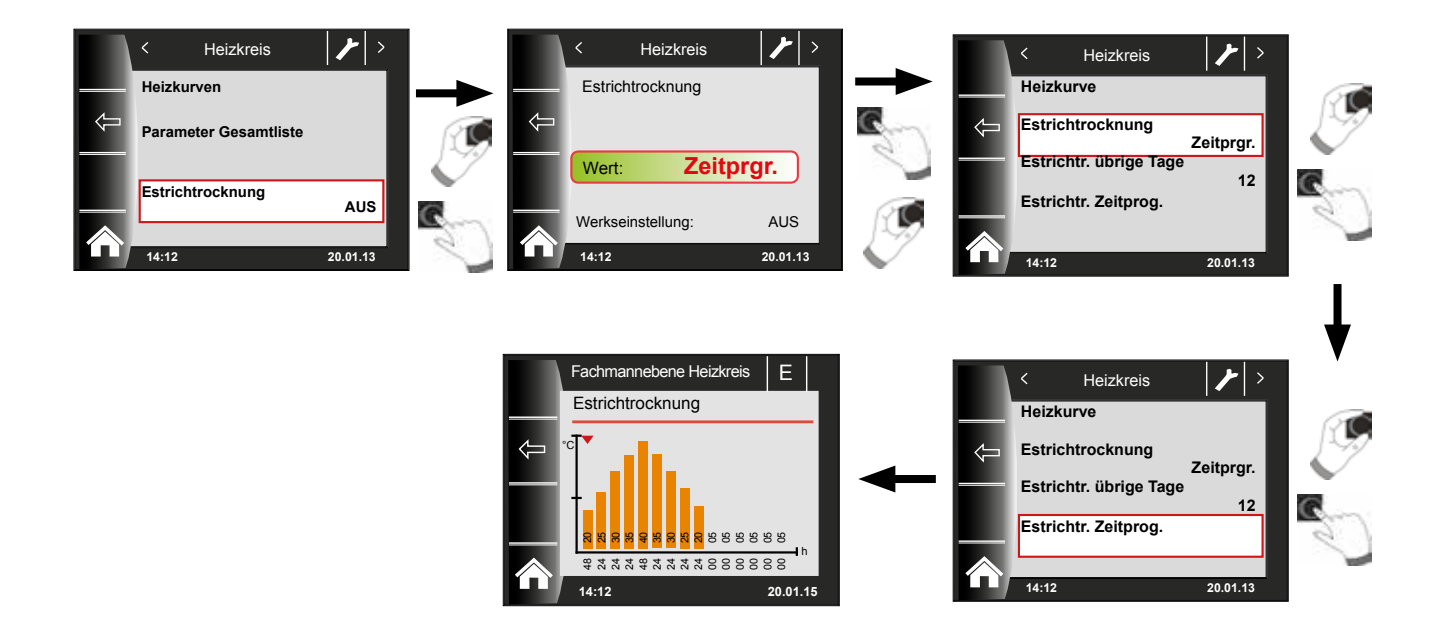

Mithilfe des Zeitprogramms können 15 verschiedene Temperaturen und Heizzeiten bestimmt werden.

Unter den Balken wird die Laufzeit in Stunden angegeben, wie lange die im Balken angegebene Temperatur gehalten werden soll. Durch Drehen des Drehtasters wird der rote Pfeil über den Balken bewegt, durch Drücken und Drehen des Drehtasters können die Werte des Balken verändert werden.

Durch nochmaliges Drücken werden die Einstellungen gespeichert und im Diagramm dargestellt.

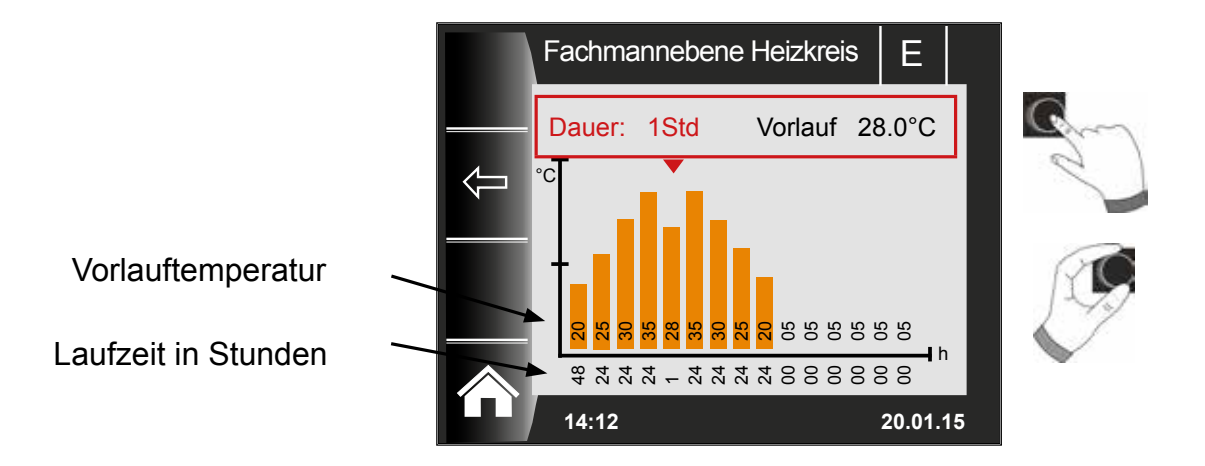

Die Voreinstellungen der Estrichtrocknungskurve wird Abhängig von HG21 Minimale Kesseltemperatur und HG08 TV-max bestimmt. Start ist HG21 für 48h, danach wird die Temperatur bei der Estrichtrocknung jeweils um 5K für 24h erhöht bis HG 08 TV-max abzüglich der eingestellten Minimalen Hysterese HG60 erreicht wird. Diese wird 48h gehalten, danach werden wieder für 24h jeweils um 5K die Vorlauftemperaturen gesenkt. Am Ende der Estrichtrocknung wird die Minimale Kesseltemperatur für 48h gehalten. Alle Einstellungen können jederzeit verändert werden.

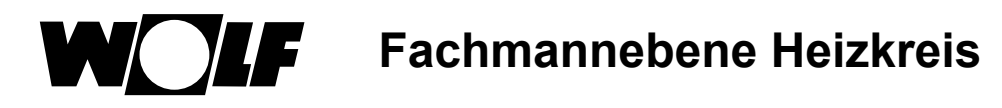

#### Während der Estrichtrocknung wird die Vorlauftemperatur überwacht.

Liegt diese in einem Heizpunkt länger als 10% der eingestellten Zeit 3K unter der eingestellten Temperatur wird dieser Heizpunkt als n.i.O gekennzeichnet. Dieser wird in der Statusseite als roter Balken dargestellt.

Erreicht die Vorlauftemperatur den geforderten Wert, so wird dieser Heizpunkt grün dargestellt.

So lange die Estrichtrockung aktiv ist, wird in der Statusseite Heizkreis eine Übersichtstabelle mit dem aktuellen Status der Estrichtrocknung angezeigt.

Nach dem beenden der Estrichtrocknung kann über Taste 3 danach wird die Standardstatusseite angezeigt.

die Übersicht bestätigt werden,

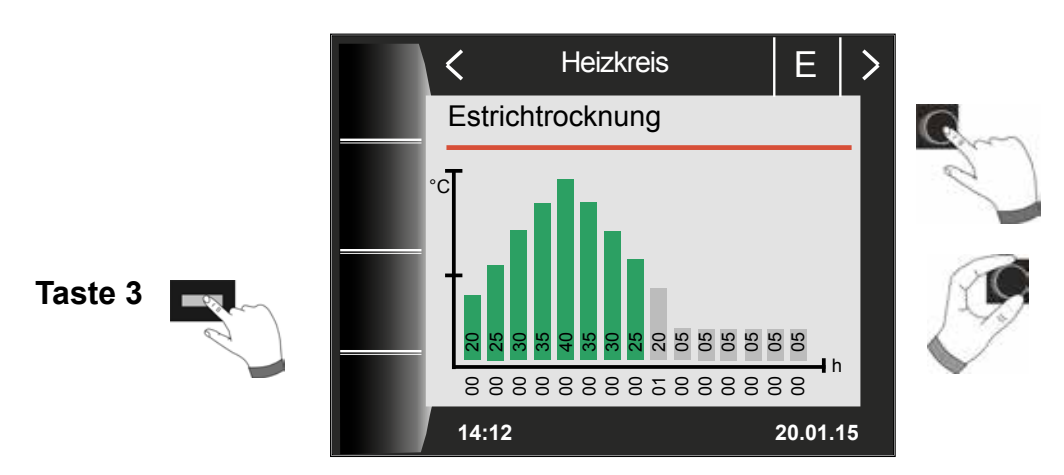

### 24.3.6 Datenaufzeichnung Estrichtrocknung

Befindet sich während der Estrichtrocknung eine micro SD oder SDHC (max.32GB) Karte im Slot, werden folgende Werte aufgezeichnet.

Datum, Uhrzeit, Vorlauftemperatur DHK, Vorlauftemperatur Mischer1, Vorlauftemperatur Mischer2, Vorlauftemperatur Mischer3, Vorlauftemperatur Mischer4, Vorlauftemperatur Mischer5, Vorlauftemperatur Mischer6, Vorlauftemperatur Mischer7, Kesseltemperatur, Rücklauftemperatur Modulationsgrad Heizgerät, HK Solltemperatur, Mischer1 Solltemperatur, Mischer2 Solltemperatur, Mischer3 Solltemperatur, Mischer6 Solltemperatur, Mischer7 Solltemperatur, Kesselsolltemperatur, Kesselsolltemperatur.

Es wird jede Sekunde in die Datei FLOORDR.TXT eine Datenreihe gespeichert, die Aufzeichnung dauert bis die Estrichfunktion beendet wird. Bei allen nicht vorhandenen Meßgrößen wird der Ersatzwert -3276 gespeichert.

Im folgenden wird eine Beispieldatei dargestellt. Diese Datei kann am PC mit Excel weiterverarbeitet werden.

| Datum      | Uhrzeit | VL         | VL         | Mischer | Kessel     | RL         | Mod  | HK Soll | Mischer 1  | Mischer | Kessel Soll |
|------------|---------|------------|------------|---------|------------|------------|------|---------|------------|---------|-------------|
|            |         | Temperatur | Temperatur | 27      | Temperatur | Temperatur | Grad | Tempe-  | Soll       | 27      | Temperatur  |
|            |         | HK         | Mischer 1  |         |            |            | HG   | ratur   | Temperatur |         |             |
| 12.07.2017 | 15:12   | 20         | -3276      |         | 25,3       | 20         | 0%   | 25      | -3276      |         | 20          |
| 12.07.2017 | 15:12   | 20         | -3276      |         | 25,3       | 20         | 0%   | 25      | -3276      |         | 20          |
| 12.07.2017 | 15:12   | 25,3       | -3276      |         | 25,3       | 20         | 0%   | 25      | -3276      |         | 20          |
| 12.07.2017 | 15:12   | 25,3       | -3276      |         | 25,3       | 20         | 0%   | 25      | -3276      |         | 20          |
| 12.07.2017 | 15:12   | 25,3       | -3276      |         | 25,3       | 20         | 0%   | 25      | -3276      |         | 20          |
| 12.07.2017 | 15:12   | 25,3       | -3276      |         | 25,3       | 20         | 0%   | 25      | -3276      |         | 20          |
| 12.07.2017 | 15:12   | 25,3       | -3276      |         | 25,3       | 20         | 0%   | 25      | -3276      |         | 20          |
| 12.07.2017 | 15:12   | 25,3       | -3276      |         | 25,3       | 20         | 0%   | 25      | -3276      |         | 20          |
| 12.07.2017 | 15:12   | 25,3       | -3276      |         | 25,3       | 20         | 0%   | 25      | -3276      |         | 20          |

Fachmannebene Kaskadenmodul

## 25 Fachmannebene Kaskadenmodul

Ist kein Kaskadenmodul vorhanden, wird die Menüebene Kaskade nicht angezeigt.

Über das Bedienmodul BM-2 können folgende Einstellungen (z.B. Konfiguration) eingestellt werden.

Einstellmöglichkeiten und Erklärung zu den einzelnen Parametern stehen in der Montageanleitung des Mischermoduls oder des Kaskadenmoduls. Nach der Auswahl des Parameters werden die Daten aus dem Mischermodul oder Kaskadenmodul ausgelesen und nach einer Wartezeit bis zu ca. 5s im Display angezeigt.

Ist der Parameter in der Heizgeräteregelung vorhanden, wird der aktuell eingestellte Wert im Display angezeigt und kann verändert werden.

| Anzeige           | Kapitel |
|-------------------|---------|
| Heizkurve         | 24.2    |
| Parameter Mischer | 26.2    |
| Parameter Kaskade | 25.1    |
| Relaistest        | 25.2    |
| Estrichtrocknung  | 26.4    |

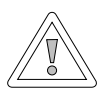

#### Vorsicht!

Beschädigungen durch Mischermodul MM / Kaskadenmodul KM möglich! Fehlerhafte Einstellungen der Parameter für das Mischermodul / Kaskadenmodul können zu Schäden führen.

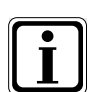

Beachten Sie auch die Angaben/Einstellungen in der Montageanleitung des Heizgerätes.

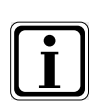

Wenn ein Parameter nicht verfügbar ist, dann wird er im Display nicht angezeigt.

## 25.1 Parameter Gesamtliste Kaskadenmodul

#### Einstellwerte und Beschreibung siehe Montageanleitung Kaskadenrmodul KM

| Parameter Gesamtliste KM Kaskadenmodul |                                                  |  |  |  |  |
|----------------------------------------|--------------------------------------------------|--|--|--|--|
| KM01                                   | Konfiguration                                    |  |  |  |  |
| KM02                                   | Modus (1-stufig = 1;2-stufig=2; modulierend = 3) |  |  |  |  |
| KM03                                   | Maximale Sammlertemperatur                       |  |  |  |  |
| KM04                                   | Maximale Vorlauftemperatur Heizung               |  |  |  |  |
| KM05                                   | Minimale Sammlertemperatur                       |  |  |  |  |
| KM06                                   | Hysterese Sammlertemperatur                      |  |  |  |  |
| KM07                                   | Sperrzeit                                        |  |  |  |  |
| KM08                                   | STD. bis zum Heizgerätefolgewechsel              |  |  |  |  |
| KM09                                   | 1/Kp Sammlertemperaturregelung Zuschaltung       |  |  |  |  |
| KM10                                   | 1/Kp Sammlertemperaturregelung Abschaltung       |  |  |  |  |
| KM11                                   | Tn Sammlertemperaturregelung                     |  |  |  |  |
| KM12                                   | Auswahl Heizgerätefolge                          |  |  |  |  |
| KM13                                   | Heizgerätefolge A                                |  |  |  |  |
| KM14                                   | Heizgerätefolge B                                |  |  |  |  |
| KM15                                   | Modulationsgrad Abschaltung                      |  |  |  |  |
| KM16                                   | Modulationsgrad Zuschaltung                      |  |  |  |  |
| KM17                                   | Zirkulationspumpe                                |  |  |  |  |
| KM18                                   | Pumpensteuerung Führungsgerät                    |  |  |  |  |
| KM19                                   | Modulationsstopp                                 |  |  |  |  |
| KM20                                   | Hysterese Modulationsstopp                       |  |  |  |  |
| KM21                                   | Leistungszwang bei Speicherladung                |  |  |  |  |
| KM22                                   | Hysterese Parallelbetrieb                        |  |  |  |  |
| KM23                                   | -                                                |  |  |  |  |
| KM24                                   | -                                                |  |  |  |  |
| KM25                                   | -                                                |  |  |  |  |
| KM26                                   | -                                                |  |  |  |  |
| KM27                                   | Kesselsollwert                                   |  |  |  |  |
| KM28                                   | Hysterese Kesselsollwert                         |  |  |  |  |
| KM29                                   | Puffersollwert                                   |  |  |  |  |
| KM30                                   | Hysterese Puffersollwert                         |  |  |  |  |
| KM31                                   | Betriebsmodus 0-10 V Eingang                     |  |  |  |  |
| KM50                                   | Testfunktion                                     |  |  |  |  |
| KM60                                   | Regelabweichung                                  |  |  |  |  |
| KM61                                   | Gesamtmodulationsgrad                            |  |  |  |  |
| KM62                                   | Modulationsgrad Heizgeräte                       |  |  |  |  |
| KM70 Eingang E1                        |                                                  |  |  |  |  |
| KM71                                   | Eingang E2                                       |  |  |  |  |
| KM72                                   | Vorlauffühler VF                                 |  |  |  |  |
| KM73                                   | Sammlerfühler SAF                                |  |  |  |  |
| KM74                                   | Eingang 0 - 10 V                                 |  |  |  |  |

### 25.2 Relaistest Kaskadenmodul

### Beschreibung siehe Relaistest Heizgerät "Kapitel 23.1.2"

| Anzeige | Bedeutung                |
|---------|--------------------------|
| MKP     | Mischerkreispumpe        |
| MM Auf  | Mischermotor Auf         |
| MM Zu   | Mischermotor Zu          |
| A1      | Programmierbarer Ausgang |

## 26 Fachmannebene Mischerkreis

Sind weder Mischermodul, noch Kaskadenmodul vorhanden, wird die Menüebene Mischerkreis nicht angezeigt. Über das Bedienmodul BM-2 können die Parameter (z.B. Konfiguration, Heizkurvenabstand) der Mischerkreise 1-7 eingestellt werden. Einstellmöglichkeiten und Erklärung zu den einzelnen Parametern stehen in der Montageanleitung des Mischermoduls. Nach der Auswahl des Parameters werden die Daten aus dem Mischermodul ausgelesen und nach einer Wartezeit bis zu ca. 5s im Display angezeigt.

| Anzeige               | Kapitel |
|-----------------------|---------|
| Heizkurve             | 26.1    |
| Parameter Gesamtliste | 26.2    |
| Relaistest            | 26.3    |
| Estrichtrocknung      | 26.4    |

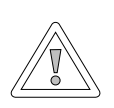

#### Vorsicht! Beschädigungen durch Mischermodul MM möglich!

Fehlerhafte Einstellungen der Parameter für das Mischermodul können zu Schäden führen.

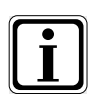

Beachten Sie auch die Angaben/Einstellungen in der Montageanleitung des Heizgerätes.

| • | ור   |
|---|------|
| Ť |      |
|   |      |
| _ | - 11 |

Wenn ein Parameter nicht verfügbar ist, dann wird der Parameter im Display nicht angezeigt.

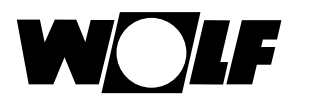

### 26.1 Heizkurve Mischer

Beschreibung siehe Heizkurve Heizkreis "Kapitel 24.2"

### 26.2 Parameter Gesamtliste Mischermodul

| Parameter Gesamtliste MI Mischermodul |                                         |  |  |  |  |  |
|---------------------------------------|-----------------------------------------|--|--|--|--|--|
| MI01                                  | min. Mischerkreistemperatur             |  |  |  |  |  |
| MI02                                  | max. Mischerkreistemperatur             |  |  |  |  |  |
| MI03                                  | Heizkurvenabstand                       |  |  |  |  |  |
| MI05                                  | Konfiguration                           |  |  |  |  |  |
| MI06                                  | Nachlaufzeit Heizkreis                  |  |  |  |  |  |
| MI07                                  | P-Bereich Mischer                       |  |  |  |  |  |
| MI08                                  | RL-Solltemperatur                       |  |  |  |  |  |
| MI09                                  | max. Speicherladezeit                   |  |  |  |  |  |
| MI10                                  | Busspeisung (1 = Ein)                   |  |  |  |  |  |
| MI12                                  | Ladepumpensperre                        |  |  |  |  |  |
| MI13                                  | Nachlaufzeit Ladepumpe                  |  |  |  |  |  |
| MI14                                  | Konstanttemperatur                      |  |  |  |  |  |
| MI15                                  | dTAus (Ausschaltdifferenz)              |  |  |  |  |  |
| MI16                                  | dTEin (Einschaltdifferenz)              |  |  |  |  |  |
| MI17                                  | Kesselübertemperatur bei Speicherladung |  |  |  |  |  |
| MI18                                  | Sperrung Brenner bei Rücklaufanhebung   |  |  |  |  |  |
| MI19                                  | Frostschutz LH                          |  |  |  |  |  |

#### Einstellwerte und Beschreibung siehe Montageanleitung Mischermodul MM

### 26.3 Relaistest Mischer

#### Beschreibung siehe Relaistest Heizgerät "Kapitel 23.1.2"

| Anzeige | Bedeutung                |
|---------|--------------------------|
| MKP     | Mischerkreispumpe        |
| MM Auf  | Mischermotor Auf         |
| MM Zu   | Mischermotor Zu          |
| A1      | Programmierbarer Ausgang |

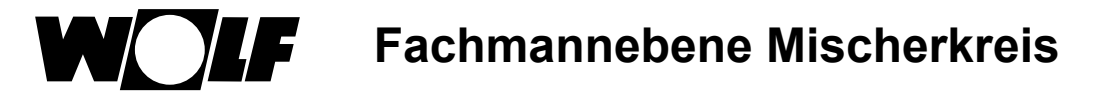

## 26.4 Einstellung Estrichtrocknung Mischerkreis

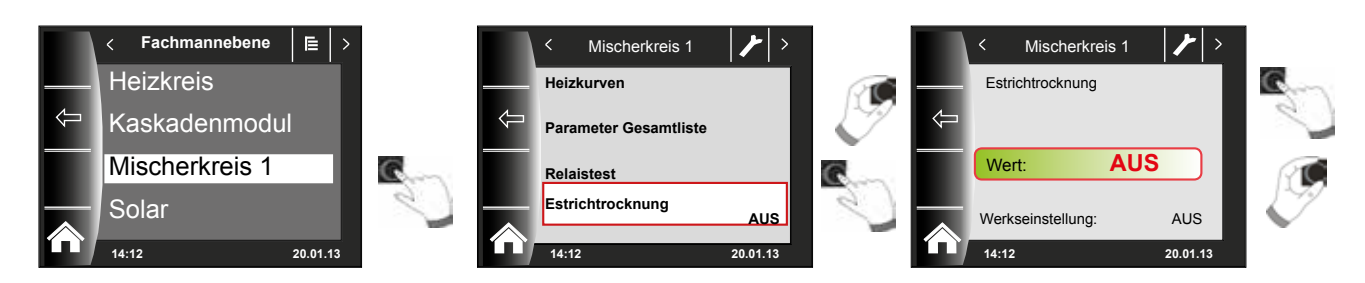

#### Werkseinstellung: Aus

Einstellbereich: Aus / Konstant / Automatik / Funktionsheizen / Zeitprgr.

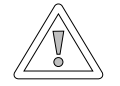

### Vorsicht!

#### Beschädigung des Estrichs möglich!

Der zeitliche Verlauf und die maximale Vorlauftemperatur müssen mit dem Estrichleger abgesprochen werden, sonst kann es zu Schäden am Estrich insbesondere zu Rissen kommen. Nach Stromausfall läuft das Estrichtrocknungsprogramm ohne Unterbrechung weiter.

Bei der Einstellung "Automatik" wird am Display (BM-2) die verbleibende Zeit in Tagen angezeigt.

Wird bei Neubauten die Heizung erstmals in Betrieb genommen, so besteht die Möglichkeit die Vorlaufsolltemperatur unabhängig von der Außentemperatur entweder auf einen Konstantwert zu regeln, oder die Vorlaufsolltemperatur nach einem automatischen Estrichtrocknungsprogramm zu steuern.

### 26.4.1 Aus

Estrichtrocknungsfunktion ausgeschaltet

### 26.4.2 Automatik

Für die ersten beiden Tage bleibt die Vorlaufsolltemperatur auf 25°C konstant. Danach erhöht sich diese automatisch täglich (um 0:00Uhr) um 5°C bis zur maximalen Mischerkreistemperatur (MI 02), die dann für zwei Tage gehalten wird. Anschließend wird die Vorlaufsolltemperatur automatisch täglich um 5°C bis auf 25°C abgesenkt. Nach weiteren zwei Tagen ist der Programmablauf beendet.

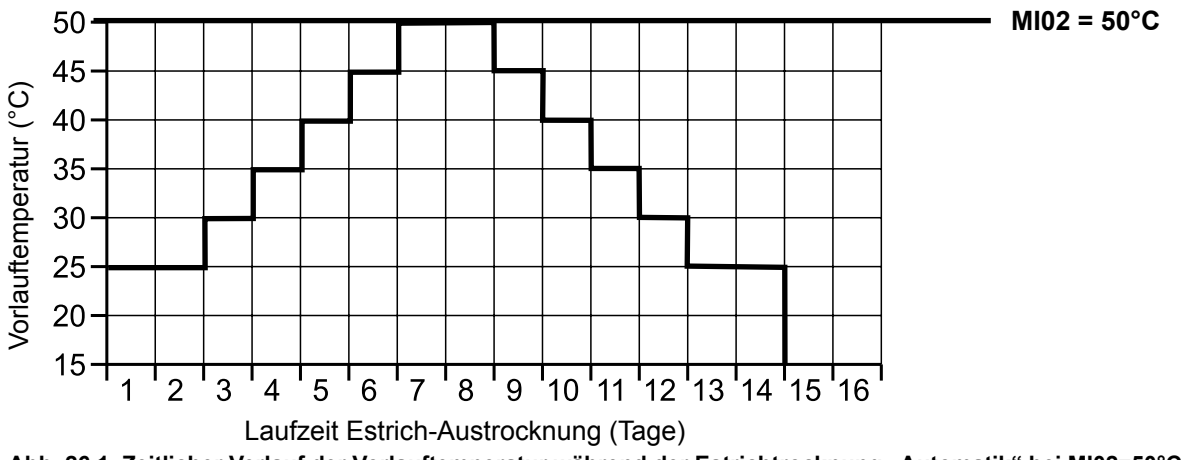

Abb. 26.1 Zeitlicher Verlauf der Vorlauftemperatur während der Estrichtrocknung "Automatik" bei MI02=50°C

## 26.4.3 Konstanttemperatur

Der Mischerkreis wird auf die fest eingestellte minimale Temperatur MI01 konstant geregelt.

## 26.4.4 Laufzeit Funktionsheizen (Tage)

Für die ersten 3 Tage bleibt die Vorlaufsolltemperatur auf 20°C konstant. Die Tage 4-7 werden auf MI02 Max. Mischerkreistemperatur geregelt.

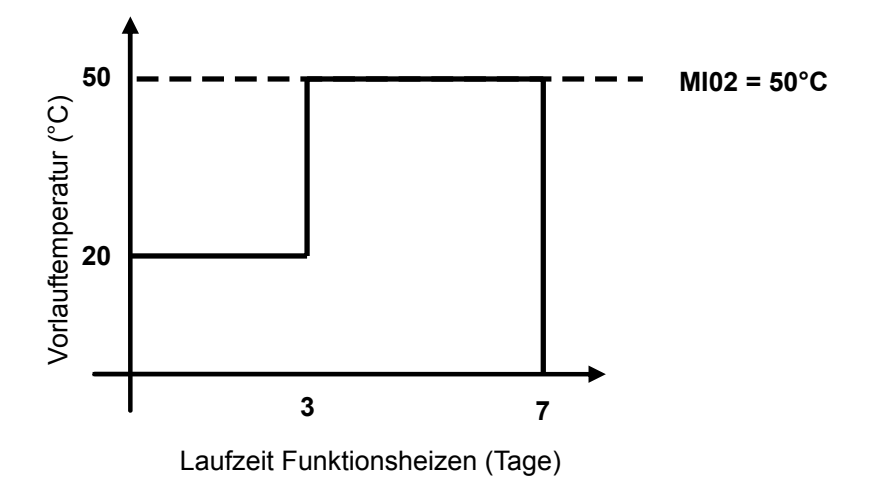

Abb. 26.2 Zeitlicher Verlauf der Vorlauftemperatur Mischerkreis während Funktionsheizen.

## 26.4.5 Estrichtrocknung Zeitprogramm Mischerkreis

Im Menü Fachmannebene "Mischer 1" wird bei Auswahl der Estrichoption Zeitprogramm das Menü Fachmannebene um den Punkt "Estrichtr. Zeitprog." erweitert. Aktiviert man den Punkt "Estrichtr. Zeitprog." wird folgende Seite geöffnet:

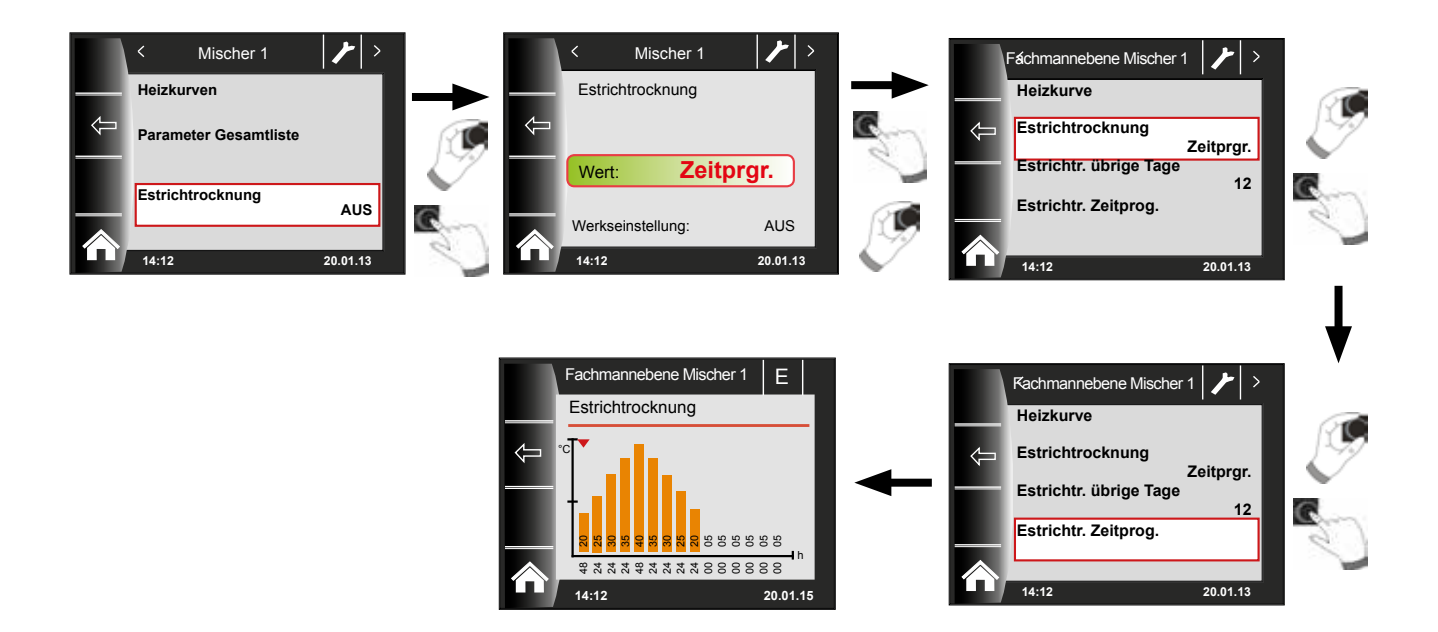

Mithilfe des Zeitprogramms können 15 verschiedene Temperaturen und Heizzeiten bestimmt werden.

Unter den Balken wird die Laufzeit in Stunden angegeben, wie lange die im Balken angegebene Temperatur gehalten werden soll. Durch Drehen des Drehtasters wird der rote Pfeil über den Balken bewegt, durch Drücken und Drehen des Drehtasters können die Werte des Balken verändert werden.

Durch nochmaliges Drücken werden die Einstellungen gespeichert und im Diagramm dargestellt.

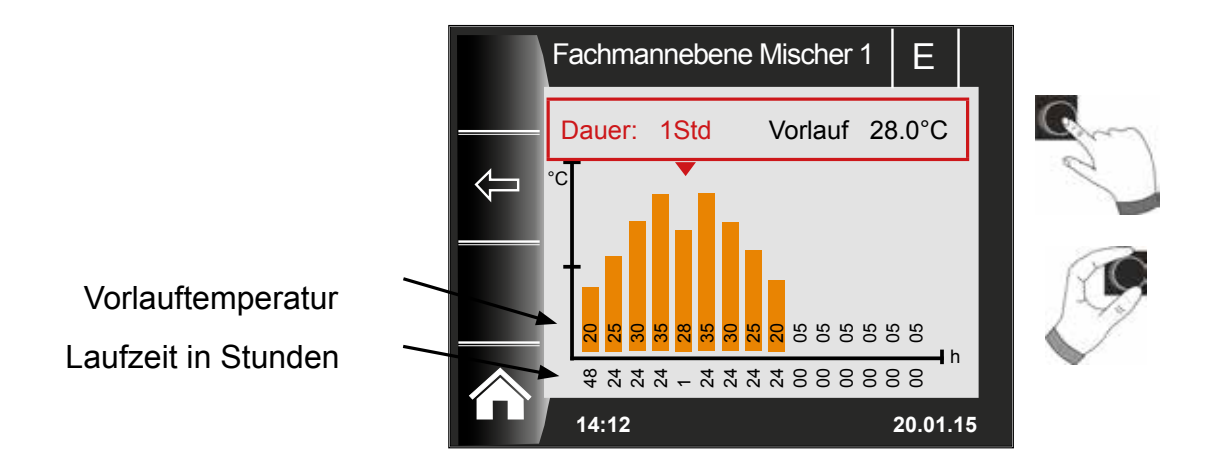

Die Voreinstellungen der Estrichtrocknungskurve wird Abhängig von MI 01 Minimale Mischerkreistemperatur und MI 02 Maximale Mischerkreistemperatur bestimmt. Start ist MI 01 für 48h, danach wird die Temperatur bei der Estrichtrocknung jeweils um 5K für 24h erhöht bis MI 02 Maximale Mischerkreistemperatur erreicht wird. Diese wird 48h gehalten, danach werden wieder für 24h jeweils um 5K die Vorlauftemperaturen gesenkt. Am Ende der Estrichtrocknung wird die Minimale Mischerkreistemperatur für 48h gehalten. Alle Einstellungen können jederzeit verändert werden.

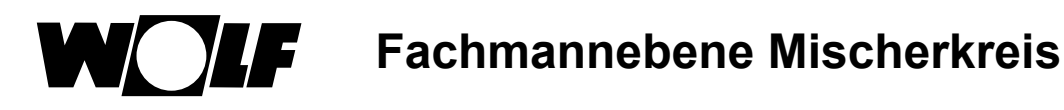

#### Während der Estrichtrocknung wird die Vorlauftemperatur überwacht.

Liegt diese in einem Heizpunkt länger als 10% der eingestellten Zeit 3K unter der eingestellten Temperatur wird dieser Heizpunkt als n.i.O gekennzeichnet. Dieser wird in der Statusseite als roter Balken dargestellt.

Erreicht die Vorlauftemperatur den geforderten Wert, so wird dieser Heizpunkt grün dargestellt.

So lange die Estrichtrockung aktiv ist, wird in der Statusseite Mischer eine Übersichtstabelle mit dem aktuellen Status der Estrichtrocknung angezeigt.

Nach dem beenden der Estrichtrocknung kann über Taste 3 danach wird die Standardstatusseite angezeigt.

die Übersicht bestätigt werden,

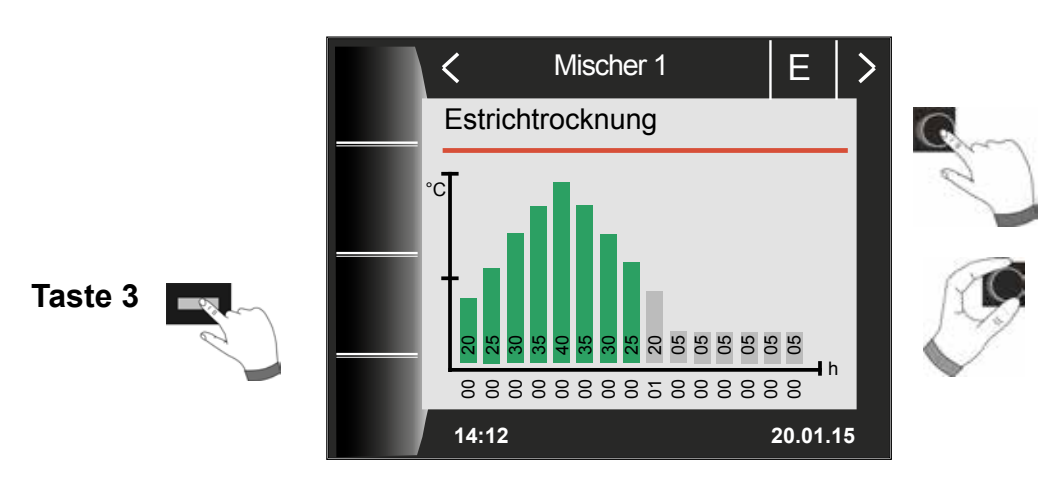

### 26.4.6 Datenaufzeichnung Estrichtrocknung

Befindet sich während der Estrichtrocknung eine micro SD oder SDHC (max.32GB) Karte im Slot, werden folgende Werte aufgezeichnet.

Datum, Uhrzeit, Vorlauftemperatur DHK, Vorlauftemperatur Mischer1, Vorlauftemperatur Mischer2, Vorlauftemperatur Mischer3, Vorlauftemperatur Mischer4, Vorlauftemperatur Mischer5, Vorlauftemperatur Mischer6, Vorlauftemperatur Mischer7, Kesseltemperatur, Rücklauftemperatur Modulationsgrad Heizgerät, HK Solltemperatur, Mischer1 Solltemperatur, Mischer2 Solltemperatur, Mischer3 Solltemperatur, Mischer6 Solltemperatur, Mischer7 Solltemperatur, Kesselsolltemperatur, Kesselsolltemperatur, Mischer6, Solltemperatur, Mischer7 Solltemperatur, Kesselsolltemperatur, Kesselsolltemperatur, Mischer6, Solltemperatur, Mischer7, Kesselsolltemperatur, Kesselsolltemperatur, Mischer6, Solltemperatur, Mischer7, Kesselsolltemperatur, Kesselsolltemperatur, Kessel

Es wird jede Sekunde in die Datei FLOORDR.TXT eine Datenreihe gespeichert, die Aufzeichnung dauert bis die Estrichfunktion beendet wird. Bei allen nicht vorhandenen Meßgrößen wird der Ersatzwert -3276 gespeichert.

Im folgenden wird eine Beispieldatei dargestellt. Diese Datei kann am PC mit Excel weiterverarbeitet werden.

| Datum      | Uhrzeit | VL<br>Temperatur | VL<br>Temperatur | Mischer | Kessel<br>Temperatur | RL<br>Temperatur | Mod<br>Grad | HK Soll<br>Tempe- | Mischer 1<br>Soll | Mischer | Kessel Soll |
|------------|---------|------------------|------------------|---------|----------------------|------------------|-------------|-------------------|-------------------|---------|-------------|
|            |         | HK               | Mischer 1        |         |                      |                  | HG          | ratur             | Temperatur        |         |             |
| 12.07.2017 | 15:12   | 20               | -3276            |         | 25,3                 | 20               | 0%          | 25                | -3276             |         | 20          |
| 12.07.2017 | 15:12   | 20               | -3276            |         | 25,3                 | 20               | 0%          | 25                | -3276             |         | 20          |
| 12.07.2017 | 15:12   | 25,3             | -3276            |         | 25,3                 | 20               | 0%          | 25                | -3276             |         | 20          |
| 12.07.2017 | 15:12   | 25,3             | -3276            |         | 25,3                 | 20               | 0%          | 25                | -3276             |         | 20          |
| 12.07.2017 | 15:12   | 25,3             | -3276            |         | 25,3                 | 20               | 0%          | 25                | -3276             |         | 20          |
| 12.07.2017 | 15:12   | 25,3             | -3276            |         | 25,3                 | 20               | 0%          | 25                | -3276             |         | 20          |
| 12.07.2017 | 15:12   | 25,3             | -3276            |         | 25,3                 | 20               | 0%          | 25                | -3276             |         | 20          |
| 12.07.2017 | 15:12   | 25,3             | -3276            |         | 25,3                 | 20               | 0%          | 25                | -3276             |         | 20          |
| 12.07.2017 | 15:12   | 25,3             | -3276            |         | 25,3                 | 20               | 0%          | 25                | -3276             |         | 20          |

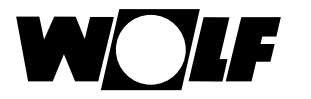

Fachmannebene Solar

## 27 Fachmannebene Solar

Das Menü Solar wird nur angezeigt, wenn ein Solarmodul angeschlossen ist.

Über das Bedienmodul BM-2 können die Parameter des Solarmodules (z. B. Einschaltdifferenz, Ausschaltdifferenz) eingestellt werden.

Nach der Auswahl des Parameters werden die Daten aus dem Solarmodul ausgelesen und nach einer Wartezeit bis zu ca. 5s im Display angezeigt.

#### Beachten Sie die Hinweise und Einstellmöglichkeiten der Parameter in der Montageanleitung des Solarmodules.

### 27.1 Relaistest Solar

Nach Eingabe des Fachmanncodes kommt man in die Fachmannebene.

Durch Drehen und Drücken kann der Relaistest aufgerufen und die verschiedenen Ausgänge bzw. Aktoren manuell betätigt werden.

Nach dem Verlassen des Menüs oder beim Deaktivieren aller Ausgänge wird wieder in den Automatikbetrieb gewechselt. Es muss mindestens ein Ausgang aktiv sein, damit die eingestellten Werte übernommen werden.

| Kurzbezeichnung | Bedeutung                                           | Einstellbereich |  |  |
|-----------------|-----------------------------------------------------|-----------------|--|--|
| SKP1            | SKP1 Hier wird die Solarkreispumpe(1) angeschlossen |                 |  |  |
| A1              | Der Ausgang A1 wird abhängig von der gewählten      | Aus,Ein         |  |  |
|                 | Anlagenkonfiguration unterschiedlich belegt:        |                 |  |  |
|                 | Konfiguration 3,5,7,13: Solarkreispumpe 2           |                 |  |  |
|                 | Konfiguration 2,4,6,8,11,12: elektrisches Ventil 1  |                 |  |  |
|                 | Konfiguration 9,10: 3-Wegeumschaltventil 1          |                 |  |  |
|                 | Konfiguration 1: nicht belegt                       |                 |  |  |
| A2              | Der Ausgang A2 wird abhängig von der gewählten      | Aus,Ein         |  |  |
|                 | Anlagenkonfiguration unterschiedlich belegt:        |                 |  |  |
|                 | Konfiguration 6,8,11,12: elektrisches Ventil 2      |                 |  |  |
|                 | Konfiguration 7: 3-Wegeumschaltventil 1             |                 |  |  |
|                 | Konfiguration 10: 3-Wegeumschaltventil 2            |                 |  |  |
|                 | Konfiguration 1,2,3,4,5,9: nicht belegt             |                 |  |  |
|                 | Konfiguration 13: Solarkreispumpe 3                 |                 |  |  |
| A3              | Der Ausgang A3 wird abhängig von der gewählten      | Aus,Ein         |  |  |
|                 | Anlagenkonfiguration unterschiedlich belegt:        |                 |  |  |
|                 | Konfiguration1, 2,3,4,5,6,7,9,10,13:                |                 |  |  |
|                 | Zirkulationspumpe (optional)                        |                 |  |  |
|                 | Konfiguration 8,11,12: 3-Wegeumschaltventil 1       |                 |  |  |
| A4              | Der Ausgang A4 kann mit zwei unterschiedlichen      | Aus,Ein         |  |  |
|                 | Funktionen belegt werden:                           |                 |  |  |
|                 | a) als Ansteuerung einer Umschichtungspumpe         |                 |  |  |
|                 | zur Umschichtung des Speichers während des          |                 |  |  |
|                 | Antilegionellenbetriebs                             |                 |  |  |
|                 | b) als Thermostatfunktion: Der Ausgang wird         |                 |  |  |
|                 | angesteuert, wenn die eingestellte Speicher-        |                 |  |  |
|                 | temperatur unterschritten wird. Über diesen         |                 |  |  |
|                 | Ausgang kann z.B. eine Speichernachladung           |                 |  |  |
|                 | aktiviert werden.                                   |                 |  |  |

Die Ausgänge A1 bis A4 können nur ausgewählt werden wenn das BM-2 Solar an ein SM2-2 angeschlossen wurde. Bei einem SM1-2 Modul steht nur der Menüpunkt SKP1 zur Verfügung.
### 27.2 Parameter Gesamtliste Solarmodul

| Parameter | •                                                     |
|-----------|-------------------------------------------------------|
| SOL 01    | Einschaltdifferenz Solarspeicher 1                    |
| SOL 02    | Ausschaltdifferenz Solarspeicher 1                    |
| SOL 03    | Kollektorkühlfunktion                                 |
| SOL 04    | kritische Kollektortemperatur                         |
| SOL 05    | maximale Kollektortemperatur                          |
| SOI 06    | maximale Speichertemperatur Solarspeicher 1           |
| SOL 07    | Zuordnung Solarspeicher 1                             |
| SOL 08 1) | Wärmemengenerfassung                                  |
| SOL 00    |                                                       |
| 30L 03    | $SOL 08 = 1$ $\rightarrow$ $SOL09$ flicht verstenbal  |
|           |                                                       |
|           | SOL 08 = $2 \rightarrow \text{konstante Durchfluss-}$ |
|           | menge                                                 |
|           | SOL 08 = 3 oder 4 $\rightarrow$ Impulswertig-         |
|           | keit externer Wärmemengen-                            |
|           | zähler                                                |
| SOL 10    | Auswahl Glykol:                                       |
| 002.0     | 0 = Wasser                                            |
|           | 1 = Tyfocor L (Anro)                                  |
|           | 2 = Tyfocor LS (Anro LS)                              |
|           | 3 = Propylenglykol                                    |
|           | 4 = Ethylenglykol                                     |
| SOL 11    | eBUS-Einspeisung (1 = Ein)                            |
| SOL 12    | Konfiguration                                         |
| SOL 13 1) | Drehzahlregelung Pumpe                                |
| SOI 14    | Einschaltdifferenz Solarspeicher 2                    |
| SOL 15    | Ausschaltdifferenz Solarspeicher 2                    |
| SOL 16    | maximale Speichertemperatur Solarspeicher 2           |
| SOL 17    |                                                       |
| SOL 18    | Sporrung Bronner hei                                  |
| 30L 10    | Dücklaufanbohung                                      |
| SOL 10    | Finashaltdifferenz Bückleufenhebung                   |
| SOL 19    |                                                       |
| SOL 20    | Ausschaltdifferenz Rucklaufannebung                   |
| SOL 21    |                                                       |
| 50L 22    |                                                       |
|           |                                                       |
| SOL 23    | Differenziemperatur Bypass                            |
| SOL 24    | Funktion Ausgang A4                                   |
| SOL 25    | Einschalttemperatur Thermostatfunktion                |
| SOL 26    | Ausschaltdifferenz                                    |
|           | Thermostatfunktion 1/2                                |
| SUL 27    | Konrenkollektorfunktion                               |
| SOL 28    | Frostschutztunktion                                   |
| SOL 29    | Einschaltdifferenz Solarspeicher 3                    |
| SOL 30    | Ausschaltdifferenz Solarspeicher 3                    |
| SOL 31    | maximale Speichertemperatur                           |
|           | Solarspeicher 3                                       |
| SOL 32    | Zuordnung Solarspeicher 3                             |
| SOL 33    | Hysterese Solarspeicher 1                             |
| SOL 34    | Hysterese Solarspeicher 2                             |
| SOL 35    | Hysterese Solarspeicher 3                             |
| SOL 36    | Solarspeichernotabschaltung 1                         |
| SOL 37    | Solarspeichernotabschaltung 2                         |
| SOL 38    | Solarspeichernotabschaltung 3                         |
| SOL 39    | Kollektorminimalbegrenzung                            |
| SOL 40    | Pufferminimalbegrenzung                               |
| SOL 41    | Funktionskontrolle Volumenstrom                       |
| SOL 42    | Funktionskontrolle                                    |
|           | Schwerkraftbremse                                     |
| SOI 43    | untere Pumpenleistung                                 |
| SOI 44    | Rückkühlfunktion                                      |
| SOL 45    | Auswahl Speicher                                      |
|           | Thermostatfunktion                                    |
| L         | ากจากจาสเน่นหน่งห                                     |

| Parameter            |                                                   |  |
|----------------------|---------------------------------------------------|--|
| SOL 46               | Vorrang Solarspeicher 2                           |  |
| SOL 47               | Speicherbetriebsart                               |  |
| SOL 48               | Pendelladezeit                                    |  |
| SOL 49               | Stillstandszeit                                   |  |
| SOL 50               | Sperrzeit Solarkreispumpe                         |  |
|                      | Parallelbetrieb                                   |  |
| SOL 51               | Anteil Glykol im Wasser                           |  |
|                      | SOL 10 = 0 $\rightarrow$ SOL 51 nicht verstellbar |  |
|                      | SOL 10 = 1 $\rightarrow$ Tyfocor L (Anro)         |  |
|                      | SOL 10 = 2 $\rightarrow$ SOL 51 nicht verstellbar |  |
|                      | SOL 10 = 3 $\rightarrow$ SOL 51 nicht verstellbar |  |
|                      | SOL 10 = 4 $\rightarrow$ Ethylenglykol            |  |
| SOL 52               | Speicheransteuerung bei                           |  |
|                      | externer Speicherladung                           |  |
| SOL 53               |                                                   |  |
| SOL 54               |                                                   |  |
| SOL 55               | obere Pumpenleistung                              |  |
| SOL 56               | Sperrzeit Solarkreispumpe                         |  |
| SOL 57               | Hysterese Röhrenkollektorfunktion                 |  |
| SOL 58               | max. Regelabweichung                              |  |
| SOL 59               | Korrekturwert Volumenstrom                        |  |
|                      | SOL08 = 1                                         |  |
| SOL 60 <sup>2)</sup> | Relaistest                                        |  |
|                      | Anzeigen der Eingangsfühlerwerte                  |  |
| SOL 70 3)            | Analogeingang SFS                                 |  |
| SOL 71 3)            | Analogeingang SFK                                 |  |
| SOL 72 3)            | Analogeingang E1                                  |  |
| SOL 73 3)            | Analogeingang E2                                  |  |
| SOL 74 3)            | Analogeingang E3                                  |  |
| SOL 75 3)            | nicht belegt                                      |  |
| SOL 76 3)            | nicht belegt                                      |  |
| SOL 77 3)            | nicht belegt                                      |  |
| SOL 80 3)            | Tageszähler Pumpenstarts                          |  |
|                      | Solarpumpe 1                                      |  |
| SOL 81 3)            | Gesamtzähler Pumpenstarts                         |  |
|                      | Solarpumpe 1                                      |  |
| SOL 82 3)            | Gesamtzähler Pumpenstarts                         |  |
|                      | Solarpumpe 1                                      |  |
| SOL 83 <sup>3)</sup> | Tageszähler Pumpenstarts                          |  |
|                      | Solarpumpe 2                                      |  |
| SOL 84 3)            | Gesamtzähler Pumpenstarts                         |  |
|                      | Solarpumpe 2                                      |  |
| SOL 85 3)            | Gesamtzähler Pumpenstarts                         |  |
|                      | Solarpumpe 2                                      |  |
| SOL 86 3)            | Tageszähler Pumpenstarts                          |  |
|                      | Solarpumpe 3                                      |  |
| SOL 87 3)            | Gesamtzähler Pumpenstarts                         |  |
|                      | Solarpumpe 3                                      |  |
| SOL 88 3)            | Gesamtzähler Pumpenstarts                         |  |
|                      | Solarpumpe 3                                      |  |

- <sup>1)</sup> Die Parametereinstellungen SOL 08 = 5 oder SOL 13 = 2 sind derzeit funktionslos. Werden die Parametereinstellungen SOL 08 = 5 oder SOL 13 = 2 versehentlich eingestellt, kann es zu einem Fehlercode führen. Daraufhin den Parameter wieder ändern und die Anlage neu starten.
- <sup>2)</sup> Zu finden im BM-2 unter: Hauptmenü  $\rightarrow$  Fachmannebene  $\rightarrow$  Solar  $\rightarrow$  Relaistest Zu finden im BM-2-Solar unter: Hauptmenü  $\rightarrow$  Fachmannebene  $\rightarrow$  Relaistest
- $^{3)}$  Zu finden im BM-2 unter: Hauptmenü  $\rightarrow$  Anzeigen  $\rightarrow$  Solar Zu finden im BM-2-Solar unter: Hauptmenü  $\rightarrow$  Anzeigen

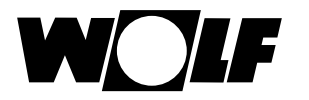

### 28 Fachmannebene Lüftungsgerät

Ist kein CWL Excellent vorhanden, wird die Menüebene Lüftungsgerät nicht angezeigt.

Über das Bedienmodul BM-2 können die Parameter (z.B. Flow reduced, Flow normal) des Lüftungsgeräts eingestellt werden.

Einstellmöglichkeiten und Erklärung zu den einzelnen Parametern siehe Tabelle unten.

Nach der Auswahl des Parameters werden die Daten aus dem Lüftungsgerät ausgelesen und nach einer Wartezeit bis zu ca. 5s im Display angezeigt und können dann geändert werden.

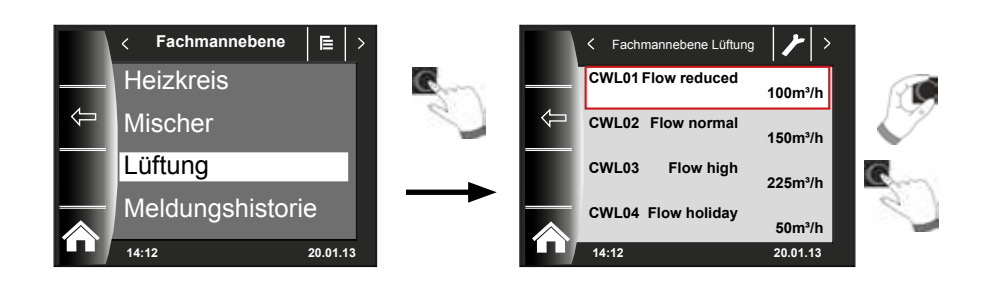

# Einstellmöglichkeiten CWL

| SCHRITT¬NR. | BESCHREIBUNG                                      |
|-------------|---------------------------------------------------|
| CWL1        | Luftmenge Feuchteschutz                           |
| CWL2        | Luftmenge reduziert                               |
| CWL3        | Luftmenge Nennlüftung                             |
| CWL4        | Luftmenge Intensiv                                |
| CWL5        | Bypass Temp.                                      |
| CWL6        | Bypass Hyst.                                      |
| CWL7        | Funktion der Bypass-Klappe                        |
| CWL8        | ZH + WRG (Zentralheizung +<br>Wärmerückgewinnung) |
| CWL9        | Druckungleichgewicht zulässig                     |
| CWL10       | Festes Druckungleichgewicht                       |
| CWL11       | Vorheizregister angeschlossen                     |
| CWL12       | Heizregister                                      |
| CWL13       | Temperatur Nachheizregister                       |
| CWL14       | Auswahl Eingang 1                                 |
| CWL15       | Mindestspannung Eingang 1                         |
| CWL16       | Höchstspannung Eingang 1                          |
| CWL17       | Voraussetzungen<br>Schalteingang 1                |
| CWL18       | Zuluftventilator-Modus<br>Schalteingang 1         |
| CWL19       | Abluftventilator-Modus Schalteingang 1            |
| CWL20       | Auswahl Eingang 2                                 |

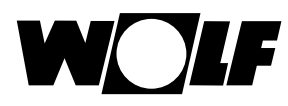

| SCHRITT¬NR. | BESCHREIBUNG                                                                                 |
|-------------|----------------------------------------------------------------------------------------------|
| CWL21       | Mindestspannung Eingang 2                                                                    |
| CWL22       | Höchstspannung Eingang 2                                                                     |
| CWL23       | Voraussetzungen Schalteingang 2                                                              |
| CWL24       | Zuluftventilator-Modus Schalteingang 2                                                       |
| CWL25       | Abluftventilator-Modus Schalteingang 2                                                       |
| CWL25       | Abluftventilator-Modus Schalteingang 2                                                       |
| CWL26       | Erdwärmetauscher                                                                             |
| CWL27       | Mindesttemperatur Erdwärmetauscher (Unterhalb die-<br>ser Temperatur öffnet sich das Ventil) |
| CWL28       | Höchsttemperatur Erdwärmetauscher (Oberhalb dieser<br>Temperatur öffnet sich das Ventil)     |
| CWL29       | RH-Sensor                                                                                    |
| CWL30       | Empfindlichkeit RH-Sensor                                                                    |
| CWL35       | Ein- und Ausschalten eBus CO2 -Sensor                                                        |
| CWL36       | Min. PPM eBus CO2-Sensor 1                                                                   |
| CWL37       | Max. PPM eBus CO2-Sensor 1                                                                   |
| CWL38       | Min. PPM eBus CO2-Sensor 2                                                                   |
| CWL39       | Max. PPM eBus CO2-Sensor 2                                                                   |
| CWL40       | Min. PPM eBus CO2-Sensor 3                                                                   |
| CWL41       | Max. PPM eBus CO2-Sensor 3                                                                   |
| CWL42       | Min. PPM eBus CO2-Sensor 4                                                                   |
| CWL43       | Max. PPM eBus CO2-Sensor 4                                                                   |
| CWL44       | Flusskorrektur                                                                               |
| CWL45       | Standardeinstellung<br>Stellungsschalter                                                     |

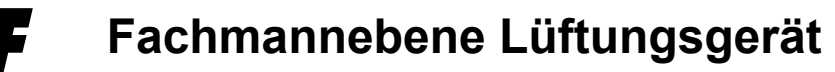

# Erklärung Statusseite Lüftungsgerät - Erweiterter Modus (siehe Kapitel 14)

| <b>_</b> a00 | Dabei wird die eingestellte Luftmenge des Parameters CWL1 angefahren.<br>Der "zeitweise Feuchteschutz" kann nur über die Eingabe der<br>Startzeit und Endzeit aktiviert werden.<br>Nach Ablauf dieser Zeit springt das Programm wieder in die vorher ausgewählte<br>Betriebsart.  |
|--------------|----------------------------------------------------------------------------------------------------|
| -=0          | Bei "reduzierte Lüftung" läuft das Lüftungsgerät permanent nach den Einstellungen im Parameter CWL2.                                                                                                    |
|              | Bei "Nennlüftung" läuft das Lüftungsgerät permanent nach den Einstellungen im Parameter CWL3.                                                                                                    |
| .d           | Dabei wird die eingestellte Luftmenge des Parameters CWL4 angefahren.<br>Das "zeitweise Intensivlüften" kann nur über die Eingabe der<br>Startzeit und Endzeit aktiviert werden.<br>Nach Ablauf dieser Zeit springt das Programm wieder in die vorher ausgewählte<br>Betriebsart. |

### 29 Fachmannebene Kühlkurve

Die Split-Luft/Wasser-Wärmepumpe kann neben Heiz-/Warmwasserbetrieb in der Betriebsart Aktive Kühlung betrieben werden. Bei der Aktiven Kühlung wird die Kühlleistung der Wärmepumpe auf das Heizsystem übertragen.

Das Untermenü Kühlkurve in der Fachmannebene wird dann angezeigt, wenn unter Grundeinstellungen Aktive Kühlung aktiviert wurde.

Mithilfe der folgenden Tabelle und des folgenden Diagramms wird die Funktionalität der Kühlkurve beschrieben. Notwendige Vorgaben und Einstellhinweise zum Kühlbetrieb sind den jeweiligen Geräteanleitungen zu entnehmen.

|                 | Werkseinstellung | Beschreibung                                                                        |
|-----------------|------------------|-------------------------------------------------------------------------------------|
| Endtemperatur   | 30               | Temperatur des Kühlkreises, der bei einer<br>Außentemperatur größer gleich den Wert |
| VL              | Bereich 7 - 35   | "Endpunkt Kühlkurve" als Sollwert gesetzt<br>wird                                   |
| Endpunkt        | 45               | Ab dieser Außentemperatur wird der Wert der Kühltemperatur auf Endtemperatur        |
| Kühlkurve       | Bereich 30 - 45  | VL" geregelt                                                                        |
| Startpunkt      | 35               | Außentemperatur ab der die Kühltempe-<br>ratur erhöht wird, bis die Außentemperatur |
| Kühlkurve       | Bereich 10 - 45  | den "Endpunkt Kühlkurve" erreicht                                                   |
| Starttemperatur | 20               | Temperatur des Kühlkreises bei aktivierter Kühlung, Kühltemperatur bleibt konstant  |
| VL              | Bereich 7 - 35   | bis die Außentemperatur den "Startpunkt Kühlkurve" überschreitet                    |

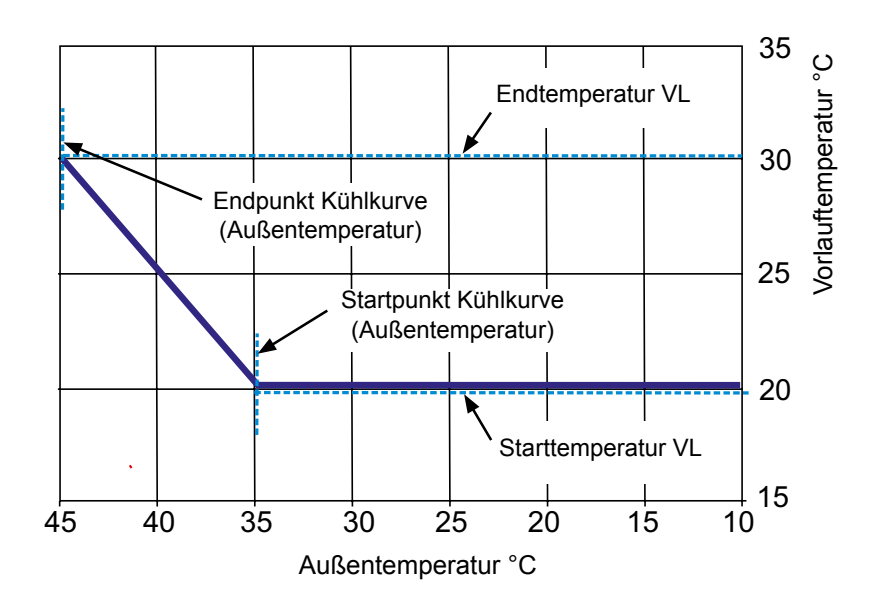

### 30 Fachmannebene Meldungshistorie

Alle Störungen und Meldungen sind über Fehlercodes in der Meldungshistorie ablesbar und können im Bedarfsfall dem Techniker bereits am Telefon mitgeteilt werden. Dabei werden Störungen mit Beginn und Ende über Datum und Uhrzeit protokolliert. In vielen Fällen kann die Störung so am Telefon behoben werden, ohne dass ein Techniker vor Ort erforderlich ist. Eine schnelle Reaktion ist bei Heizungsanlagen von entscheidender Bedeutung.

Die Meldungshistorie zeichnet bis zu 40 Störungen auf.

Nach dem Fachmanncode durch Drehen und Drücken des Drehtasters die Meldungshistorie aktivieren.

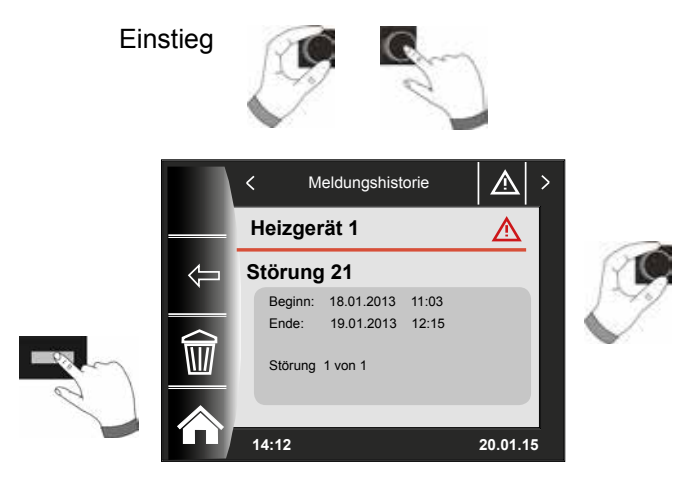

Durch Drehen können alle Fehlermeldungen angezeigt werden.

Nach Abschluss der Störbeseitigungen kann mit dem Taster "Papierkorb" die komplette Meldungshistorie gelöscht werden.

### 31 Temperaturanpassung -4 bis +4 / Sparfaktor

### 31.1 Überblick

| Begriffe                    |                                                                                                    |  |
|-----------------------------|----------------------------------------------------------------------------------------------------|--|
| Sockeltemperatur            | Niedrigste Vorlauftemperatur im angehobenen Betrieb                                                                                                    |  |
| Startpunkt Heizkurve        | Beginn der Vorlauftemperaturerhöhung abhängig von der Außentemperatur                                                                                                    |  |
| Auswahl Normaußentemperatur | Als Normaußentemperatur bezeichnet man den niedrigsten<br>Zweitagesmittelwert, der zehnmal in 20 Jahren erreicht<br>oder unterschritten wurde.<br>Normaußentemperaturen für Deutschland sind in der                                                                                                    |  |
|                             |                                                                                                    |  |
| max. Vorlauftemperatur      | Vorlauftemperatur bei Normaußentemperatur<br>Heizkörperberechnung für Wohnung beachten!                                                                                                    |  |
| Absenkstopp -16             | Wenn die gemittelte Außentemperatur den eingestellten Wert un-<br>terschreitet, dann schaltet das Bedienmodul BM-2 die Heizung vom<br>Urlaubsmodus in den Permanentbetrieb.                                                                                                    |  |
| Sparfaktor                  | Mit dem Sparfaktor 0 bis 10 verändert man die Vorlauftemperatur der Heizkurve im Sparbetrieb                                                                                                    |  |
| ECO/ABS                     | Liegt die gemittelte Außentemperatur über der ECO-ABS Tempera-<br>tur, so wird im Sparbetrieb der Heiz-/Mischerkreis in den Standby<br>Betrieb geschaltet.<br>Liegt die gemittelte Außentemperatur unter der ECO-ABS Tempera-<br>tur, so geht die Regelung wieder in den Sparbetrieb.                                                                                                    |  |
| Winter/Sommer Umschaltung   | Die Funktion Winter-/Sommerumschaltung optimiert die Zeiten, in de-<br>nen sich die Anlage im Permanentbetrieb befindet. Wenn die mittlere<br>Außentemperatur über der eingestellten Winter-/Sommer-Tempera-<br>tur liegt, dann wird die Heizung in den Standby-Betrieb geschaltet.<br>Wenn die mittlere Außentemperatur unter der eingestellten Winter-/<br>Sommer-Temperatur liegt, dann wird die Heizung in den Zeitautoma-<br>tik-Betrieb geschaltet.<br>Der Berechnungszeitraum für die mittlere Außentemperatur wird mit<br>Anlagenparameter A04 eingestellt. |  |

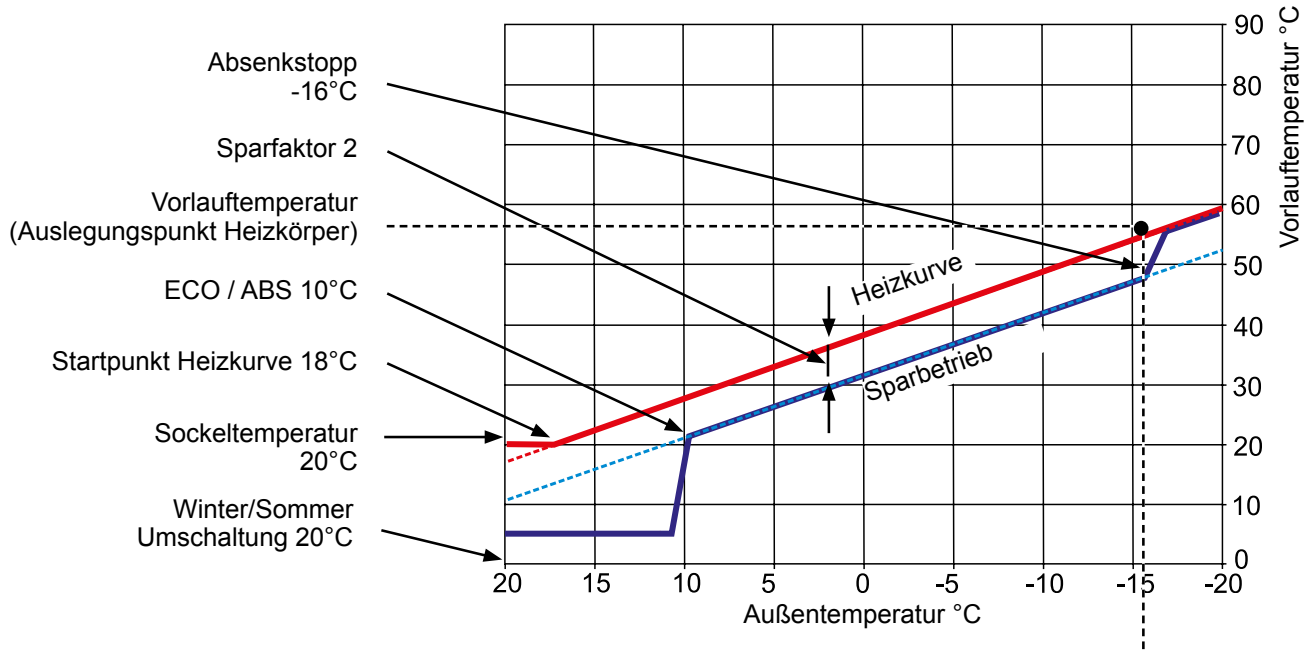

Normaußentemperatur -16

#### 31.2 Temperaturanpassung -4 ... +4 für Heizkreis

Mit der "Temperaturwahl -4...+4" (entspricht Temperaturkorrektur) verändert man die Vorlauftemperatur der Heizkurve im Permanentbetrieb folgendermaßen:

#### Heizkurve Heizkreis (Werkseinstellung):

Sparfaktor 2 Temperaturkorrektur 0

| Wi-So-Umschaltung                         | 20 °C |
|-------------------------------------------|-------|
| Eco Abs                                   | 10 °C |
| Absenkstopp                               | 16 °C |
| Startpunkt Heizkurve                      | 18 °C |
| Normaußentemperatur                       | 16 °C |
| Sockeltemperatur                          | 20°C  |
| Vorlauftemperatur bei Normaußentemperatur | 55°C  |
| (Auslegungspunkt Heizkörper)              |       |

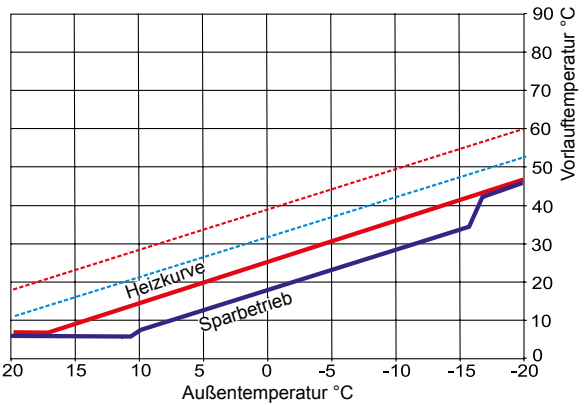

**Temperaturanpassung -4** Heizkurve Heizkreis wird abgesenkt

#### Berechnung Temperaturanpassung -4 ... +4:

#### Formel:

Vorlauftemperatur (Korrektur) =

Vorlauftemperatur Permanentbetrieb + (Vorlauftemperatur bei Normaußentemperatur - Sockeltemperatur) / 10 x Temperaturanpassung ( +/- 4)

#### Beispiel: Temperaturanpassung +2

Bei einer Außentemperatur von -10°C ergibt sich nach der Heizkurve im Permanentbetrieb eine Vorlauftemperatur von 48,2 °C.

Vorlauftemperatur bei Temperaturanpassung 2 = 48,2°C + (55°C - 20°C) / 10 x 2 = 48,2°C + (35°C / 10) x 2 = 48,2°C + 3,5K x 2 = 48,2°C + 7K = 55,2°C

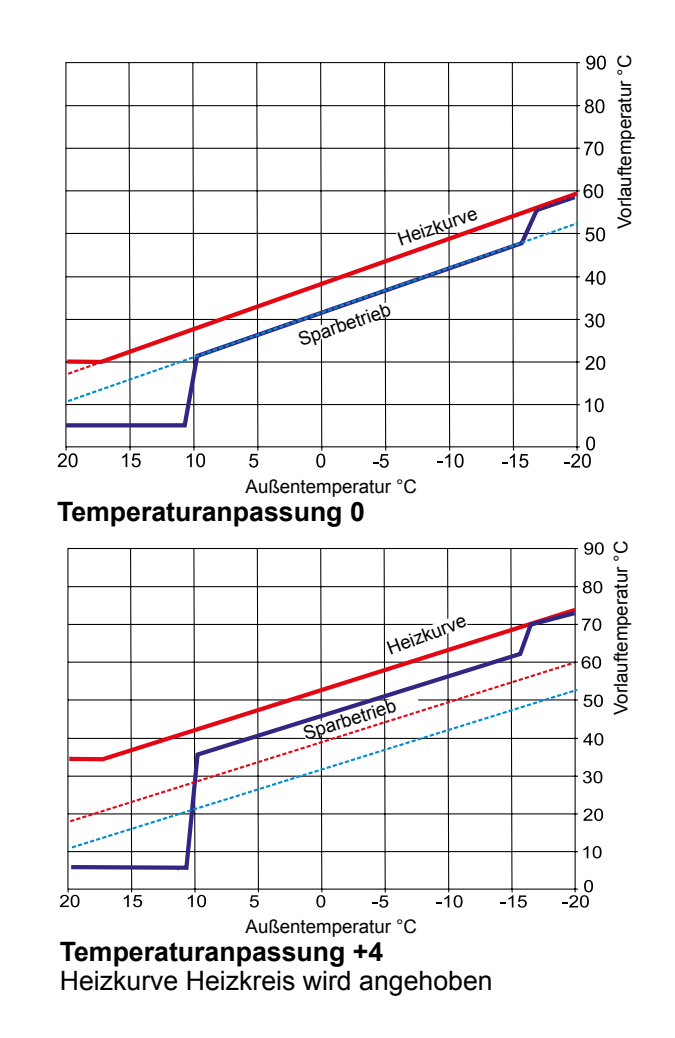

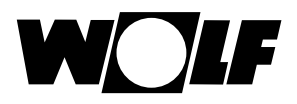

### 31.3 Sparfaktor 0 bis 10 für Heizkreis

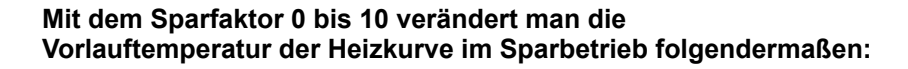

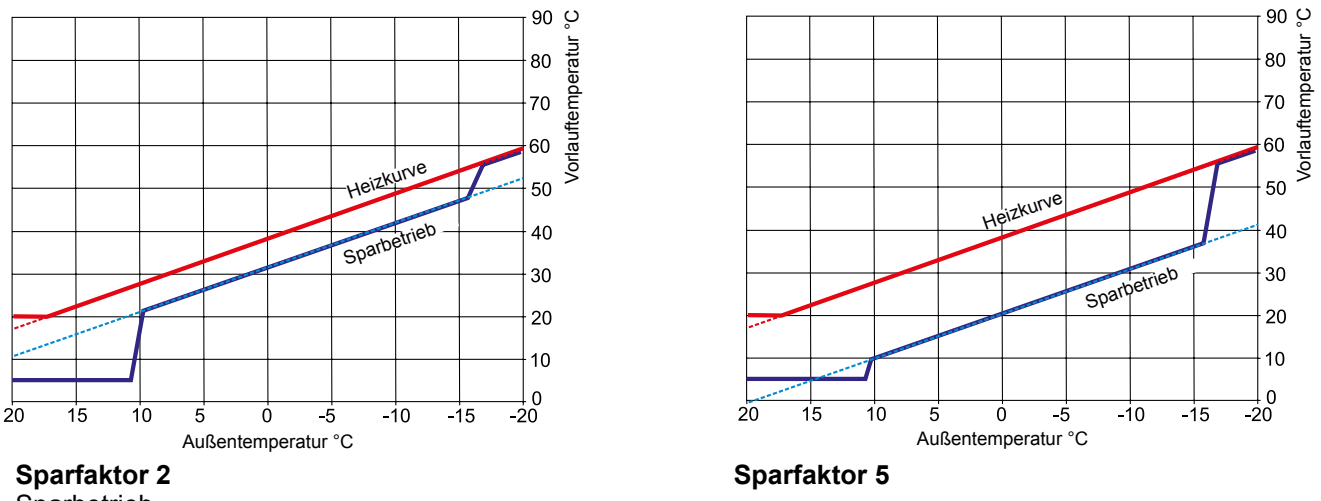

Sparbetrieb

#### **Berechnung Sparfaktor:**

Formel:

Vorlauftemperatur (Sparbetrieb) =

Vorlauftemperatur Permanentbetrieb + (Vorlauftemperatur bei Normaußentemperatur - Sockeltemperatur) / 10 x (- Sparfaktor)

#### **Beispiel: Sparfaktor 2**

Sockeltemperatur 20°C Startpunkt Heizkurve 18°C Außentemperatur Vorlauftemperatur bei Normaußentemperatur 55°C (Auslegungspunkt Heizkörper) Normaußentemperatur -10°C Sparfaktor 2 Temperaturwahl 0

Bei einer Außentemperatur von -10°C ergibt sich nach der Heizkurve im Permanentbetrieb eine Vorlauftemperatur von 48,2 °C.

Im Sparbetrieb ergibt sich folgende Vorlauftemperatur

Vorlauftemperatur im Sparbetrieb = 48,2°C + (55°C - 20°C) / 10 x -2  $= 48,2^{\circ}C + (35^{\circ}C / 10) \times (-2)$  $= 48,2^{\circ}C + (3,5K \times -2)$ = 48,2°C - 7K = 41,2°C

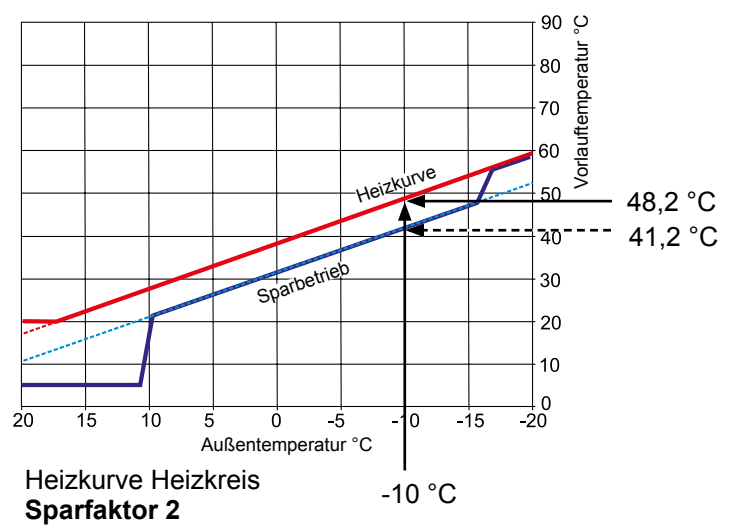

#### 31.4 Temperaturanpassung -4...+4 Mischerkreis

#### Mit der "Temperaturanpassung -4..+4" (entspricht Temperaturkorrektur) verändert man die Vorlauftemperatur der Heizkurve im Mischerkreis folgendermaßen (Vorgehensweise siehe Heizkreis):

#### **Heizkurve Mischerkreis:**

#### Sparfaktor 2 Temperaturanpassung 0

| Wi-So-Umschaltung                          | 20 °C |
|--------------------------------------------|-------|
| Eco Abs                                    | 10 °C |
| Absenkstopp                                | 16 °C |
| Startpunkt Heizkurve                       | 18 °C |
| Normaußentemperatur                        | 16 °C |
| Sockeltemperatur                           | 20°C  |
| Vorlauftemperatur bei Normaußentemperatur. | 35°C  |
| (Ausleaunaspunkt Fußbodenheizuna)          |       |

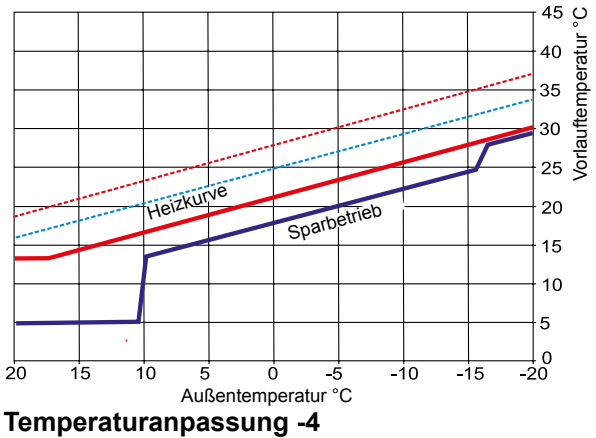

Heizkurve Mischerkreis wird abgesenkt

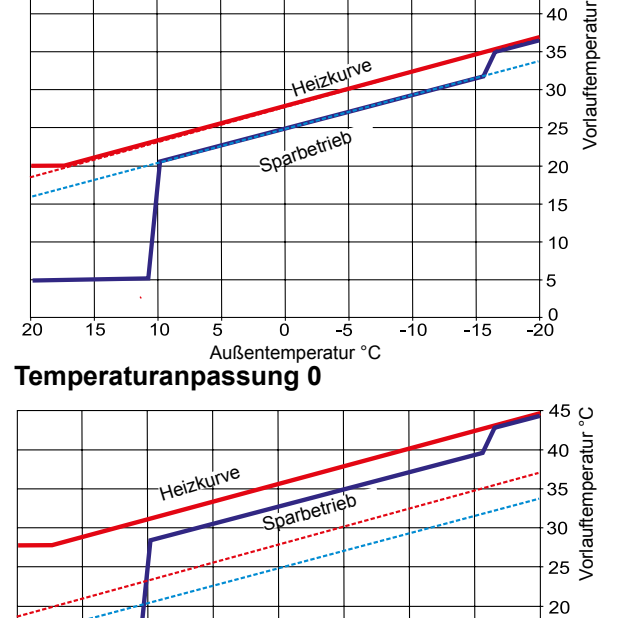

45

15

10

5

\_\_\_\_0 -20

-15

ç 40

### 31.5 Sparfaktor 0 bis 10 Mischerkreis

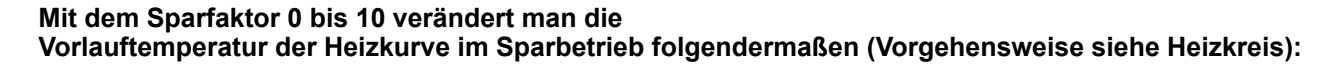

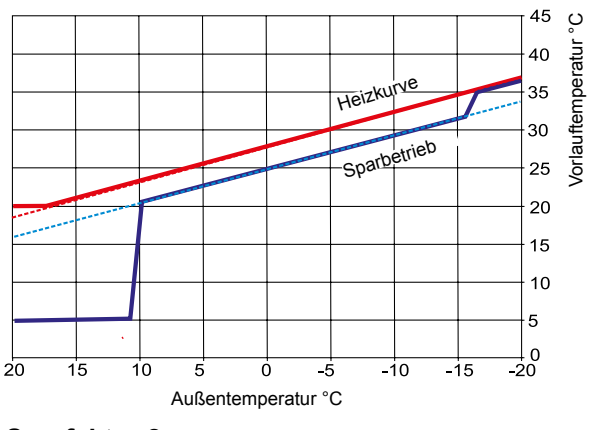

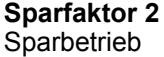

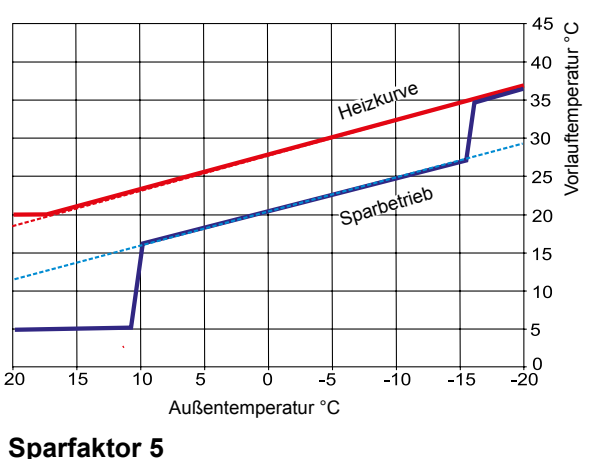

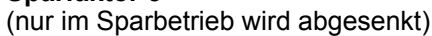

20 15 10 ò -10 5 -5 Außentemperatur °C

Temperaturanpassung +4 Heizkurve Mischerkreis wird angehoben

### 32 Überblick Symbole

### 32.1 Symbole bei den Schnellstarttasten

| Symbol      | Funktion                                                                                                    |
|-------------|----------------------------------------------------------------------------------------------------|
| ŧ           | Das Thermometer ermöglicht eine Änderung der Solltemperatur                                                                                                    |
| Ŭ           | Das Drehreglerzeichen ermöglicht eine Änderung der Betriebsarten                                                                                                    |
|             | Mit der Hometaste kommt man auf die Startseite zurück                                                                                                    |
| Ą           | Mit der Pfeiltaste kommt man einen Schritt zurück                                                                                                    |
|             | Mit der Schornsteinfegertaste gelangt man in den Schonsteinfegermodus<br>Der Schornsteinfegerbetrieb ist allein für die Abgasmessung nötig.<br>Im Schornsteinfegerbetrieb arbeitet das Heizgerät mit<br>maximaler Heizleistung (Volllastbetrieb). Im Volllastbetrieb<br>wird die Heizung auf die maximal eingestellte<br>Temperatur aufgeheizt und der Warmwasserspeicher auf<br>die eingestellte Warmwassertemperatur aufgeheizt.<br>Im Volllastbetrieb des Heizgerätes kann der Schornsteinfeger<br>die notwendigen Abgasmessungen durchführen.<br>Der Schornsteinfegerbetrieb wird entweder nach 15 Minuten<br>oder nachdem die maximale Vorlauftemperatur<br>überschritten ist automatisch beendet.<br>Sie können den Schornsteinfegerbetrieb mit dem<br>Bedienmodul BM-2 nur aktivieren, wenn das Bedienmodul BM-2 in dem Heizgerät montiert ist. |
| -@          | Schornsteinfegerbetrieb kann von obere Leisung (100%) auf untere Leistung (20%) umgeschaltet werden.                                                                                                    |
| 1x 🎝        | Die Sonderfunktion 1xWarmwasser umgeht die programmierten Schaltzeiten und heizt den Warm-<br>wasserspeicher einmalig, für eine Stunde, auf die eingestellte Warmwassertemperatur auf.                                                                                                    |
| ш           | Jahresertrag Solar aufrufen                                                                                                    |
| ШШ          | Monatsertrag Solar aufrufen                                                                                                    |
|             | In den Zeitprogrammen - Kopieren eines ausgewählten Tages in weitere Tage                                                                                                    |
| $\triangle$ | Störung quittieren Taste bei Störungen                                                                                                    |

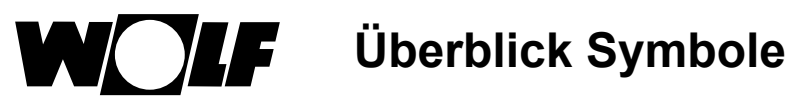

| Symbol | Funktion                                                                                                    |
|--------|----------------------------------------------------------------------------------------------------|
| ŋ      | Bestätigung der Estrichtrocknung                                                                                                    |
| Ð      | Rücksetzen der Filterwarnung (nur bei CWL Excellent)                                                                                                    |
| Î      | Papierkorb, Fehlerhistorie wird gelöscht                                                                                                    |
| EEM    | Ist im WRS ein Fernbedienung (AFB) oder ein BM-2 einen Heiz- oder Mischerkreis direkt zugeord-<br>net , so werden im BM-2 im Wärmeerzeuger die Symbole "Fernbedienung" angezeigt |
| (i)    | Informationen über die aktuelle Seite und ausgewählte Betriebsart                                                                                                    |

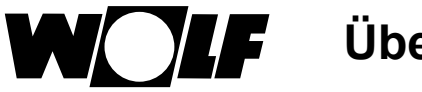

Überblick Symbole

### 32.2 Symbole der möglichen Änderungen mit Drehtaster

| Symbol | Funktion                                                                                                    |
|--------|----------------------------------------------------------------------------------------------------|
| 6      | Der Automatikbetrieb schaltet den <b>Heizkreis</b> zu den programmierten Schaltzeiten ein und aus.<br>Innerhalb der Schaltzeiten heizt der Heizkreis bis auf die eingestellte Raumtemperatur<br>(Tagtemperatur) bei aktiven Raumeinfluss oder nach der eingestellten Heizkurve.                                                                                                    |
| 6      | Der Automatikbetrieb schaltet den <b>Mischerkreis</b> zu den programmierten Schaltzeiten ein und aus.<br>Innerhalb der Schaltzeiten heizt der Mischerkreis bis auf die eingestellte Raumtemperatur<br>(Tagtemperatur) bei aktiven Raumeinfluss oder nach der eingestellten Heizkurve.                                                                                                    |
| 6      | Der <b>Warmwasserspeicher</b> wird innerhalb der Schaltzeiten bis auf die eingestellte Warmwasser-<br>temperatur aufgeheizt.                                                                                                    |
| 6      | Die <b>Zirkulationspumpe</b> (falls vorhanden) wird nur innerhalb der Schaltzeiten eingeschaltet.                                                                                                    |
| 9      | Bei <b>CWL-Excellent</b> wird im Automatikbetrieb zwischen "Nennlüftung" innerhalb der Schaltzeit und<br>"reduzierter Lüftung" außerhalb der Schaltzeit geschaltet.                                                                                                    |
| Ý      | Betriebsart Partymodus<br>Im Partymodus wird der Zeitpunkt eingegeben, ab welcher Uhrzeit und welchem Datum die Heizung<br>in den ständigen Permanentbetrieb geht. Auch wird eingegeben ab welcher Uhrzeit und welchem<br>Datum die Heizung wieder in die vorher ausgewählte Betriebsart zurückkehrt.<br>(siehe Kapitel "Statusseite Heizkreis und Statusseite Mischerkreis" ändern der Betriebsart) |
| 阗      | Betriebsart Urlaubsmodus<br>Im Urlaubsmodus wird der Zeitpunkt eingegeben, ab welcher Uhrzeit und welchem Datum die<br>Heizung in den ständigen Sparbetrieb geht. Auch wird eingegeben, ab welcher Uhrzeit und<br>welchem Datum die Heizung wieder in die vorher ausgewählte Betriebsart zurückkehrt.<br>(siehe Kapitel "Statusseite Heizkreis und Statusseite Mischerkreis" ändern der Betriebsart) |
| ***    | Betriebsart Permanentbetrieb<br>Im Ständigen Permanentbetrieb ist die Heizung durchgängig 24 Stunden eingeschaltet.<br>Die Heizung heizt bis auf die eingestellte Raumtemperatur (Tagtemperatur) oder<br>nach den Einstellungen der Heizkurve.                                                                                                    |
| D      | Im Sparbetrieb heizt die Heizung bis zur eingestellten Spartemperatur.                                                                                                    |
| Ċ      | Im Standby-Betrieb ist die Heizung und die Warmwasserbereitung ausgeschaltet.<br>Die Zirkulationspumpe (falls vorhanden) ist ausgeschaltet.<br>Die Frostschutzfunktion ist aktiv.<br>Die Pumpen der Heizungsanlage werden in regelmäßigen Abständen in Betrieb genommen,<br>um ein Festsitzen der Mechanik zu verhindern.                                                                            |
| Mo So  | Wochentage                                                                                                    |

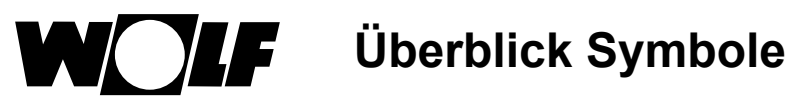

| Symbol      | Funktion                                                                                                    |
|-------------|----------------------------------------------------------------------------------------------------|
| ł           | Warmwasserbetrieb<br>Im Warmwasserbetrieb schaltet das Bedienmodul BM-2 die Warmwasserbereitung<br>durchgängig 24h ein.                                                                                                    |
| 1x <b>T</b> | Die Sonderfunktion 1xWarmwasser umgeht die programmierten Schaltzeiten und heizt den Warmwasserspeicher einmalig, für eine Stunde, auf die eingestellte Warmwassertemperatur auf.                                                                                              |
| .aQ)        | Dabei wird die eingestellte Luftmenge des Parameters CWL1 angefahren.<br>Der "zeitweise Feuchteschutz" kann nur über die Eingabe der<br>Startzeit und Endzeit aktiviert werden.<br>Nach Ablauf dieser Zeit springt das Programm wieder in die vorher ausgewählte Betriebsart.  |
|             | Bei "reduzierte Lüftung" läuft das Lüftungsgerät permanent nach<br>den Einstellungen im Parameter CWL2.                                                                                                    |
|             | Bei "Nennlüftung" läuft das Lüftungsgerät permanent nach<br>den Einstellungen im Parameter CWL3.                                                                                                    |
| A           | Dabei wird die eingestellte Luftmenge des Parameters CWL4 angefahren.<br>Das "zeitweise Intensivlüften" kann nur über die Eingabe der<br>Startzeit und Endzeit aktiviert werden.<br>Nach Ablauf dieser Zeit springt das Programm wieder in die vorher ausgewählte Betriebsart. |

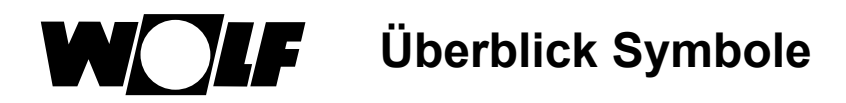

### 32.3 Symbole in der Statusanzeige

| Symbol       | Funktion           |
|--------------|--------------------|
| <i>\</i> \\\ | Heizgerät          |
| ۰ſ           | Warmwasser         |
| Ш            | Heizkreis          |
| <b>X</b> 1   | Mischerkreis 1     |
| -~-          | Solar              |
|              | Meldung            |
| **           | Lüftunggerät       |
| E            | Hauptmenü          |
|              | Anzeige            |
| Ö            | Grundeinstellungen |
| 1            | Fachmannebene      |
| •            | Zeitprogramme      |

### 32.4 Symbole im Untermenü Zeitprogramme

| Symbol | Funktion                                                                         |
|--------|----------------------------------------------------------------------------------|
| /      | In diesem Untermenü kann man die Schaltzeiten ändern                             |
| +++    | In diesem Untermenü kann man die Schaltzeiten hinzufügen                         |
| Ē      | In diesem Untermenü kann man die Schaltzeiten löschen                            |
|        | Mit dieser Schnellstarttaste kann man Einstellungen des gewählten Tages kopieren |

Symbol Brennerstufe im Heizgerät

| Symbol | Funktion                                                           |
|--------|--------------------------------------------------------------------|
| -@     | Hier wird die aktuelle Brennerstufe in 20% Schritten angezeigt     |
|        | Hier wird die Leistung der Wärmepumpe in 25% Schritten angezeigt   |
|        | Hier wird die Leistung des E-Heizstabes in 25% Schritten angezeigt |

### 33 Außerbetriebnahme und Entsorgung

### 33.1 Außerbetriebnahme

- Gehen Sie bei der Außerbetriebnahme des Bedienmodules BM-2 in umgekehrter Reihenfolge wie bei der Montage vor.
- Entsorgen Sie das Bedienmodul BM-2 fachgerecht.

#### 33.2 Entsorgung und Recycling

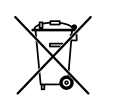

#### Gerät

Das Bedienmodul BM-2 gehört nach der Nutzungsdauer nicht in den Hausmüll.

Sorgen Sie dafür, dass das Bedienmodul BM-2 sowie die die ggf. verwendeten Zubehöre einer ordnungsgemäßen Entsorgung zugeführt werden.

#### Verpackung

Sorgen Sie dafür, dass die Verpackung des Bedienmodules BM-2 sowie der ggf. verwendeten Zubehöre einer ordnungsgemäßen Entsorgung zugeführt werden.

#### 33.3 Wartung / Reinigung

Das Bedienmodul BM-2 ist wartungsfrei, bei der Reinigung dürfen keine Putzmittel verwendet werden. Bitte nur mit einem feuchten Tuch abwischen.

### 34 Hinweise zur Dokumentation

#### 34.1 Mitgeltende Unterlagen

Montageanleitung für den Fachhandwerker - Bedienmodul BM-2 Bedienungsanleitung für den Benutzer - Bedienmodul BM-2 Montageanleitung des Heizgerätes

Gegebenfalls gelten auch die Anleitungen aller verwendeten Zubehörmodule und weiterer Zubehöre.

#### 34.2 Aufbewahrung der Unterlagen

Der Anlagenbetreiber bzw. der Anlagenbenutzer übernimmt die Aufbewahrung aller Anleitungen.

 Geben Sie diese Montageanleitung sowie alle weiteren mitgeltenden Anleitungen an den Anlagenbetreiber bzw. den Anlagenbenutzer weiter.

#### 34.3 Gültigkeit der Anleitung

Diese Montageanleitung gilt für das Bedienmodul BM-2.

#### 34.4 Übergabe an den Benutzer

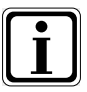

Der Benutzer der Heizungsanlage muss über die Handhabung und Funktion seiner Heizungsanlage unterrichtet werden.

- Übergeben Sie dem Anlagenbetrieber bzw. Anlagenbenutzer alle mitgeltenden Unterlagen
- Weisen Sie den Anlagenbenutzer darauf hin, dass die Anleitungen in der N\u00e4he des Ger\u00e4tes aufbewahrt werden sollten.
- Weisen Sie den Anlagenbenutzer darauf hin, dass er die mitgeltenden Unterlagen an den Nachfolger übergeben muss (z. B. bei Umzug).

#### Einweisen in die Heizungsanlage

- Weisen Sie den Anlagenbenutzer darauf hin, wie er die Temperaturen und Thermostatventile energiesparend einstellen kann.
- Weisen Sie den Anlagenbetreiber bzw. den Anlagenbenutzer auf die Wartung der Heizungsanlage hin.

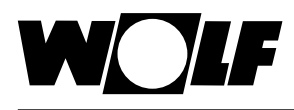

### 35 Technische Daten

| Bezeichnung                    |                      |
|--------------------------------|----------------------|
| Display                        | LCD Display 3,5"     |
| Anschlussspannung eBUS         | 15-24 V              |
| Leistungsaufnahme              | max. 1,3 W           |
| Schutzart im Gerät eingesteckt | gem. Geräteschutzart |
| Schutzart im Wandsockel        | IP20                 |
| Gangreserve                    | > 48 Std.            |
| Umgebungstemperatur            | 0 - 50 °C            |
| Datenerhalt                    | EEPROM permanent     |

Tab. 35.1 Technische Daten

### 36 Störungen

Ist eine Störung am Heizgerät oder Erweiterungsmodul vorhanden, wird diese mit einem Störcode im zugehörigen Bedienmodul angezeigt.

| Stör-<br>code | Störung                                       | CGU-<br>2 | CGB | сов | FGB | CGB-2 | MGK-2 | тов | BWL-1 /<br>BWS-1 | BWL-1S | KM-2 | MM-2 | SM1-2 | SM2-2 |
|---------------|-----------------------------------------------|-----------|-----|-----|-----|-------|-------|-----|------------------|--------|------|------|-------|-------|
| 1             | Übertemperatur STB                            | x         | x   | x   | x   | x     | x     | x   |                  |        |      |      |       |       |
| 2             | Übertemperatur TB                             |           |     |     | x   | x     | x     |     |                  |        |      |      |       |       |
| 3             | dt-eSTB-Drift                                 |           |     |     | x   | x     | x     |     |                  |        |      |      |       |       |
| 4             | keine Flammenbildung                          | x         | x   | x   | x   | x     | x     | x   |                  |        |      |      |       |       |
| 5             | Flammenausfall                                | x         | x   | x   | x   | x     | x     | x   |                  |        |      |      |       |       |
| 6             | Übertemperatur Vorlauffühler                  | x         | x   | x   | x   | x     | x     | x   |                  |        |      |      |       |       |
| 7             | Übertemperatur Abgasfühler /<br>TBA           | x         | x   | x   | x   | x     | x     | x   |                  |        |      |      |       |       |
| 8             | Abgasklappe schließt / öffnet<br>nicht        | x         |     | x   |     | x     | x     | x   |                  |        |      |      |       |       |
| 9             | Störcode unbekannt                            |           |     |     |     | x     | x     |     |                  |        |      |      |       |       |
| 10            | eSTB Fühler / Vorlauffühler 2                 | x         |     |     |     | x     | x     |     |                  |        |      |      |       |       |
| 11            | Flammenvortäuschung                           | x         | x   | x   | x   | x     | x     | x   |                  |        |      |      |       |       |
| 12            | Kesselfühler / Vorlauffühler                  | x         | x   | x   | x   | x     | x     | x   | x                | x      |      |      |       |       |
| 13            | Abgasfühler                                   |           |     |     | x   | x     | x     | x   |                  |        |      |      |       |       |
| 14            | Speicherfühler                                | x         | x   | x   | x   | x     | x     | x   | x                | x      |      |      |       |       |
| 15            | Außenfühler                                   | x         | x   | x   | x   | x     | x     | x   | x                | x      |      |      |       |       |
| 16            | Rücklauffühler                                |           | x   |     | x   | x     | x     | x   | x                | x      |      |      |       |       |
| 17            | Modulationsstrom ausserhalb<br>Sollbereich    | x         |     |     |     |       |       |     |                  |        |      |      |       |       |
| 18            | Externer Sicherheitskreis                     |           |     |     |     |       | x     |     |                  |        |      |      |       |       |
| 19            | Öldrucksensor                                 |           |     |     |     |       |       | x   |                  |        |      |      |       |       |
| 20            | Gasventil V1;<br>Relaistest GKV               |           | x   |     |     | x     | x     |     |                  |        |      |      |       |       |
| 21            | Gasventil V2                                  |           | x   |     |     |       |       |     |                  |        |      |      |       |       |
| 22            | Luftmangel                                    |           |     |     |     |       |       | x   |                  |        |      |      |       |       |
| 23            | Luftdruckwächter fällt nicht ab               |           |     |     |     |       |       | x   |                  |        |      |      |       |       |
| 24            | Gebläsesolldrehzahl nicht er-<br>reicht       |           | x   |     | x   | x     | x     | x   |                  |        |      |      |       |       |
| 25            | Zünddrehzahl nicht erreicht                   |           | x   | x   |     |       |       |     |                  |        |      |      |       |       |
| 26            | Stillstandsdrehzahl nicht erreicht            |           | x   | x   |     | x     | x     | x   |                  |        |      |      |       |       |
| 27            | Warmwasserauslauf- / Schich-<br>tenladefühler |           |     | x   | x   | x     |       | x   |                  |        |      |      |       |       |
| 30            | CRC-Störung Heizgerät                         |           | x   |     | x   | x     | x     | x   |                  |        |      |      |       |       |
| 31            | CRC-Störung Brenner                           |           | x   |     |     |       |       |     |                  |        |      |      |       |       |
| 32            | 24V Überwachung                               |           | x   |     | x   | x     | x     |     |                  |        |      |      |       |       |
| 33            | CRC-Störung Werkseinstellung                  |           | x   |     |     |       |       |     |                  |        |      |      |       |       |
| 34            | CRC-Störung BCC                               |           | x   |     |     | x     |       | x   |                  |        |      |      |       |       |
| 35            | BCC fehlt                                     |           | x   |     |     | x     | x     | x   |                  | x      |      |      |       |       |
| 36            | BCC defekt                                    |           | x   |     |     | x     | x     | x   |                  |        |      |      |       |       |
| 37            | BCC nicht kompatibel                          |           | x   |     |     | x     | x     | x   | x                | x      |      |      |       |       |
| 38            | BCC (Nr.) ungültig                            |           | x   |     |     | x     | x     | x   | x                |        |      |      |       |       |
| 39            | BCC Systemstörung                             |           | x   |     |     | x     | x     | x   |                  |        |      |      |       |       |
| 40            | Wasserdruckmangel                             | x         |     | x   |     | x     |       |     |                  |        |      |      |       |       |
| 41            | Strömungsüberwachung                          | x         | x   |     |     | x     | x     |     |                  |        |      |      |       |       |
| 42            | Kondensatpumpe                                |           |     | x   |     |       | x     | x   |                  |        |      |      |       |       |
| 44            | Abgasdruckschalter                            |           |     |     |     |       | x     |     |                  |        |      |      |       |       |
| 45            | Durchflusssensor                              | x         |     |     |     |       |       |     |                  |        |      |      |       |       |
| 46            | Warmwasserauslauffühler                       | x         |     |     |     |       |       |     |                  |        |      |      |       |       |

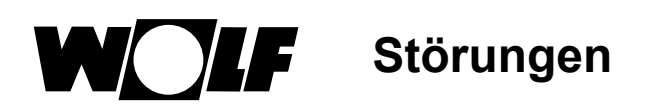

| Stör-<br>code | Störung                                                                       | CGU-<br>2 | CGB | СОВ | FGB | CGB-2 | MGK-2 | тов | BWL-1 /<br>BWS-1 | BWL-1S | KM-2 | MM-2 | SM1-2 | SM2-2 |
|---------------|-------------------------------------------------------------------------------|-----------|-----|-----|-----|-------|-------|-----|------------------|--------|------|------|-------|-------|
| 47            | Überwachung Vorlauf- u. Rück-<br>lauffühler                                   |           |     |     | x   |       |       |     |                  |        |      |      |       |       |
| 50            | Aktivierung Parameterstecker                                                  |           | x   |     |     |       |       |     |                  |        |      |      |       |       |
| 52            | Max. Speicherladezeit über-<br>schritten                                      | x         | x   | x   |     | x     | x     | x   |                  | x      | x    | x    |       |       |
| 53            | IO-Regelabweichung                                                            |           |     |     |     | x     | x     |     |                  |        |      |      |       |       |
| 54            | SCOT Aktoren                                                                  |           |     |     |     | x     |       |     |                  |        |      |      |       |       |
| 55            | SCOT Systemstörung                                                            |           |     |     |     | x     |       |     |                  |        |      |      |       |       |
| 56            | Kalibration Werksgrenze Mini-<br>mum                                          |           |     |     |     | x     |       |     |                  |        |      |      |       |       |
| 57            | Kalibration Abweichung                                                        |           |     |     |     | x     |       |     |                  |        |      |      |       |       |
| 58            | Kalibration Timeout                                                           |           |     |     |     | x     |       |     |                  |        |      |      |       |       |
| 59            | Kalibration Werksgrenze Maxi-<br>mum                                          |           |     |     |     | x     |       |     |                  |        |      |      |       |       |
| 60            | Syphon verstopft                                                              |           | x   |     |     |       | x     |     |                  |        |      |      |       |       |
| 61            | Stau im Abgassystem                                                           |           | x   |     |     |       |       |     |                  |        |      |      |       |       |
| 62            | Funktionskontrolle Volumen-<br>strom                                          |           |     |     |     |       |       |     |                  |        |      |      | x     | x     |
| 63            | Funktionskontrolle Schwerkraft-<br>bremse                                     |           |     |     |     |       |       |     |                  |        |      |      | x     | x     |
| 64            | Impulsgeber                                                                   |           |     |     |     |       |       |     |                  |        |      |      | x     | x     |
| 65            | Funktionskontrolle Speicherla-<br>destopp                                     |           |     |     |     |       |       |     |                  |        |      |      | x     | x     |
| 66            | Öldruck erreicht Betriebsdruck<br>nicht                                       |           |     |     |     |       |       | x   |                  |        |      |      |       |       |
| 67            | Öldruck zu Pumpendrehzahl un-<br>plausibel                                    |           |     |     |     |       |       | x   |                  |        |      |      |       |       |
| 70            | Mischerkreisfühler                                                            |           |     |     |     |       |       |     | x                |        | x    | x    |       |       |
| 71            | Speicherfühler / Fühler Eingang<br>E1                                         |           |     |     |     |       |       |     |                  |        | x    | x    | x     | x     |
| 72            | Rücklauffühler / Fühler Eingang<br>E1                                         |           |     |     |     |       |       |     |                  |        |      |      | x     | x     |
| 73            | Fühler Eingang E3                                                             |           |     |     |     |       |       |     |                  |        |      |      |       | x     |
| 74            | Datumsempfang gestört<br>(DCF / BM)                                           |           |     |     |     |       |       |     |                  |        |      |      | x     | x     |
| 78            | Sammlerfühler                                                                 | x         |     | x   |     | x     | x     | x   | x                | x      | x    |      |       |       |
| 79            | Fühler Eingang E2 /<br>Kollektorfühler                                        |           |     |     |     |       |       |     |                  |        | x    | x    | x     | x     |
| 80            | Außenfühler am Bedienmodul                                                    |           |     |     |     |       |       |     |                  |        |      |      |       |       |
| 81            | EEprom                                                                        |           |     |     |     |       |       |     |                  |        | x    | x    | x     | х     |
| 83            | Öldruck erreicht Ruhewert nicht                                               |           |     |     |     |       |       | x   |                  |        |      |      |       |       |
| 84            | Ölpumpe erreicht keinen<br>Stillstand                                         |           |     |     |     |       |       | x   |                  |        |      |      |       |       |
| 85            | Ventilrückmeldung inkompatibel<br>zur Ventilsteuerung                         |           |     |     | x   |       |       | x   |                  |        |      |      |       |       |
| 86            | Öldruck erreicht Zünddruck nicht                                              |           |     |     |     |       |       | x   |                  |        |      |      |       |       |
| 90            | Komunikation zwischen Rege-<br>lungsplatine und Feuerungsau-<br>tomat gestört |           |     |     |     | x     | x     | x   |                  |        |      |      |       |       |
| 91            | eBUS-Adresse                                                                  |           |     |     |     |       |       |     |                  |        | x    | x    |       |       |
| 95            | Prog. Mode                                                                    |           |     |     |     | x     | x     | x   |                  |        |      |      |       |       |
| 96            | Entriegelung / Reset                                                          |           |     |     | x   | x     | x     | x   |                  |        |      |      |       |       |
| 97            | Bypasspumpe                                                                   |           |     |     |     |       |       |     |                  |        |      | x    |       |       |
| 98            | Flammenverstärker                                                             |           |     |     |     | x     | x     |     |                  |        |      |      |       |       |
| 99            | Systemfehler<br>Feuerungsautomat                                              |           |     |     | x   | x     | x     | x   |                  |        |      |      |       |       |
| 101           | E-Heizung                                                                     |           |     |     |     |       |       |     | x                | x      |      |      |       |       |
| 102           | Netz Verdichter                                                               |           |     |     |     |       |       |     | x                |        |      |      |       |       |
| 103           | Sanftanlauf                                                                   |           |     |     |     |       |       |     | x                |        |      |      |       |       |
|               | 1                                                                             |           |     |     |     |       |       |     |                  |        |      |      |       |       |

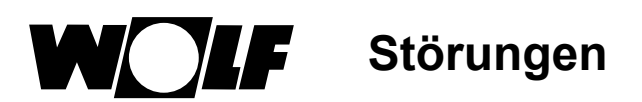

| Stör-<br>code | Störung                                                                         | CGU-<br>2 | CGB | СОВ | FGB | CGB-2 | MGK-2 | тов | BWL-1 /<br>BWS-1 | BWL-1S | KM-2 | MM-2 | SM1-2 | SM2-2 |
|---------------|---------------------------------------------------------------------------------|-----------|-----|-----|-----|-------|-------|-----|------------------|--------|------|------|-------|-------|
| 104           | Ventilator                                                                      |           |     |     |     |       |       |     | x                | x      |      |      |       |       |
| 106           | Druck Sole                                                                      |           |     |     |     |       |       |     | x                |        |      |      |       |       |
| 107           | Druck Heizkreis                                                                 |           |     |     | х   | x     | x     | x   | x                | x      |      |      |       |       |
| 108           | Niederdruck                                                                     |           |     |     |     |       |       |     | x                |        |      |      |       |       |
| 109           | Hochdruck                                                                       |           |     |     |     |       |       |     | x                | x      |      |      |       |       |
| 110           | Sauggastemperatur                                                               |           |     |     |     |       |       |     | x                | x      |      |      |       |       |
| 111           | Heißgastemperatur                                                               |           |     |     |     |       |       |     | x                | x      |      |      |       |       |
| 112           | Zulufttemperatur                                                                |           |     |     |     |       |       |     | x                | x      |      |      |       |       |
| 113           | Lamellentemperatur                                                              |           |     |     |     |       |       |     | x                |        |      |      |       |       |
| 114           | Soleeintrittstemperatur                                                         |           |     |     |     |       |       |     | x                |        |      |      |       |       |
| 115           | Maximalthermostat Mischerkreis                                                  |           |     |     |     |       |       |     | x                |        |      |      |       |       |
| 116           | Störmeldung<br>Eingang E1                                                       |           |     |     |     |       |       |     | x                |        |      |      |       |       |
| 117           | PCB-Bus verpolt                                                                 |           |     |     |     |       |       |     | x                |        |      |      |       |       |
| 118           | PCB-Bus unterbruch                                                              |           |     |     |     |       |       |     | x                | x      |      |      |       |       |
| 119           | Abtauenergie zu gering                                                          |           |     |     |     |       |       |     | x                | x      |      |      |       |       |
| 120           | Autoabtauung                                                                    |           |     |     |     |       |       |     | x                |        |      |      |       |       |
| 121           | 4-Wege-Ventil                                                                   |           |     |     |     |       |       |     | x                |        |      |      |       |       |
| 122           | Durchstömung Quelle                                                             |           |     |     |     |       |       |     | x                |        |      |      |       |       |
| 123           | Soleaustrittstemperatur                                                         |           |     |     |     |       |       |     | x                |        |      |      |       |       |
| 124           | Drucksensor AWO                                                                 |           |     |     |     |       |       |     |                  | x      |      |      |       |       |
| 125           | Kesselfühler AWO                                                                |           |     |     |     |       |       |     |                  | x      |      |      |       |       |
| 126           | Verdampfertemperatur                                                            |           |     |     |     |       |       |     |                  | x      |      |      |       |       |
| 127           | Kältemitteleintrittstemperatur                                                  |           |     |     |     |       |       |     |                  | x      |      |      |       |       |
| 128           | ODU                                                                             |           |     |     |     |       |       |     |                  | x      |      |      |       |       |
| 129           | Verdichter                                                                      |           |     |     |     |       |       |     |                  | x      |      |      |       |       |
| 132           | Systemstörung                                                                   |           |     |     |     |       |       |     |                  | x      |      |      |       |       |
| 133           | Modul nicht kompatibel /<br>BM-2 Solar nicht im SM1-2,<br>SM2-2 oder Wandsockel |           |     |     |     |       |       |     |                  |        |      |      |       |       |

### 37 Warnmeldungen

5

Ist eine Warnmeldung am Heizgerät oder Erweiterungsmodul vorhanden, wird diese mit einem Warncode im zugehörigen Bedienmodul angezeigt.

| Warncode | Warnmeldung                           | CGB-2 | TOB | MGK-2 |
|----------|---------------------------------------|-------|-----|-------|
| 1        | Feuerungsautomat gewechsel            | x     |     | x     |
| 2        | Druck Heizkreis                       | х     |     | х     |
| 3        | Parameter geändert                    | x     |     | x     |
| 4        | keine Flammenbildung                  | х     | х   | х     |
| 5        | Flammenausfall                        | х     | х   | x     |
| 22       | Luftmangel                            |       | х   |       |
| 23       | Luftdruckwächter fällt nicht ab       |       | х   |       |
| 24       | Vorspühldrehzahl nicht erreicht       | х     | х   | х     |
| 26       | Stillstandsdrehzahl nicht erreicht    |       | х   |       |
| 43       | Viele Brennerstarts                   | х     |     | х     |
| 53       | IO-Regelabweichung                    | х     |     |       |
| 54       | GLV Aktoren                           | х     |     |       |
| 55       | GLV Systemfehler                      | х     |     |       |
| 58       | Kalibration Timeout                   | х     |     |       |
| 66       | Öldruck erreicht Betriebsdruck nicht  |       | х   |       |
| 67       | Öldruck zu Pumpendrehzahl unplausibel |       | x   |       |
| 68       | GPV Offset                            | х     |     |       |
| 69       | Adaption nicht durchführbar           | х     |     |       |
| 84       | Ölpumpe erreicht keinen Stillstand    |       | x   |       |
| 86       | Öldruck erreicht Zünddruck nicht      |       | x   |       |
| 107      | Druck Heizkreis                       |       | x   |       |

### 38 Inbetriebnahmeassistent

Beim ersten Einschalten des WRS sollten bereits alle Komponenten am e-Bus angeschlossen sein, damit Sie erkannt werden können. Am BM-2 wird automatisch der Inbetriebnahmeassistent gestartet. Dabei werden folgende Einstellungen zur Verfügung gestellt:

Einstellung der Sprache Einstellung der Benutzeroberfläche (Erweitert-Vereinfacht) Uhrzeit Datum

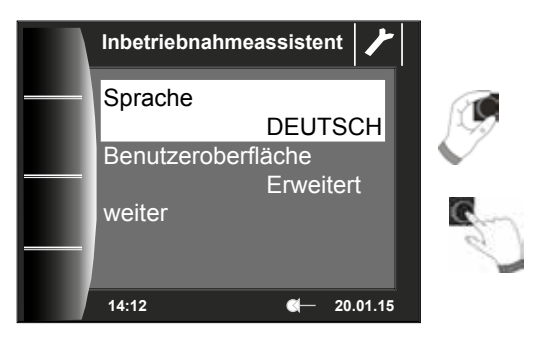

#### Zuordnung BM-2

Bei der Inbetriebnahme wird dem BM-2 mitgeteilt, welche Aufgabe es im WRS übernimmt. Dabei gibt es folgende Einstellmöglichkeiten:

- System (im WRS muss ein BM-2 als System BM-2 integriert sein)
- Direkte Zuordnung zu Mischerkreisen (MM1 MM7)
- Keine Zuordnung (BM-2 dient lediglich zur Anzeige)

Das System BM-2 übernimmt dabei alle Steuerungsfunktionen im kompletten WRS. Dabei werden der direkte Heizkreis und alle Mischerkreise, die kein eigenes BM-2 haben, bedient. Bei der direkten Zuordnung von Mischerkreisen kann nur der betreffende Kreis angezeigt und bedient werden. Die Einstellung "keine Zuordnung" läßt nur die Anzeigemöglichkeiten am BM-2 zu.

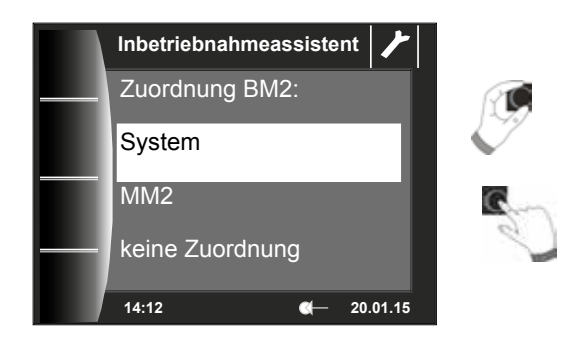

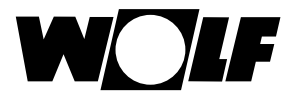

#### Nach der Auswahl der Funktion des BM-2 im WRS werden alle Komponenten ermittelt.

Im Assistenten können die jeweiligen Konfigurationen der Komponenten ausgewählt werden. Dabei werden alle erkannten Komponenten angezeigt, im zweiten Schritt kann für jede Komponente die Konfiguration ausgewählt werden (siehe die entsprechenden Montageanleitungen der verwendeten Module).

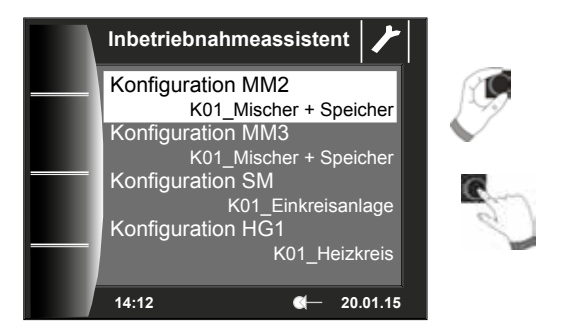

#### Es werden je nach Konfiguration weiter folgende Anlagendaten abgefragt:

- A08 Wartungsmeldung
- A07 Antilegionellenfunktion
- A23 Sartzeit Antilegionellenfunktion
- A14 Warmwassermaximaltemperaturr

usw.

Außerdem kann die Heizkreispumpe entlüftet werden. Nach Abschluss aller Einstellungen kann durch Betätigen von "Fertig" der Inbetriebnahmevorgang abgeschlossen werden.

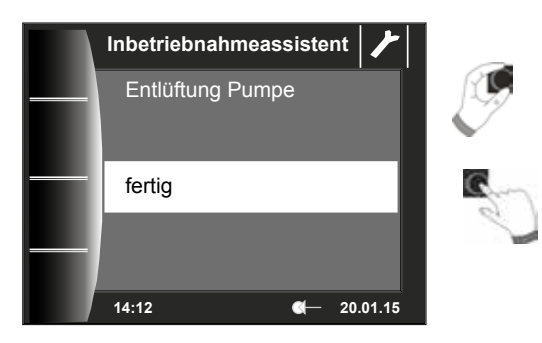

Die Meldung Systeminitialisierung erscheint im Display. Ein Neustart wird selbständig ausgeführt.

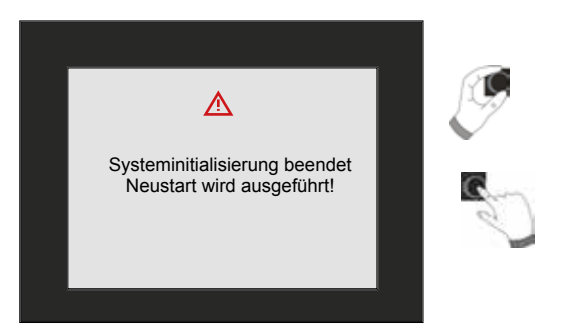

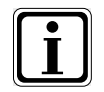

Siehe Kapitel 22.2.1 Funktion BM-2 (Busadresse), darin werden die einzelnen Einstellmöglichkeiten beschrieben. Eine nachträgliche Korrektur kann ebenfalls durchgeführt werden. Nach einem Reset der Regelung wird ebenfalls der Inbetriebnahmeassistent gestartet.

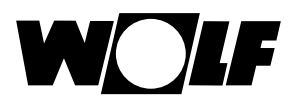

### 39 Produktdatenblatt nach Verordnung (EU) Nr. 811/2013

#### Produktgruppe: Regler

| Name oder<br>Warenzeichen<br>des<br>Lieferanten | Modelkennung des Lieferanten                                                                                                    | Klasse des<br>Temperaturreglers | Beitrag des Temperatur-<br>reglers zur jahrezeit-<br>bedingten Raumheizungs-<br>Energieeffizienz |
|-------------------------------------------------|----------------------------------------------------------------------------------------------------|---------------------------------|--------------------------------------------------------------------------------------------------|
| Wolf GmbH                                       | BM-2                                                                                                    |                                 |                                                                                                  |
|                                                 | Geräteregelung<br>Bedienmodul BM-2 mit Außenfühler (Außentempe-<br>raturfühler, EBUS-Außenfühler oder Funkuhr mit<br>Außenfühler)                                                                          | II                              | 2,0                                                                                              |
|                                                 | Geräteregelung<br>Bedienmodul BM-2 mit Außenfühler (Außentempe-<br>raturfühler, EBUS-Außenfühler oder Funkuhr mit<br>Außenfühler)<br>Analoge Fernbedienung AFB (verdrahtete Variante<br>oder Funkvariante) | VI                              | 4,0                                                                                              |
|                                                 | Geräteregelung<br>Bedienmodul BM-2 ohne Außenfühler (Einstellung<br>als Raumtemperaturregler) Analoge Fernbedienung<br>AFB (verdrahtete Variante oder Funkvariante)                                        | V                               | 3,0                                                                                              |
|                                                 | Geräteregelung<br>Bedienmodul BM-2 mit Außenfühler<br>(Außentemperaturfühler, EBUS-Außenfühler oder<br>Funkuhr mit Außenfühler)<br>Anzeigemodul AM ohne Außenfühler<br>Wandsockel für BM-2                 | VI                              | 4,0                                                                                              |
|                                                 | Geräteregelung<br>Bedienmodul BM-2 ohne Außenfühler (Einstellung<br>als Raumtemperaturregler)<br>Anzeigemodul AM ohne Außenfühler<br>Wandsockel für BM-2                                                   | V                               | 3,0                                                                                              |

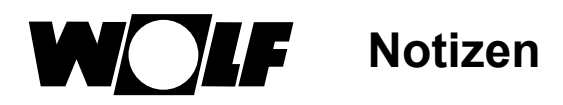

### 40 Notizen

## 41 Stichwortverzeichnis

### Α

| Urlaubsmodus                   | 50, 79 |
|--------------------------------|--------|
| Absenkstopp                    | 50     |
| Allgemeine Sicherheitshinweise |        |
| Anlagenparameter               | 46     |
| Anpassung Raumfühler (RF)      | 47     |
| Anschlussbelegung Außenfühler  | 15     |
| Antilegionellenfunktion        | 48, 52 |
| Anzeige Soll- Isttemperaturen  | 32     |
| Anzeige Temperaturen           | 26     |
| Aufbewahrung der Unterlagen    | 90     |
| Außenfühler anschließen        | 14     |
| Außenfühler gemittelt          | 47     |
| Außerbetriebnahme              | 89     |

### В

| Benutzeroberfläche              | 37  |
|---------------------------------|-----|
| Berechnungsbeispiel Sparbetrieb | 81  |
| Bildschirmschoner               | 37  |
| BM2 als Fernbedienung           | . 8 |
| BM2 und BM                      | 11  |
| Busadresse                      | 46  |

### С

| CWL Einstellmöglichkeiten | 74 |
|---------------------------|----|
|---------------------------|----|

### D

| Datum      | 36 |
|------------|----|
| Drehtaster | 17 |

### Ε

| ECO-ABS                                 | 35 |
|-----------------------------------------|----|
| einmalige Warmwasserbereitung           | 21 |
| Elektroinstallation Wandsockel          | 14 |
| Entsorgung und Recycling                | 89 |
| Estrichtrocknung Heizkreis              | 60 |
| Estrichtrocknung Mischerkreis           | 68 |
| Estrichtrocknung Zeitprogramm Heizkreis | 70 |

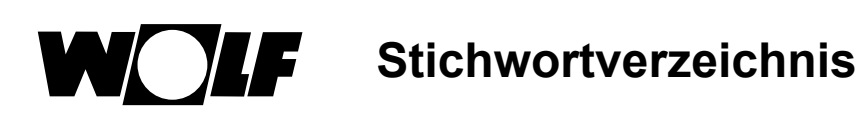

### F

| Fernschaltkontakt | 14 |
|-------------------|----|
| Frostschutzgrenze | 48 |

### G

| Gesamtübersicht Bedienmodul BM-2 | 16 |
|----------------------------------|----|
| Grundeinstellungen               | 33 |

### Н

| Hauptmenü                  | 31 |
|----------------------------|----|
| Heizkurve                  | 79 |
| Hinweise zur Dokumentation | 90 |

### I

| I-Anteil                | 52 |
|-------------------------|----|
| Inbetriebnahmeassistent | 96 |

### Κ

| Kaskadenmodul             | 64 |
|---------------------------|----|
| Korrektur Außentemperatur | 51 |

### L

| Lieferumfang  | 7  |
|---------------|----|
| Lüftungsgerät | 74 |

### Μ

| Menüstruktur Fachmannebene  | 44 |
|-----------------------------|----|
| Min. Hintergrundbeleuchtung | 37 |
| Montage                     | 11 |

### Ρ

| P-Anteil                               | 52 |
|----------------------------------------|----|
| Parameter Gesamtliste Anlagenparameter | 46 |
| Parameter Gesamtliste Heizgeräte       | 55 |
| Parameter Gesamtliste Kaskadenmodul    | 65 |
| Parameter Gesamtliste Mischermodul     | 67 |
| Parameter Gesamtliste Solarmodul       | 73 |
| Parameter Reset                        | 57 |
| Passwort                               | 43 |
| Produktdatenblatt                      | 98 |

### R

| Raumeinfluss                                     | 81 |
|--------------------------------------------------|----|
| Raumeinfluss einstellen                          | 35 |
| Raumeinflussfaktor                               | 47 |
| Raumtemperatur Abschaltung                       | 50 |
| Reiner Raumregler                                | 51 |
| Reinigung                                        | 89 |
| Relaistest Heizgerät 56,                         | 72 |
| Relaistest Kaskadenmodul                         | 65 |
| Relaistest Mischer                               | 67 |
| Reset Heizgerät                                  | 57 |
| S                                                |    |
| Schaltzeiten bearbeiten                          | 41 |
| Schaltzeiten kopieren                            | 42 |
| Schaltzeiten löschen                             | 41 |
| Schaltzeiten Vorprogrammierte Schaltzeiten<br>38 |    |
| Schnellstarttasten                               | 16 |
| Schornsteinfegerbetrieb                          | 22 |
| Softwareversion                                  | 16 |
| Solar Jahresbeiträge                             | 27 |
| Solar Monatsbeiträge                             | 27 |
| Sparfaktor                                       | 79 |
| Sprache                                          | 36 |
| Standby-Betrieb                                  | 79 |
| Statusseite Heizgerät                            | 21 |
| Statusseite Heizkreis                            | 24 |
| Statusseite Lüftungsgerät                        | 28 |
| Statusseite Meldungen                            | 29 |
| Statusseite Mischer                              | 25 |
| Statusseiten                                     | 20 |
| Statusseite Solaranlage                          | 26 |
| Statusseite Warmwasserspeicher                   | 23 |
| Störungen                                        | 92 |
| Störung quittieren für Benutzer                  | 29 |
| Störung quittieren für Fachhandwerker            | 30 |
| Meldungshistorie                                 | 78 |
| Symbole und Warnhinweise                         | 10 |

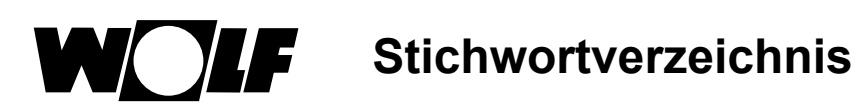

### Т

| Tagtemperatur                      | 35 |
|------------------------------------|----|
| Tastensperre                       | 37 |
| Technische Daten                   | 91 |
| Temperaturkorrektur                | 18 |
| Temperaturwahl -4 +4 für Heizkreis | 80 |
| Temperaturwahl -4+4 Mischerkreis   | 82 |

### U

| Überblick Symbole        | 83 |
|--------------------------|----|
| Übergabe an den Benutzer | 90 |
| Uhrzeit                  | 36 |

### V

| Vereinfachter Modus           | 18 |
|-------------------------------|----|
| Vorprogrammierte Schaltzeiten | 38 |

### W

| Wandsockel                  | 13 |
|-----------------------------|----|
| Warmwasser Betriebart       | 33 |
| Warmwassermaximaltemperatur | 51 |
| Warmwasserminimaltemperatur | 50 |
| Warmwasser-Parallelbetrieb  | 49 |
| Warmwasser-Vorrangschaltung | 45 |
| Warnhinweisen               | 10 |
| Warnmeldungen               | 95 |
| Wartung                     | 89 |
| Wartungsmeldung             | 48 |
| Winter-/Sommerumschaltung   | 35 |
| Winter- / Sommerzeit        | 37 |

### Ζ

| Zeitautomatik-Betrieb                | , 79 |
|--------------------------------------|------|
| Zeitprogramme                        | 38   |
| Zuordnung PWS (Programmwahlschalter) | 52   |

Wolf GmbH

Postfach 1380 • D-84048 Mainburg • Tel. +49.0.8751/74-0 • Fax +49.0.8751/741600

Internet: www.wolf.eu

Montageanleitung für den Fachhandwerker BM-2 – 3063305\_201707